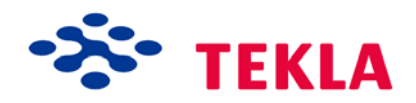

## **Tekla Structures**

## Podręcznik użytkownika FlexNet

Wersja produktu 17.0 Grudzień 2010

© 2010 Tekla Corporation

© 2010 Tekla Corporation and its licensors. All rights reserved.

This Software Manual has been developed for use with the referenced Software. Use of the Software, and use of this Software Manual are governed by a License Agreement. Among other provisions, the License Agreement sets certain warranties for the Software and this Manual, disclaims other warranties, limits recoverable damages, defines permitted uses of the Software, and determines whether you are an authorized user of the Software. All information set forth in this manual is provided with the warranty set forth in the License Agreement. Please refer to the License Agreement for important obligations and applicable limitations and restrictions on your rights. Tekla does not guarantee that the text is free of technical inaccuracies or typographical errors. Tekla reserves the right to make changes and additions to this manual due to changes in the software or otherwise.

In addition, this Software Manual is protected by copyright law and by international treaties. Unauthorized reproduction, display, modification, or distribution of this Manual, or any portion of it, may result in severe civil and criminal penalties, and will be prosecuted to the full extent permitted by law.

Tekla, Tekla Structures, Xcity, Xengineer, Xpipe, Xroad, Xpower, Xsteel, and Xstreet are either registered trademarks or trademarks of Tekla Corporation in the European Union, the United States, and/or other countries. Other product and company names mentioned in this Manual are or may be trademarks of their respective owners. By referring to a third-party product or brand, Tekla does not intend to suggest an affiliation with or endorsement by such third party and disclaims any such affiliation or endorsement, except where otherwise expressly stated.

Portions of this software:

D-Cubed 2D DCM © 2008 Siemens Industry Software Limited. All rights reserved.

EPM toolkit © 1995-2004 EPM Technology a.s., Oslo, Norway. All rights reserved.

XML parser © 1999 The Apache Software Foundation. All rights reserved.

Project Data Control Library © 2006 - 2007 DlhSoft. All rights reserved.

DWGdirect, DGNdirect and OpenDWG Toolkit/Viewkit libraries © 1998-2005 Open Design Alliance. All rights reserved.

FlexNet Copyright © 2010 Flexera Software, Inc. and/or InstallShield Co. Inc. All Rights Reserved. This product contains proprietary and confidential technology, information and creative works owned by Flexera Software, Inc. and/or InstallShield Co. Inc. and their respective licensors, if any. Any use, copying, publication, distribution, display, modification, or transmission of such technology in whole or in part in any form or by any means without the prior express written permission of Flexera Software, Inc. and/or InstallShield Co. Inc. is strictly prohibited. Except where expressly provided by Flexera Software, Inc. and/or InstallShield Co. Inc. in writing, possession of this technology shall not be construed to confer any license or rights under any Flexera Software, Inc. and/or InstallShield Co. Inc. installShield Co. Inc. installS

The software is protected by U.S. Patent Nos. 7,302,368 and 7,617,076. Also elements of the software described in this Manual may be the subject of pending patent applications in the European Union and/or other countries including U.S. patent applications 2004267695, 2005285881, 20060004841, 20060136398, 20080189084, and 20090189887.

## Konwencje użyte w tym podręczniku

#### Konwencje typograficzne

W tym podręczniku zostały użyte następujące konwencje typograficzne:

| Czcionka              | Użycie                                                                                                    |
|-----------------------|----------------------------------------------------------------------------------------------------|
| Pogrubienie           | Każdy tekst użyty w interfejsie użytkownika jest <b>Pogrubiony</b> . Jest to używane dla, na przykład, nazw okien, pól i przycisków.            |
| Pogrubiona<br>kursywa | Nowe pojęcia są pisane <b>pogrubioną kursywą</b> gdy po raz pierwszy pojawiają się w bieżącym kontekście.                                       |
| Monospace             | Fragmenty kodu programu, HTML, lub innych materiałów, które<br>normalnie edytuje się w edytorze tekstu, pojawiają się w czcionce<br>monospace.  |
|                       | Ten typ czcionki jest także używany dla nazw plików i ścieżek do<br>folderów, oraz dowolnego tekstu, który będziesz musiał osobiście<br>wpisać. |

#### Ramki

W tym podręczniku używane są następujące typy ramek informacyjnych:

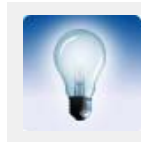

Wskazówka może proponować skrót, lub sugerować alternatywne metody i rozwiązania.

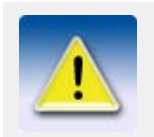

**Notatka** zwraca uwagę na detale, które możesz łatwo przeoczyć. Może także skierować cię w inne miejsce tego podręcznika, które możesz uznać za przydatne.

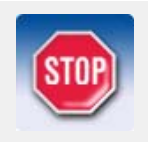

Zawsze powinieneś czytać **ważne informacje i ostrzeżenia**, takie jak ta. Pomogą ci uniknąć poważnych pomyłek i oszczędzić czas.

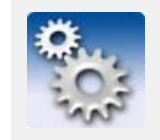

Ten symbol oznacza **zaawansowane lub bardzo techniczne informacje**, która zazwyczaj interesuje technicznie zorientowanych czytelników.

## Spis treści

|   | Konv | vencje użyte w tym podręczniku                                          | 3    |
|---|------|-------------------------------------------------------------------------|------|
| 1 | Wp   | rowadzenie                                                              | . 7  |
|   | 1.1  | System licencjonowania FlexNet                                          | 7    |
|   | 1.2  | Wymagania dotyczące licencjonowania FLEXnet                             | 8    |
|   |      | Elementy dostarczone przez Tekla                                        | 8    |
|   |      | Lista kontrolna zasobów IT                                              | 8    |
|   |      | Uruchamianie aplikacji z prawami administratora                         | 9    |
|   |      | Administrator serwera licencji                                          | 9    |
| 2 | Zar  | ządzanie użytkowaniem licencji                                          | 11   |
|   | 2.1  | Podstawowe sposoby dystrybucji licencji                                 | . 11 |
|   |      | Licencje aktywowane na każdym komputerze użytkownika                    | 11   |
|   |      | Licencje aktywowane na wspólnym serwerze                                | 12   |
|   | 2.2  | Przykłady zarządzania licencjami                                        | . 12 |
|   |      | Pojedynczy użytkownik korzystający z Tekla Structures                   | 12   |
|   |      | Trzech użytkowników korzystających z Tekla Structures                   | 13   |
|   |      | Dziesięciu użytkowników korzystających z Tekla Structures               | 14   |
|   |      | Pięćdziesięciu użytkowników korzystających z Tekla Structures           | 15   |
| 3 | Ins  | talacja serwera licencji Tekla Structures                               | 17   |
|   | 3.1  | Instalacja serwera licencji Tekla Structures na nowym komputerze        | . 17 |
|   |      | Ręczna instalacja usługi licencjonowania Tekla Structures               | 18   |
|   |      | Modyfikowanie istniejących instalacji serwera licencji Tekla Structures | 20   |
|   | 3.2  | Modyfikowanie pliku licencji                                            | . 20 |
|   |      | Ustawienie portu TCP/IP ręcznie                                         | 21   |
|   | 3.3  | Zapisywanie certyfikatu uprawnień                                       | . 22 |
|   | 3.4  | Uruchamianie Tekla Structures License Administration Tool               | . 22 |
|   |      | Ręczne powiadamiania serwera licencji o zmianach licencji               | 23   |
|   |      | Wybór języka                                                            | 24   |
|   |      | Uzyskiwanie pomocy                                                      | 24   |
|   | 3.5  | Aktywacja licencji                                                      | . 24 |
| 4 | Urı  | uchamianie Tekla Structures z licencją FLEXnet                          | 27   |
| 5 | Spi  | rawdzanie statystyk serwera i informacii licencii                       | 29   |
| - | - P  |                                                                         |      |

|    | 5.1        | Informacje o licencji w Tekla Structures License Administration Tool           | 29       |
|----|------------|--------------------------------------------------------------------------------|----------|
|    | 5.2        | Statystyki serwera licencyjnego w Tekla Structures License Administration Tool | 31       |
| 6  | Dez        | zaktywacja licencji                                                            | 33       |
|    | 6.1        | Dezaktywacja licencji                                                          | 33       |
| 7  | Wy         | pożyczanie licencji                                                            | 35       |
|    | 7.1        | Plik ID produktu                                                               | 35       |
|    |            | Korzystanie z domyślnego pliku ID produktu                                     | 35       |
|    |            | Eksportowanie pliku ID produktu                                                | 35       |
|    | 7.2        | Uruchamianie Tekla Structures License Borrow Tool                              | 36       |
|    |            | Wybór języka                                                                   | 37       |
|    | 73         | Ozyskiwanie pomocy.                                                            | ،        |
|    | 7.3<br>7.4 |                                                                                | ວo<br>ວo |
|    | 7.4        | Informacie o licencii w Tekla Structures License Borrow Tool                   |          |
|    | 7.5        |                                                                                |          |
| 8  | /          | wanie I MTOOLS z licenciami Tekla Structures                                   | 43       |
| Ŭ  | 0 1        |                                                                                |          |
|    | 0.1<br>ຊາ  | Zakładka System Settings                                                       |          |
|    | 0.Z<br>8 3 | Zakładka Utilities                                                             |          |
|    | 8.4        | Zakładka Start/Ston/Reread                                                     |          |
|    | 8.5        | Zakładka Server Status                                                         |          |
|    | 0.0        | Informacja o serwerze licencyjnym<br>Informacja o licencjach                   |          |
|    | 8.6        | Zakładka Server Diags                                                          | 53       |
|    | 8.7        | Zakładka Config Services                                                       | 55       |
|    | 8.8        | Zakładka Borrowing                                                             | 56       |
| 9  | Zar        | ządzanie prawami dostępu do licencji                                           | 57       |
|    | 9.1        | Modyfikowanie pliku opcji                                                      | 57       |
|    |            | Podstawowe zasady modyfikacji pliku opcji                                      | 58       |
|    |            | Lista słów kluczowych                                                          | 58       |
|    | 0.0        | Lista konfiguracji                                                             | 59       |
|    | 9.2        | Przykłady pliku opcji definicji                                                | 60       |
| 10 | Ro         | związywanie problemów                                                          | 63       |
|    | 10.1       | Najczęstsze problemy                                                           | 63       |
|    |            | Instalacja serwera licencyjnego                                                | 64       |

| 11 | Inde | eks pojęć                                                                                 | 95       |
|----|------|-------------------------------------------------------------------------------------------|----------|
|    |      | Naprawianie licencji                                                                      | 93       |
|    | 10.4 | Naprawa licencji                                                                          | . 92     |
|    |      | Zezwolenie wyjątków dla Imgrd.exe i tekla.exe<br>Umożliwienie stałego ruchu portów TCP/IP | 81<br>87 |
|    | 10.3 | Pozwolenie serwera licencyjnego Tekla Structures na działanie poprzez firewall            | . 81     |
|    | 10.2 | Ręczne konfigurowanie serwera licencyjnego Tekla Structures                               | . 77     |
|    |      | Użytkowanie pliku opcji                                                                   | 77       |
|    |      | Uruchamianie Tekla Structures                                                             | 75       |
|    |      | Użytkowanie LMTOOLS                                                                       | 72       |
|    |      | Ogólne użytkowanie licencji                                                               | 71       |
|    |      | Dezaktywacja licencji                                                                     | 70       |
|    |      | Wypożyczanie licencji                                                                     | 67       |
|    |      | Aktywacja licencji                                                                        | 64       |

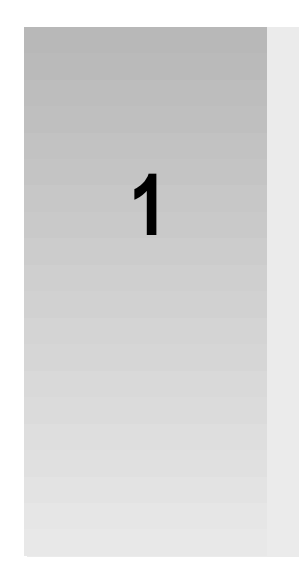

## Wprowadzenie

Jest to **Podręcznik użytkownika licencji FLEXnet Tekla Structures.** Podręcznik ten dostarcza informacji o podstawowym systemie licencjonowania, którego używa Tekla Structures i wyjaśnia jak zainstalować i ustawić serwer licencyjny i zarządzać licencjami.

## 1.1 System licencjonowania FlexNet

Tekla Structures używa systemu licencjonowania FLEXnet Publisher License Management (dalej FLEXnet). FLEXnet jest systemem licencjonowania opartym o aktywacje, dostarczonym przez firmę o Flexera Software.

W podstawowym systemie licencjonowania należy:

- na komputerze zainstalować i ustawić serwer licencyjny
- aktywować licencje
- wskazać serwer licencji na każdym komputerze klienckim z Tekla Structures.

Głównymi zaletami systemu licencjonowania FLEXnet są:

- Nie potrzebujesz blokad sprzętowych i plików z hasłem.
- Możesz łatwiej aktualizować i odnawiać licencje.
- Możesz tworzyć grupy użytkowników z różnymi prawami dostępu dla różnych konfiguracji Tekla Structures.
- Masz wiele opcji do zarządzania licencjami. Nie musisz aktywować wszystkich licencji na tym samym serwerze licencji. Możesz aktywować niektóre licencje na wspólnym serwerze a pozostałe lokalnie na każdym laptopie użytkownika. Możesz łatwo zmienić lokalizacje licencji poprzez deaktywację ich na jednym serwerze i aktywowaniu na innym serwerze.
- Możesz wydajnie operować licencjami. Możesz aktywować licencje na serwerze licencji w sieci lokalnej. Po uruchomieniu Tekla Structures, licencja jest sprawdzana z serwerem licencyjnym. Po zamknięciu Tekla Structures, licencja jest wpisywana i jest dostępna dla innego użytkownika.
- Możesz wypożyczyć licencje dla użytkowania w trybie offline.

## 1.2 Wymagania dotyczące licencjonowania FLEXnet

Jest kilka rzeczy, które trzeba wziąć pod uwagę przed rozpoczęciem korzystania z licencji FLEXnet. Twój dział IT może używać poniższych pozycji jako listy pomocnej w przygotowaniu instalacji serwera licencji.

Musisz zdecydować jak zarządzać licencjami. By uzyskać więcej informacji, zobacz Zarządzanie użytkowaniem licencji (p. 11).

#### Elementy dostarczone przez Tekla

Aby rozpocząć korzystanie z licencjonowania FLEXnet, musisz mieć następujące elementy dostarczane przez Tekla:

## . Certyfikat licencji (Entitlement certificate)

Tekla przysłała certyfikat za pomocą poczty e-mail. Certyfikat licencji zawiera wszystkie licencje Tekla Structures do których masz prawo i zawiera numery ID aktywacji dla tych licencji. Przy zapotrzebowaniu uprawnienia, skontaktuj się z lokalnym sprzedawcą Tekla Structures.

#### Pakiet instalacyjny serwera licencji Tekla Structures

Pakiet licencyjny serwera licencji Tekla Structures jest dostępny na płycie instalacyjnej DVD Tekla Structures i na Extranecie Tekla. Zaktualizowane wersje, które zostały wydane po wydaniu DVD są dostępne tylko na Tekla Extranet. Pakiet instalacyjny zawiera pliki serwera licencji i **Tekla Structures License Administration Tool**.

• Podręczniki

**Podręcznik użytkownika licencjonowania FLEXnet Tekla Structures** zawiera szczegółowe instrukcje jak instalować i zarządzać serwerem licencji Tekla Structures.

**Podręcznik administratora licencji FLEXnet** dostarczonym przez Flexera Software jest głównym podręcznikiem zawierającym, na przykład, instrukcje jak tworzyć grupy użytkowników i zarządzać prawami dostępu.

#### Lista kontrolna zasobów IT

Musisz wziąć pod uwagę następujące rzeczy na temat zasobów IT pod uwagę:

• Obsługiwany system operacyjny

System licencjonowania FlexNet dla Tekla Structures wspiera system operacyjny Windows. Wsparcie virtualnych serwerów jest ograniczone. By uzyskać więcej informacji, zobacz Tekla Structures 17.0 hardware recommendations na Tekla Extranet.

 Konto użytkownika systemu Windows z uprawnieniami administratora Musisz mieć prawa administratora aby zainstalować i zarządzać serwerem licencyjnym. W celu uzyskania większej ilości informacji, zobacz Uruchamianie aplikacji z prawami administratora (p. 9).

Twoja nazwa użytkownika w systemie Windows nie powinna zawierać żadnych znaków specjalnych.

• Port TCP/IP 27007 dla serwera licencyjnego

Serwis licencyjny Tekla Structures (lmgrd) jest automatycznie uruchamiany na porcie TCP/IP 27007. Ten port powinien być dedykowany tylko dla serwisu licencyjnego Tekla Structures. Jeżeli trzeba, możesz ręcznie ustawić inny port TCP/IP dla serwisu licencyjnego, zobacz Ustawienie portu TCP/IP ręcznie (p. 21).

#### Sieć lokalna

Serwer licencyjny i komputery klienckie muszą być w tej samej sieci lokalnej. Klienci muszą mieć możliwość połączenia się z serwerem licencji. Jeśli nie ma sieci lokalnej w firmie, zalecamy zainstalowanie serwera licencji na każdym komputerze z Tekla Structures i aktywować jedną licencję na każdym komputerze.

#### Wewnętrzny firewall

Wewnętrzny firewall w firmie (na przykład, Windows Firewall) musi umożliwić komunikację między komputerem serwera a komputerami z Tekla Structures. Musisz umożliwić aplikacjom tekla.exe i lmgrd.exe działać przez firewall. By uzyskać więcej informacji, zobacz Pozwolenie serwera licencyjnego Tekla Structures na działanie poprzez firewall (p. 81).

#### Bezpośrednia komunikacja z internetem

Podczas łączenia się serwera licencyjnego w twojej firmie z serwerem aktywacyjnym Tekla musi być umożliwione bezpośrednie połączenie serwera z internetem. Komunikacja aktywacji odbywa się za pomocą protokołu SOAP przez HTTP na porcie 80 TCP/IP. Twój firewall nie powinien blokować wszelkich przychodzących lub wychodzących informacji podczas aktywacji. Jeśli potrzebujesz adresu aktywacji serwera Tekla dla ustawień firewalla, możesz sprawdzić adres w pliku lat.ini w folderze ..\TeklaStructures\License\Server.

Jeżeli nie jest możliwa bezpośrednia komunikacja komputera serwera z internetem, skontaktuj się z lokalnym działem wsparcia Tekla Structures w celu aktywacji ręcznej.

#### Ustawienia systemowe kopii zapasowej

Jeśli masz system automatycznych kopi zapasowych i przywracania systemu w firmie, skonfiguruj system w taki sposób aby nie nadpisywał aktualnego Trusted Storage kopią zapasową. Trusted Storage jest miejscem gdzie informacja o licencji przechowywana jest na Twoim komputerze, i jest zlokalizowana w C:\Documents and Settings\All Users\Application Data\FLEXnet lub C:\ProgramData\FLEXnet\, w zależności od systemu operacyjnego.

#### Uruchamianie aplikacji z prawami administratora

Musisz mieć prawa administratora aby zainstalować i zarządzać serwerem licencyjnym. Niektóre aplikacje muszą być również uruchamiane osobno jako administrator. Procedura ta zależy od wersji używanego systemu Windows.

- W Windows XP musisz zalogować się jako administrator.
- W Windows Vista i Windows 7 musisz zalogować się jako administrator, i w niektórych przypadkach, musisz uruchomić aplikacje jako administrator. Aby to zrobić, idź do folderu zawierającego aplikacje, kliknij prawym aplikacje i wybierz z menu podręcznego Uruchom jako administrator.
- W Windows Server musisz zalogować sie jako administrator, i w niektórych przypadkach, musisz uruchomić aplikacje z nieograniczonymi prawami. Aby to zrobić, kliknij prawym aplikacje, wybierz Uruchom jako.. z menu podręcznego, i wyczyść pole zaznaczenia Uruchom ten program z ograniczonym dostępem.

#### Administrator serwera licencji

Twoja organizacja powinna wyznaczyć administratora serwera licencji. Do podstawowych zadań administratora licencji należą:

• Instalacja i utrzymanie serwera licencji Tekla Structures

- Aktywacja licencji na serwerze aby udostępnić licencje dla użytkowników Tekla Structures
- Powiadom użytkowników o nazwie serwera licencji i numerze portu aby mogli połączyć się z serwerem
- Powiadom użytkowników o polityce użytkowania licencji firmy
- Zarządzanie prawami dostępu poprzez modyfikowanie pliku opcji
- Monitorowanie użytkowania licencji
- Eksportowanie pliku ID produktu do celów wypożyczania i dostarczania ich do użytkowników.

# Zarządzanie użytkowaniem licencji

System licencjonowania FLEXnet oferuje kilka opcji dla zarządzania licencjami. Rozdział ten dostarcza przykłady i zalecenia o sposobach zarządzania licencjami opartych na wielkości firmy i ilości użytkowników Tekla Structures. Zalecamy aby zastanowić się, jaka metoda zarządzania licencjami jest spełnia Twoje oczekiwania.

## 2.1 Podstawowe sposoby dystrybucji licencji

Są dwa sposoby dystrybucji licencji do użytkowników:

- licencje są dostępne dla wielu użytkowników ze wspólnego serwera licencyjnego
- licencje są aktywowane na każdym komputerze użytkownika.

Możesz także użyć kombinacji metod dystrybucji licencji. Na przykład, możesz aktywować jedną licencję na oddzielnym komputerze i aktywować pozostałe licencje na wspólnym serwerze licencyjnym.

#### Licencje aktywowane na każdym komputerze użytkownika

Następujące rzeczy są typowe dla zarządzania licencjami, które są aktywowane oddzielnie na każdym komputerze użytkownika:

- Nie potrzeba przypisywać administratora serwera licencyjnego Każdy użytkownik zarządza serwerem licencyjnym, który jest zainstalowany na każdym komputerze użytkownika.
- Nie potrzeba zarządzać prawami dostępu licencji Każdy użytkownik aktywuje tylko potrzebnymi licencjami. Jak licencje aktywowane są oddzielnie na komputerach użytkowników, nie potrzeba zarządzać prawami dostępu licencji.
- Korzystanie z Tekla Structures poza biurem Jeśli licencja użytkownika jest aktywowana na laptopie, wypożyczenie licencji lub połączenie VPN nie jest wymagane.
- Wskaźnik wykorzystania licencji może być dość niski

Użytkownicy mają dostęp tylko do licencji, które są aktywowane na ich komputerach. Jeśli użytkownik potrzebuje licencji, która jest aktywowana na innym komputerze, użytkownik musi użyć tego komputera. Inną opcją jest dezaktywacja licencji na jednym komputerze i aktywowanie licencji na innym komputerze. Przełączenie licencji na inny komputer wymaga kilku czynności.

#### Licencje aktywowane na wspólnym serwerze

Następujące rzeczy są typowe dla zarządzania wspólnym serwerem licencyjnym:

Scentralizowane zarządzanie i administrowanie licencjami

Administrator serwera licencyjnego jest osobą przydzieloną do utrzymania serwera licencyjnego i zarządzania użytkowaniem licencji. Zazwyczaj, istnieje kilku głównych użytkowników Tekla Structures w firmie. Główni użytkownicy są dobrymi kandydatami na administratorów serwera licencyjnego, ponieważ są już zaznajomieni z Tekla Structures. W celu uzyskania większej ilości informacji o odpowiedzialności administrowania serwerem licencyjnym, zobacz Administrator serwera licencji (p. 9).

Zarządzanie prawami dostępu licencji

Aby zarządzać użytkowaniem licencji, administrator serwera licencyjnego może kontrolować dostęp do różnych konfiguracji dla różnych użytkowników. Administrator serwera licencyjnego potrzebuje zmodyfikować plik opcji by zarządzać prawami dostępu do licencji. W celu uzyskania większej ilości informacji o zarządzaniu prawami dostępu licencji, zobacz Zarządzanie prawami dostępu do licencji (p. 57).

Reguły użytkowania licencji

Użytkownicy Tekla Structures powinni zaakceptować powszechne reguły lub politykę wewnętrzną firmy. Reguły powinny zawierać regulacje zarządzania licencjami, na przykład, kto jest odpowiedzialny za wypożyczanie licencji. Użytkowanie powszechnymi regułami minimalizuje ilość konfliktów przy zarządzaniu licencją.

• Korzystanie z Tekla Structures poza biurem

Użytkownik musi wypożyczyć licencje z wspólnego serwera licencyjnego lub użyć połączenia VPN do serwera licencyjnego by użytkować Tekla Structures poza biurem.

Wskaźnik wykorzystania licencji może być wysoki

Kiedy licencje są aktywowane na wspólnym serwerze, są dostępne dla wielu użytkowników. Licencje są pobierane z serwera licencyjnego tylko wtedy kiedy są potrzebne. Kiedy użytkownik nie potrzebuje licencji, użytkownik zamyka Tekla Structures i licencja staje się dostępna dla innego użytkownika. Przełączanie od użytkowania jednej licencji do innej jest łatwe.

## 2.2 Przykłady zarządzania licencjami

Rozdział ten dostarcza cztery przykłady zarządzania licencjami. Celem przykładów, jest dostarczenie przewodników dla zarządzania licencją w firmach różnych wielkości.

#### Pojedynczy użytkownik korzystający z Tekla Structures

Tylko jeden użytkownik w firmie korzysta z Tekla Structures. Użytkownik instaluje Tekla Structures i serwer licencyjny na tym samym laptopie.

 Instalacja serwera licencyjnego jest prosta. Użytkownik nie musi modyfikować ustawień serwera licencyjnego, ponieważ użytkownik uruchamia serwer licencyjny i Tekla Structures na tym samym komputerze. Mogą być wykorzystane domyślne ustawienia serwera licencyjnego.  Ponieważ użytkownik instaluje serwer licencyjny na laptopie, użytkownik nie musi wypożyczać licencji lub używać połączenia VPN do użytkowania Tekla Structures poza biurem.

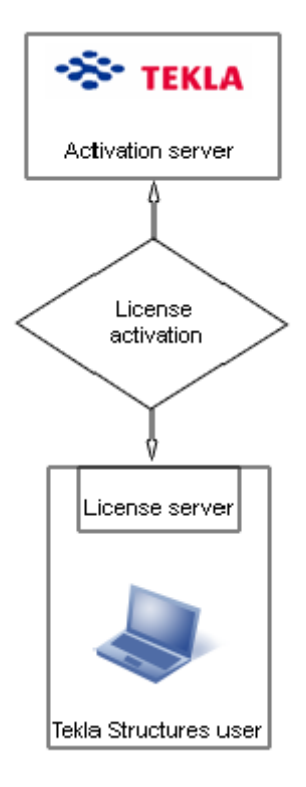

#### Trzech użytkowników korzystających z Tekla Structures

Jest trzech użytkowników Tekla Structures w firmie. Użytkownicy nie używają tych samych konfiguracji Tekla Structures, więc każdy użytkownik instaluje serwer licencyjny oddzielnie na laptopie i aktywuje tylko potrzebne licencje.

- Nie potrzeby jest administrator serwera licencyjnego, użytkownicy zarządzają serwerami licencyjnymi.
- Użytkowanie Tekla Structures Offline jest proste, ponieważ użytkownicy instalują serwery licencyjne na laptopach.

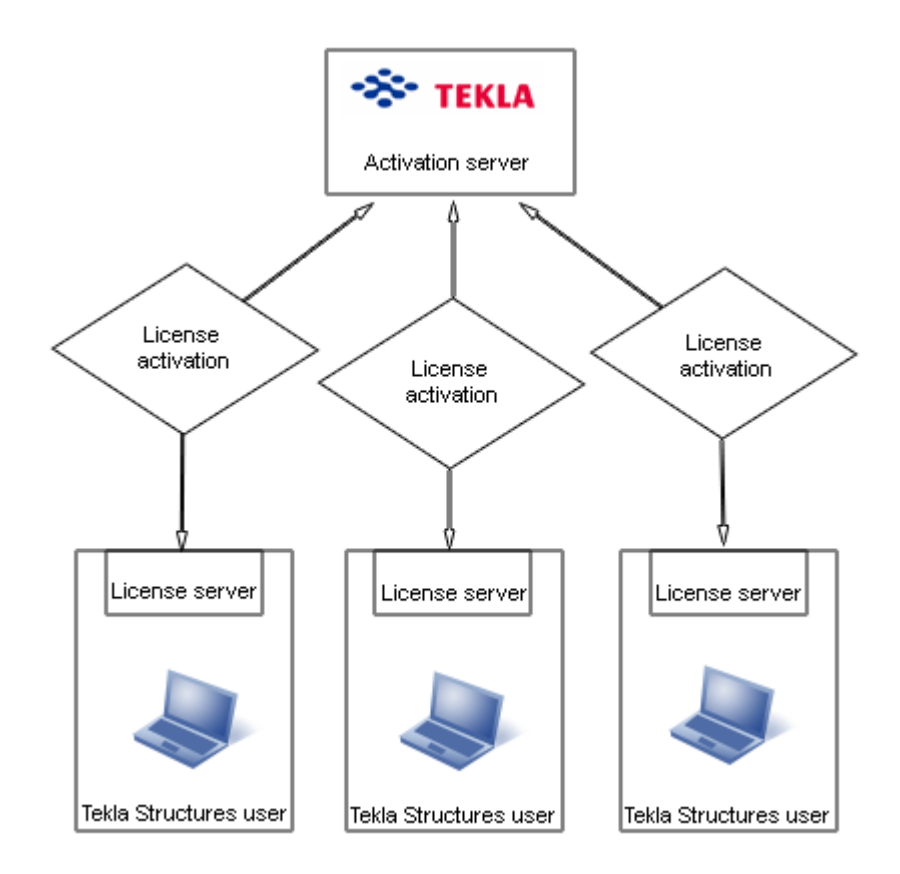

#### Dziesięciu użytkowników korzystających z Tekla Structures

Jest dziesięciu użytkowników Tekla Structures w firmie. Ponieważ jest wielu użytkowników i użytkownicy potrzebują różnych konfiguracji, firma używa wspólnego serwera licencyjnego.

- Firma ma wewnętrzną politykę użytkowania licencji. Polityka zawiera regulacje zarządzania licencjami.
- Jeden z głównych użytkowników jest przypisany jako administrator serwera licencyjnego. Administrator instaluje serwer licencyjny i informuje innych użytkowników o nazwie hosta i numerze portu serwera. Administrator serwera licencyjnego wykonuje także inne obowiązki przy zarządzaniu serwerem.
- Jeden użytkownik często podróżuje i potrzebuje Tekla Structures w czasie podróży. Serwer licencyjny instalowany jest oddzielnie na komputerze użytkownika, więc użytkownik nie musi wypożyczać licencji lub używać połączenia VPN dla korzystania offline z Tekla Structures.
- Inni użytkownicy wypożyczają licencje z serwera licencyjnego kiedy potrzebują skorzystać offline z Tekla Structures.

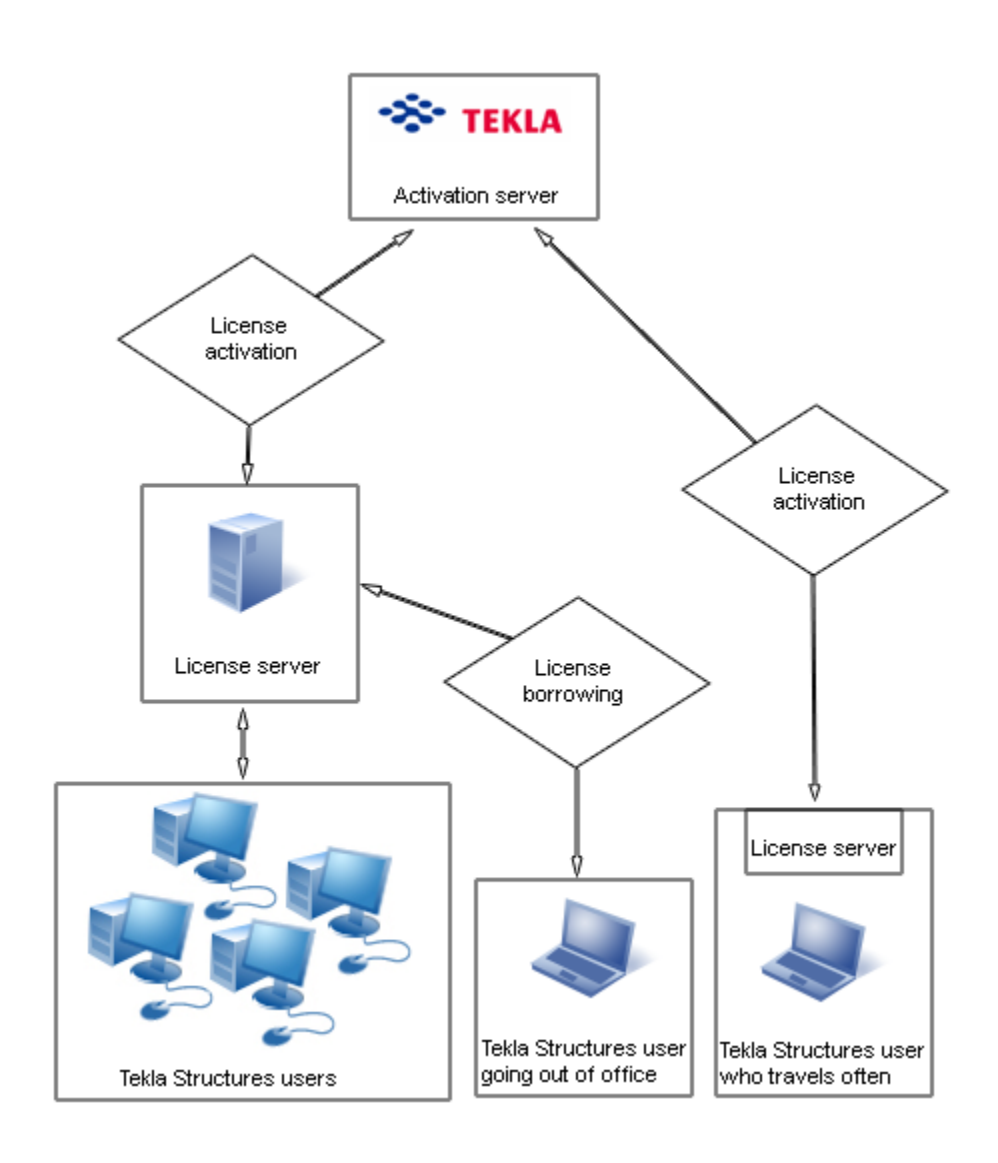

#### Pięćdziesięciu użytkowników korzystających z Tekla Structures

Jest pięćdziesięciu użytkowników Tekla Structures w dwóch oddzielnych biurach. Obydwa biura mają swoje serwery licencyjne.

- Obydwa biura mają przypisanych administratorów serwerów licencyjnych. Administratorzy serwera licencyjnego instalują serwery licencyjne i wykonują obowiązki zarządzania serwerem.
- Firma ma wewnętrzną politykę użytkowania licencji. Polityka zawiera, na przykład, reguły definiujące kto jest uprawniony do wypożyczania licencji.
- Ponieważ liczba użytkowników Tekla Structures jest duża, administratorzy serwera licencyjnego tworzą pliki opcji aby kontrolować prawami dostępu dla różnych licencji.
- Tylko kilku użytkowników potrzebuje korzystać offline z Tekla Structures. Administratorzy serwera licencyjnego modyfikują pliki opcji aby umożliwić wypożyczenie licencji tylko użytkownikom, którzy potrzebują wypożyczenia licencji.
- Jeśli jeden serwer ulegnie awarii, użytkownicy mogą połączyć sie z innym serwerem licencyjnym. Jeśli dostępne są licencje na serwerze licencyjnym, użytkownicy mogą korzystać z licencji.

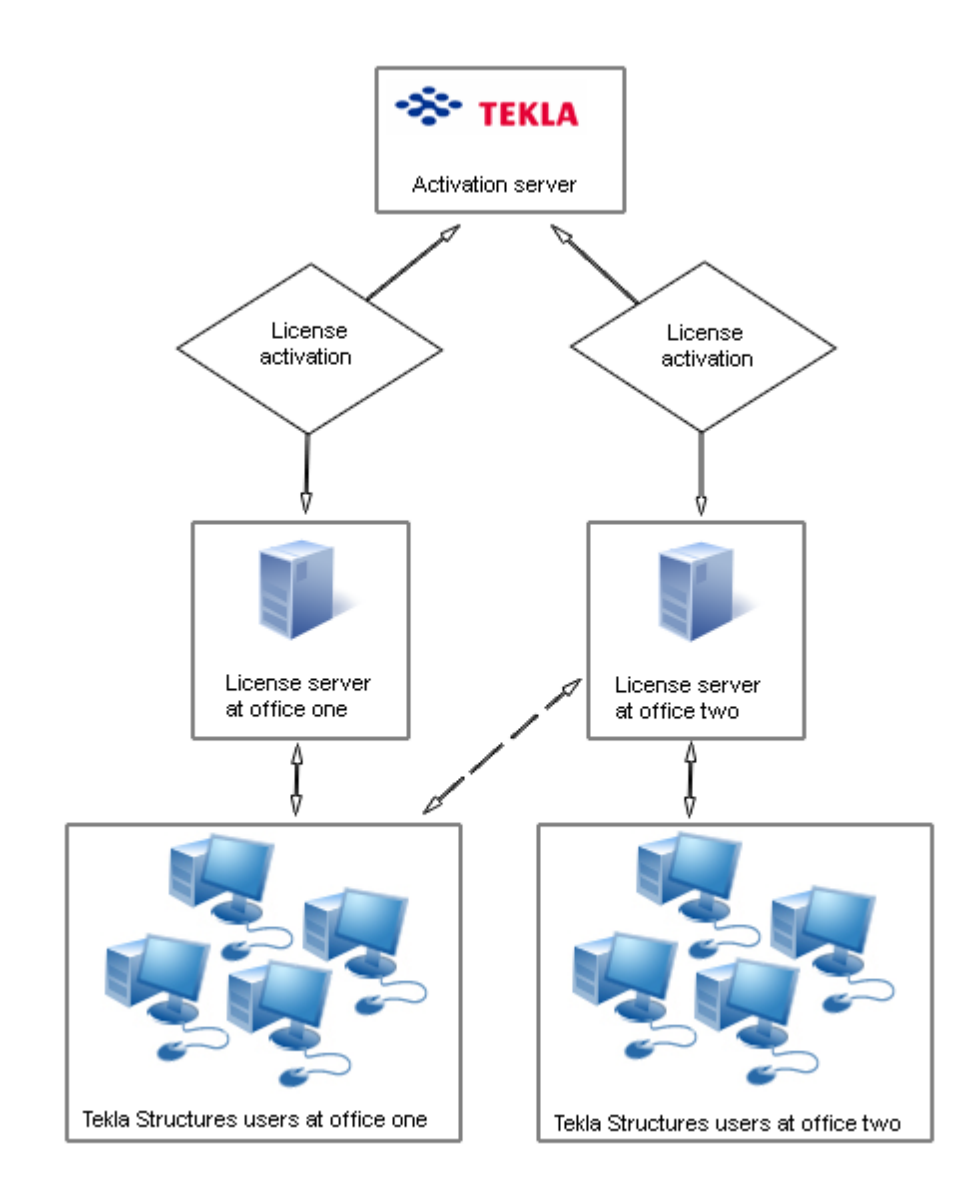

## Instalacja serwera licencji Tekla Structures

Pakiet instalacyjny serwera licencji Tekla Structures zawiera pliki serwera licencji, aplikacje dla zarządzania licencją i podręczniki użytkownika. Aby zainstalować serwer licencyjny, uruchom dostępną aplikację instalacyjną z instalacji DVD Tekla Structures. Możesz także pobrać pakiet instalacyjny serwera z ostatnimi aktualizacjami z Extranetu Tekla.

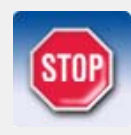

Jeśli używasz innych usług licencyjnych, musisz je zatrzymać przed instalacją serwera licencji Tekla Structures. Po zakończeniu instalacji serwera licencji Tekla Structures, można ponownie uruchomić inne usługi licencjonowania.

## 3.1 Instalacja serwera licencji Tekla Structures na nowym komputerze

Aby zainstalować serwer licencyjny Tekla Structures na komputerze, który nie ma poprzedniej wersji serwera licencji Tekla Structures:

- 1. Uruchom instalacje i wybierz język instalacji.
- 2. Wybierz typ usługi instalacji licencjonowania.
  - Użyj Automatycznej instalacji dla normalnej konfiguracji.
  - Użyj instalacji ręcznej (Manual) jeżeli jesteś zaawansowanym użytkownikiem systemu licejncjonowania Flexnet lub Flexlm. Jeżli wybierzesz opcję Manual, będziesz musiał zakończyć instalację ręcznie. Zobacz Ręczna instalacja usługi licencjonowania Tekla Structures (p. 18).
- 3. Wybierz folder, w którym jest zainstalowany serwer licencji.
- 4. Serwer licencyjny Tekla Structures został zainstalowany.

Jeżeli wybrałeś opcję instalacji automatycznej (Automatic), przejdź do Zapisywanie certyfikatu uprawnień (p. 22).

#### Ręczna instalacja usługi licencjonowania Tekla Structures

Jeśli wybrałeś opcję **Ręcznie** dla instalacji usługi licencjonowania Tekla Structures, instalowane są dwa dodatkowe pliki: installanchorservice.exe i uninstallanchorservice.exe. Potrzebujesz plików przy ręcznej instalacji lub odinstalowania usługi licencjonowania FLEXnet.

Aby dokończyć ręczną instalację usług licencyjnych:

- 1. Idź do menu Start i otwórz Wiersz poleceń jako Administrator.
- 2. W wierszu poleceń, wpisz następujące polecenia.

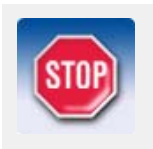

Jeśli masz już uruchomione jakieś inne usługi licencjonowania FLEXnet na serwerze, zatrzymaj je przed wpisywaniem poleceń.

- a cd \TeklaStructures\License\Server
- b installanchorservice.exe Usługa licencjonowania została zainstalowana.

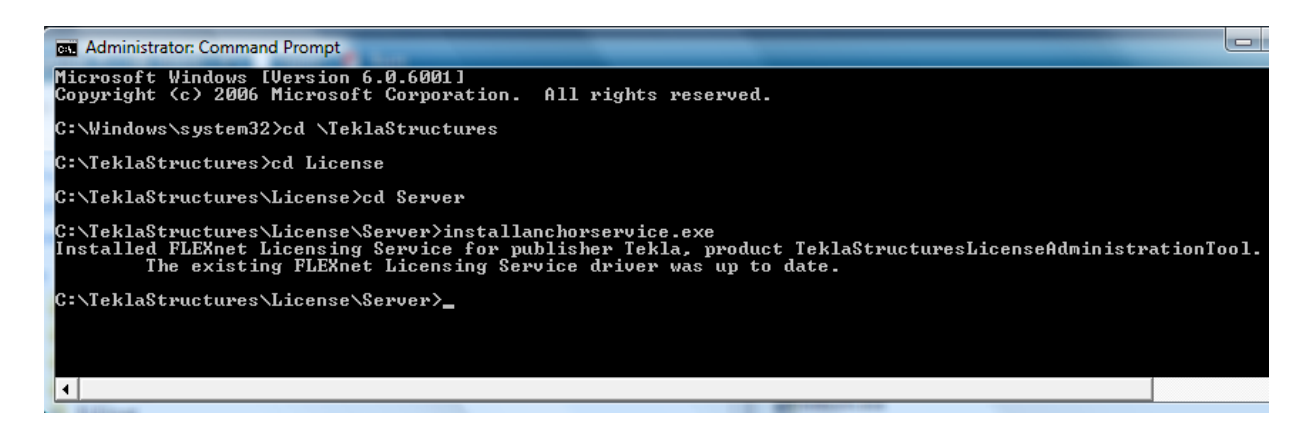

- 3. Zmodyfikuj plik licencji:
  - a Otwórz folder ..\TeklaStructures\License\Server na komputerze serwera.
  - b Otwórz plik tekla.lic w edytorze tekstowym.
  - c Zamień tekst localhost w linii SERVER localhost ANY nazwą hosta lub adresem IP serwera licencyjnego.
  - d Wpisz numer portu TCP/IP po tekście SERVER server\_host\_name ANY.
  - e Zapisz zmiany i zamknij edytor tekstowy.

By uzyskać więcej informacji, zobacz Modyfikowanie pliku licencji (p. 20).

- 4. Otwórz LMTOOLS i idź do zakładki Service/License File.
- 5. Wybierz Configuration using Services.
- 6. Idź do zakładki **Config Services**.
  - a Kliknij pole **Service Name** i wpisz nazwę usługi, na przykład, Tekla Structures Licensing Service.
  - b Kliknij przyciski Browse aby zlokalizować pliki lmgrd.exe, tekla.lic i tekla\_debug.log.Domyślnie, pliki lmgrd.exe i tekla.lic są zainstalowane w folderze C:\TeklaStructures\License\Server i w tekla\_debug.log w folderze
    - +C:\TeklaStructures\License\Server.
  - c Wybierz pole zaznaczenia **Use Services** aby uruchomić usługę licencjonowania jako usługę Windows.

- d Wybierz pole zaznaczenia **Start Server at Power Up** aby uruchomić usługę licencjonowania ręcznie po włączeniu komputera.
- e Kliknij **Save Service** aby zapisać ustawienia.

| LMTOOLS by Acresso Software       | Inc.                                                                           | - • •     |
|-----------------------------------|--------------------------------------------------------------------------------|-----------|
| File Edit Mode Help               |                                                                                |           |
| Service/License File System Se    | ettings Utilities Start/Stop/Reread Server Status Server Diags Config Services | Borrowing |
| Configure Service<br>Service Name | Save Service                                                                   | vice      |
|                                   | / Remove Se                                                                    | rvice     |
| Path to the Imgrd.exe file        | C:\TeklaStructures\License\Server\Imgrd.exe                                    |           |
| Path to the license file          | C:\TeklaStructures\License\Server\tekla.lic Browse                             |           |
| Path to the debug log file        | +C:\TeklaStructures\License\Server\tekla_debi Browse View Log                  | Close Log |
| ☑ Start Server at Po              | ower Up 🔽 Use Services                                                         |           |
|                                   |                                                                                |           |
|                                   |                                                                                |           |
|                                   |                                                                                |           |

7. Idź do zakładki **Start/Stop/Reread** i kliknij **Start Server** aby uruchomić usługę licencjonowania.

| LMTOOLS by Acresso Software Inc.                                                                                                    |
|----------------------------------------------------------------------------------------------------|
| File Edit Mode Help                                                                                                    |
| Service/License File   System Settings   Utilities   Start/Stop/Reread   Server Status   Server Diags   Config Services   Borrowing                                                                                                    |
| FLEXnet license services installed on this computer         Tekto Studiourus: Licensing Service         Start Server         Start Server         Advanced settings >>    Stop Server Shutdown NDTE: This box must be checked to shut down a license server when licenses are borrowed. |
| Using License File: C:\TeklaStructures\License\Server\tekla.lic                                                                                                    |

 Idź do zakładki Server Status i kliknij Perform Status Enquiry. W liście statusu, linia License server status wyświetla port TCP/IP i nazwę hosta serwera licencyjnego.

Deinstalacja usługi licencjonowania ręcznie Może zaistnieć potrzeba odinstalowania usługi licencjonowania ręcznie jeśli automatyczne deinstalacja nie może być wykonana. Aby ręcznie odinstalować usługę licencjonowania, zatrzymaj usługę licencjonowania Tekla Structures w **LMTOOLS** i uruchom w wierszu poleceń uninstallanchorservice.exe.

#### Modyfikowanie istniejących instalacji serwera licencji Tekla Structures

Jeśli chcesz zmodyfikować, naprawić, lub usunąć istniejącą instalację serwera licencji Tekla Structures, uruchom ponownie kreator instalacji.

- Modify: Wybierz tą opcję jeśli chcesz zmienić język dokumentacji.
- Repair: Wybierz tą opcję jeśli chcesz, na przykład naprawić uszkodzone pliki.
- Remove: Wybierz tą opcję jeśli chcesz usunąć instalację serwera licencyjnego.

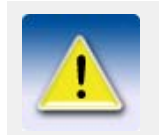

Nie możesz zainstalować starszej wersji serwera licencyjnego, na nowszej wersji.

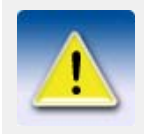

Jeśli aktualizujesz serwer licencyjny do nowszej wersji, stary serwer licencyjny jest usuwany z komputera. Upewnij się przed aktualizacją, że wszystkie niezbędne pliki ze starej wersji zostały przeniesione do nowej lokalizacji, tak aby nie zagubić ich w czasie aktualizacji.

## 3.2 Modyfikowanie pliku licencji

Jeżeli wybrałeś opcję instalacji **Automatycznej**, serwer licencji jest ustawiony na 27007@twoja\_nazwa\_hosta (port@host).

Musisz zmodyfikować plik tekla.lic jeżeli

- wybrałeś opcje instalaci **Ręcznej**.
- chcesz zmienić port TCP/IP serwisu licencyjnego.
- chcesz używać adresu IP twojego komputera zamiast nazwy hosta.

Aby zmodyfikować plik licencji:

- 1. Otwórz folder ..\TeklaStructures\License\Server na komputerze serwera.
- 2. Otwórz plik tekla.lic w edytorze tekstowym.
- 3. Zamień tekst localhost w linii SERVER localhost ANY nazwą hosta lub adresem IP serwera licencyjnego.

Następujące formaty są prawidłowe:

- server\_host\_name
- server\_host\_name.mycompany.com
- adres IP.

Możesz sprawdzić nazwę hosta serwera licencyjnego w zakładce System Settings w  ${\sf LMTOOLS}.$ 

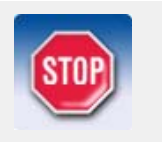

Nie usuwaj tekstów SERVER i ANY kiedy wpisujesz nazwę hosta lub adres IP serwera licencyjnego.

| 🔲 tekla.lic - Notepad                                                                                                    | <   |
|----------------------------------------------------------------------------------------------------|-----|
| File Edit Format View Help                                                                                                    |     |
| SERVER server_host_name ANY<br>VENDOR tekla<br>USE_SERVER<br>FEATURE TeklaServer tekla 1 31-dec-2025 1 SIGN="10E5<br>80C9 20DA 9E84 E81E E8DB D37C F64F FE73 ECA0<br>2851 AAF4 6314 76C0 AB53 105F E481 D92A EDBC |     |
|                                                                                                    | .41 |

4. Zapisz zmiany i zamknij edytor tekstowy.

#### Ustawienie portu TCP/IP ręcznie

System licencjonowania automatycznie wyszukuje dostępnego portu TCP/IP i używa pierwszego wykrytego dostępnego portu. Jeśli istnieje taka potrzeba, możesz także ustawić port TCP/IP ręcznie. Aby ustawić port TCP/IP ręcznie, wykonaj następujące czynności:

- 1. Otwórz folder .. \TeklaStructures \License \Server.
- 2. Otwórz plik tekla.lic w edytorze tekstowym.
- 3. Wpisz numer portu TCP/IP po tekście SERVER server\_host\_name ANY.

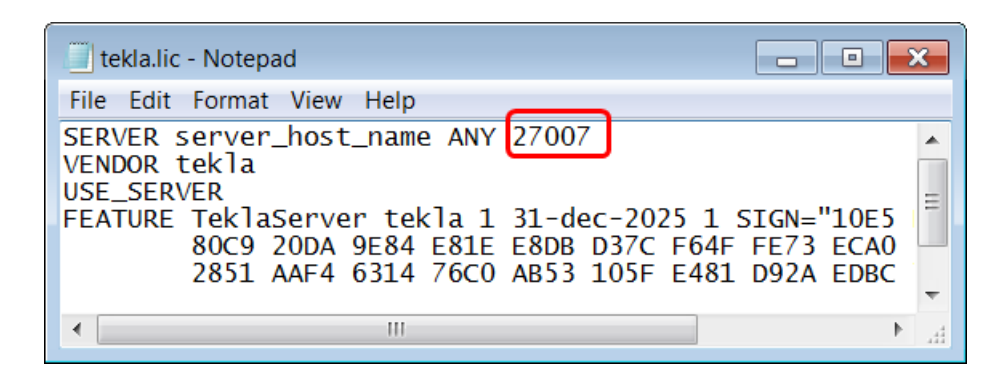

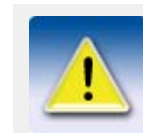

Numer portu może być dowolnym wolnym portem z zakresu 1024 - 64000. Flexera Software rekomenduje używanie portów z zakresu 27000 - 27009.

Opcja instalacji Automatycznej ustawi port na 27007.

4. Zapisz zmiany i zamknij edytor tekstowy.

## 3.3 Zapisywanie certyfikatu uprawnień

Certyfikat uprawnień Tekla Structures został wysłany do ciebie pocztą e-mail. Certyfikat uprawnień określa konfiguracje, ilości i ID aktywacji twoich licencji Tekla Structures. Przed przeniesieniem praw licencji z Tekla na serwer licencyjny, musisz zapisać certyfikat uprawnień. Potem możesz otworzyć certyfikat uprawnień z **Tekla Structures License Administration Tool** i aktywować licencje.

Aby zapisać certyfikat uprawnień:

- 1. Otwórz aplikację poczty e-mail.
- 2. Otwórz e-mail z certyfikatem uprawnień.
- 3. Zapisz plik załącznika EntitlementCertificate.html w folderze ..\TeklaStructures\License\Server.

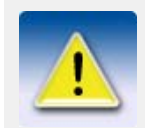

Jeżeli używasz internetowego serwisu e-mail, otwórz go w Internet Explorer by zapisać certyfikat licencji. Inne przeglądarki internetowe mogą skonwertować plik EntitlementCertificate.html na nieprawidłowy format.

### 3.4 Uruchamianie Tekla Structures License Administration Tool

Musisz aktywować licencje w serwerze licencyjnym aby móc z nich korzystać. kiedy aktywujesz licencje, prawa licencji są przesyłane z serwera aktywacyjnego Tekla na serwer licencyjny komputera w firmie, lub w przypadku pojedynczego użytkownika na jego komputer. **Tekla Structures License Administration Tool** jest aplikacją używaną do aktywowania licencji.

Aby uruchomić Tekla Structures License Administration Tool, kliknij Start > Wszystkie programy > Tekla Structures Licensing > Tekla Structures License Administration Tool.

Otworzy się okno dialogowe Tekla Structures License Administration Tool.

| > Open        | Activat         | e 🤜 Deac    | tivate           |                  |               |               |                    |               |                 |
|---------------|-----------------|-------------|------------------|------------------|---------------|---------------|--------------------|---------------|-----------------|
| ile Actio     | ons Help        | )           |                  |                  |               |               |                    |               |                 |
| enses Stat    | tistic          |             |                  |                  |               |               |                    |               |                 |
|               |                 |             |                  |                  |               | Last          | update 13.1        | 2.2010 11:44  | Sefresh         |
| Intitled Lice | nses            |             |                  |                  |               |               |                    |               |                 |
| Activate      | Quantity        | Order<br>ID | Activation<br>ID | Description      | Configura     | ation Version | Туре               | Start<br>Date | Expiration Date |
| •             | 2               | A00         | D883-A020        | STD-C            | SteelDeta     | ailing 17     | Enterprise         | Dec 1, 2010   | permanent       |
| -             | 2               | A00         | BCFA-1CE1        | STD-C            | SteelDeta     | ailing 17     | Domestic           | Dec 1, 2010   | permanent       |
| •             | 1               | A00         | 6444-5B40        | FULL-C           | Full          | 17            | Domestic           | Dec 1, 2010   | Jan 31, 2011    |
| Activated Lic | enses           |             |                  |                  |               |               |                    |               |                 |
| Deactivate    | Trust<br>Status | Quantity    | Order<br>ID      | Activation<br>ID | Product<br>ID | Туре          | Expiration<br>Date | Borrowed      | Disabled Detail |
|               |                 |             |                  |                  |               |               |                    |               |                 |
|               |                 |             |                  |                  |               |               |                    |               |                 |
|               |                 |             |                  |                  |               |               |                    |               |                 |

Kiedy otworzysz **Tekla Structures License Administration Tool**, wykryje wygasłe i uszkodzone licencje i zapyta czy chcesz je naprawić, czy dezaktywować. Jeśli wybierzesz **Yes**, uruchomiona zostanie automatyczna dezaktywacja lub naprawa.

#### **Powiadamianie** serwera licencji Serwer licencyjny jest automatycznie powiadamiany kiedy aktywujesz, dezaktywujesz lub naprawiasz licencje.

Możesz włączyć funkcję automatycznego powiadamiania podczas uruchamiania **Tekla Structures License Administration Tool** za pierwszym razem. Jesteś zapytany czy automatycznie powiadamiać serwer licencyjny o zmianach licencji. Aby włączyć funkcję automatycznego powiadamiania, wybierz **Yes**.

Jeśli istnieje taka potrzeba, możesz później modyfikować ustawienia powiadamiania w Akcje > Serwer powiadomień.

Jeśli nie chcesz aby serwer licencyjny był automatycznie powiadamiany o zmianach licencji, musisz użyć **LMTOOLS** aby ręcznie powiadomić serwer licencyjny po aktywacjach licencji, dezaktywacjach lub naprawach.

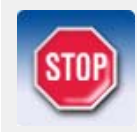

Nie używaj funkcjonalności automatycznego powiadamiania jeśli używasz jakiś innych licencji FLEXnet i license server administration tool, takich jak FLEXnet Manager.

Ręczne powiadamiania serwera licencji o zmianach licencji (p. 23)

#### Ręczne powiadamiania serwera licencji o zmianach licencji

Aby ręcznie powiadomić serwer licencyjny o aktywacji licencji, dezaktywacji lub naprawie:

- Kliknij Start > Wszystkie programy > Tekla Structures Licensing > LMTOOLS. Otworzy się okno dialogowe LMTOOLS.
- 2. Idź do zakładki Start/Stop/Reread.
- 3. Kliknij **ReRead License File**.

Serwer licencyjny przeczyta informacje o licencji.

#### Wybór języka

Możesz wybrać język interfejsu użytkownika.

Aby wybrać język:

- 1. Kliknij Actions > Language....
- 2. Wybierz język w oknie dialogowym Wybierz język i kliknij OK.
- 3. Uruchom ponownie aplikacje aby wybór przyniósł efekt.

#### Uzyskiwanie pomocy

Użyj przycisku **F1** aby mieć dostęp do materiałów pomocy. Użyj następujących zakładek aby poruszać się po pomocy online różnymi sposobami:

- Zawartość Podręczniki
- Index Alfabetyczna lista słów kluczowych
- Search Użyj do wyszukiwania tematów
- Favorites Użyj do dodawania tematów do listy ulubionych.

Nie musisz mieć dostępu do Internetu aby korzystać z pomocy.

## 3.5 Aktywacja licencji

Aby aktywować licencje:

Jeśli nie zapisałeś certyfikatu uprawnień w folderze
 ..\TeklaStructures\License\Server, musisz otworzyć certyfikat
 uprawnień ręcznie. Aby tak zrobić, kliknij Plik > Otwórz i wybierz
 EntitlementCertificate.html. Kliknij Otwórz.
 Informacja o licencji pojawi się pod Uprawniona licencje.

| Entitled Licenses |   |          |             |                  |             |                |         |            |               |                    |
|-------------------|---|----------|-------------|------------------|-------------|----------------|---------|------------|---------------|--------------------|
| Activate          |   | Quantity | Order<br>ID | Activation<br>ID | Description | Configuration  | Version | Туре       | Start<br>Date | Expiration<br>Date |
|                   | • | 2        | A000        | D883-A020        | STD-C       | SteelDetailing | 17      | Enterprise | Dec 1, 2010   | permanent          |
|                   | • | 2        | A000        | BCFA-1CE         | STD-C       | SteelDetailing | 17      | Domestic   | Dec 1, 2010   | permanent          |
|                   | • | 1        | A000        | 6444-5B40        | FULL-C      | Full           | 17      | Domestic   | Dec 1, 2010   | Jan 31, 20         |

2. Wybierz liczbę licencji do aktywacji z listy **Aktywuj**. Możesz także wpisać numer.

| Entitled Licenses |   |          |             |                  |             |                |         |            |               |                    |
|-------------------|---|----------|-------------|------------------|-------------|----------------|---------|------------|---------------|--------------------|
| Activate          |   | Quantity | Order<br>ID | Activation<br>ID | Description | Configuration  | Version | Туре       | Start<br>Date | Expiration<br>Date |
| 1                 | • | 2        | A000        | D883-A020        | STD-C       | SteelDetailing | 17      | Enterprise | Dec 1, 2010   | permanent          |
| 2                 | • | 2        | A000        | BCFA-1CE         | STD-C       | SteelDetailing | 17      | Domestic   | Dec 1, 2010   | permanent          |
|                   | - | 1        | A000        | 6444-5B40        | FULL-C      | Full           | 17      | Domestic   | Dec 1, 2010   | Jan 31, 20         |

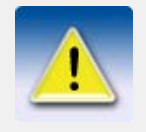

Nie musisz aktywować wszystkich licencji jednocześnie. Możesz aktywować część licencji teraz i część licencji na innym komputerze. Różne konfiguracje i różne wersje muszą być wybrane do aktywacji oddzielnie.

- 3. Kliknij przycisk Aktywuj .
  - Twój serwer licencji połączy się z serwerem aktywacyjnym Tekla.
- 4. Po pomyślnej aktywacji otworzy się okno dialogowe Licencja aktywowana pomyślnie. Kliknij **OK**.

Aktywowane licencje wyświetlane są pod Aktywowane licencje.

Activated Licenses

| Deactivate | Trust<br>Status | Quantity | Order<br>ID | Activation<br>ID | Product ID | Туре       | Expiration<br>Date | Borrowed | Disabled | Details |
|------------|-----------------|----------|-------------|------------------|------------|------------|--------------------|----------|----------|---------|
|            | H T R           | 1        | A000        | D883-A020        | NAME=Steel | Enterprise | permanent          | 0        |          |         |
|            | <b>H T R</b>    | 2        | A000        | BCFA-1CE1        | NAME=Steel | Domestic   | permanent          | 0        |          |         |

## 4

## Uruchamianie Tekla Structures z licencją FLEXnet

Instrukcje przedstawione w tym rozdziale mają zastosowanie do Tekla Structures 14.0 i późniejszych wersji.

Jeśli zainstalowałeś Tekla Structures i serwer licencyjny na tym samym komputerze, system automatycznie używa serwera licencyjnego na komputerze podczas uruchamiania Tekla Structures.

Jeśli zainstalowałeś Tekla Structures i serwer licencyjny na oddzielnych komputerach, system zapyta o określenie serwera licencyjnego, którego chcesz użyć podczas uruchamiania Tekla Structures za pierwszym razem.

| Tekla Structu                         | res - Connect to License Server 🛛 🔀                                                                            |
|---------------------------------------|----------------------------------------------------------------------------------------------------|
| <b>∻</b> 1                            | <b>EKLA</b> : Structures                                                                                       |
| Give the address<br>Contact your syst | of your Tekla Structures license server.<br>em administrator if you are unsure of which server address to use. |
| Server address:                       |                                                                                                    |
|                                       | Check licenses >>                                                                                              |
| ОК                                    | Cancel                                                                                                    |

Aby zdefiniować serwer licencyjny:

1. Wpisz nazwę adres port@host serwera licencyjnego w polu **Adres serwera**. Na przykład, 27007@server\_host\_name.

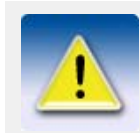

Nazwa hosta wpisana tutaj musi odpowiadać nazwie hosta wpisanej w pliku tekla.lic na komputerze serwera.

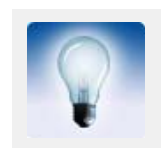

Możesz zdefiniować kilka serwerów licencyjnych oddzielając je średnikami, na przykład, @server\_host\_name1;@server\_host\_name2.

- 2. Jeśli chcesz sprawdzić, które licencje są dostępne na serwerze licencyjnym, kliknij **Sprawdź licencje**.
- 3. Kliknij **OK** aby uruchomić Tekla Structures.

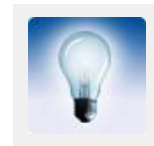

Możesz ponownie określić serwer licencyjny, który chcesz użyć klikając Narzędzia > Zmień serwer licencyjny... w Tekla Structures. Zmiany zostaną zastosowane po ponownym uruchomieniu Tekla Structures.

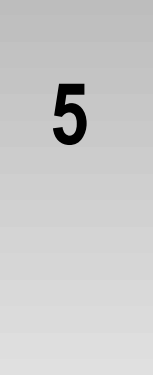

## Sprawdzanie statystyk serwera i informacji licencji

Tekla Structures License Administration Tool wyświetla statystyki serwera i informacje o licencjach.

## 5.1 Informacje o licencji w Tekla Structures License Administration Tool

Kiedy wczytałeś certyfikat uprawnień w **Tekla Structures License Administration Tool**, w polu **Uprawniona licencja** wyświetlane są informacje o licencjach:

Uprawnione licencje Pole Uprawniona licencja wyświetla informacje o możliwych licencjach:

| Entitled Licenses |   |          |             |                  |             |                |         |            |               |                    |  |
|-------------------|---|----------|-------------|------------------|-------------|----------------|---------|------------|---------------|--------------------|--|
|                   |   |          |             |                  |             |                |         |            |               |                    |  |
| Activate          |   | Quantity | Order<br>ID | Activation<br>ID | Description | Configuration  | Version | Туре       | Start<br>Date | Expiration<br>Date |  |
|                   | • | 2        | A000        | D883-A020        | STD-C       | SteelDetailing | 17      | Enterprise | Dec 1, 2010   | permanent          |  |
|                   | • | 2        | A000        | BCFA-1CE         | STD-C       | SteelDetailing | 17      | Domestic   | Dec 1, 2010   | permanent          |  |
|                   | • | 1        | A000        | 6444-5B40        | FULL-C      | Full           | 17      | Domestic   | Dec 1, 2010   | Jan 31, 20         |  |

| Kolumna       | Opis                                                                                                    |  |  |  |  |  |  |
|---------------|----------------------------------------------------------------------------------------------------|--|--|--|--|--|--|
| Aktywuj       | Używane do aktywacji licencji. Wyświetla jest liczba licencji do aktywacji.                                                                                |  |  |  |  |  |  |
| llość         | Całkowita liczba licencji konfiguracji.                                                                                                    |  |  |  |  |  |  |
| ID Zamówienia | ID Zamówienia licencji.                                                                                                    |  |  |  |  |  |  |
|               | ID zamówienia pomaga zidentyfikować, które licencje są ze sobą<br>powiązane i które licencje muszą być dezaktywowane przed<br>aktywowaniem nowej licencji. |  |  |  |  |  |  |
| ID Aktywacji  | ID aktywacji licencji.                                                                                                    |  |  |  |  |  |  |
| Opis          | Skrót od konfiguracji.                                                                                                    |  |  |  |  |  |  |
| Konfiguracja  | Nazwa konfiguracji.                                                                                                    |  |  |  |  |  |  |

| Kolumna              | Opis                                                                                                    |  |  |  |  |  |
|----------------------|----------------------------------------------------------------------------------------------------|--|--|--|--|--|
| Wersja               | Numer wersji konfiguracji.                                                                                       |  |  |  |  |  |
| Тур                  | Określa czy licencja jest przeznaczona do użytku w kraju czy międzynarodowa.                                     |  |  |  |  |  |
| Data<br>uruchomienia | Data od kiedy możliwe jest uruchomienie licencji.                                                                |  |  |  |  |  |
| Data wygaśnięcia     | Data wygaśnięcia licencji. Jeśli licencja jest na stałe, wyraz permanent widoczny jest zamiast daty wygaśnięcia. |  |  |  |  |  |

#### Aktywowane Licencje

Pole Aktywowane licencje wyświetla informacje o aktywowanych licencjach:

| Ac | Activated Licenses |                 |          |             |                  |            |            |                    |          |          |         |  |
|----|--------------------|-----------------|----------|-------------|------------------|------------|------------|--------------------|----------|----------|---------|--|
| D  | eactivate          | Trust<br>Status | Quantity | Order<br>ID | Activation<br>ID | Product ID | Туре       | Expiration<br>Date | Borrowed | Disabled | Details |  |
|    |                    | H T R           | 1        | A000        | D883-A020        | NAME=Steel | Enterprise | permanent          | 0        |          |         |  |
|    |                    | H T B           | 2        | A000        | BCFA-1CE1        | NAME=Steel | Domestic   | permanent          | 0        |          |         |  |

| Kolumna          | Opis                                                                                                    |  |  |  |  |  |
|------------------|----------------------------------------------------------------------------------------------------|--|--|--|--|--|
| Dezaktywuj       | Używane do dezaktywacji licencji.                                                                                                    |  |  |  |  |  |
| Status poufności | Status poufności Host (H), Czas (T) i Przywrócenie (R). Zielony<br>symbol wskazuje, że informacja jest zaufana. Czerwony symbol<br>wskazuje, że informacja nie jest zaufana. Jeżeli którakolwiek z nich<br>nie jest zaufana, licencja nie może być używana. |  |  |  |  |  |
|                  | Host wskazuje czy serwer został przeniesiony z jednego komputera na drugi, czy też sprzęt komputerowy zmienił się radykalnie.                                                                                                    |  |  |  |  |  |
|                  | Czas wskazuje czy zegar systemowy nie został uszkodzony.                                                                                                    |  |  |  |  |  |
|                  | Przywrócenie czy licencja została przywrócona z kopii zapasowej.                                                                                                    |  |  |  |  |  |
| llość            | Liczba aktywowanych licencji konfiguracji.                                                                                                    |  |  |  |  |  |
| ID Zamówienia    | ID Zamówienia licencji.                                                                                                    |  |  |  |  |  |
|                  | ID zamówienia pomaga zidentyfikować, które licencje są ze sobą powiązane i które licencje muszą być dezaktywowane przed aktywowaniem nowej licencji.                                                                                                    |  |  |  |  |  |
| ID Aktywacji     | ID aktywacji licencji.                                                                                                    |  |  |  |  |  |
| ID Produktu      | Nazwa i numer wersji konfiguracji.                                                                                                    |  |  |  |  |  |
| Тур              | Określa czy licencja jest przeznaczona do użytku w kraju czy międzynarodowa.                                                                                                    |  |  |  |  |  |
| Data wygaśnięcia | Data wygaśnięcia licencji. Jeśli licencja jest na stałe, wyraz permanent widoczny jest zamiast daty wygaśnięcia.                                                                                                    |  |  |  |  |  |
| Wypożyczony      | Liczba wypożyczonych licencji.                                                                                                    |  |  |  |  |  |

| Kolumna   | Opis                                                                                                    |
|-----------|----------------------------------------------------------------------------------------------------|
| Wyłączony | Wskazuje, czy licencja jest wyłączona. Na przykład licencja może<br>zostać wyłączona, jeśli jest została rozłączona w trakcie aktywacji<br>lub dezaktywacji. Wyłączona licencja nie może być używana.                       |
| Szczegóły | Wskazuje czy dostępna jest dodatkowa informacja o licencji. Kliknij<br>przycisk aby otworzyć okno dialogowe <b>Szczegóły</b><br><b>licencji</b> gdzie wyświetlana jest informacja o wypożyczonej i<br>wygaśniętej licencji. |
|           | Data wygaśnięcia wypożyczonej licencji jest datą wygaśnięcia wypożyczonej licencji.                                                                                                    |
|           | Host Machine to nazwa komputera na który wypożyczona została licencja.                                                                                                    |

## 5.2 Statystyki serwera licencyjnego w Tekla Structures License Administration Tool

Możesz sprawdzić statystyki serwera licencji pod zakładką **Statystyka**. Wciśnij przycisk **Odśwież** by zaktualizować statystyki.

Statystyki serwera licencji Pole Statystyki serwera licencyjnego wyświetla informacje o użyciu licencji:

| License server statistics       |             |         |       |        |          |      |  |  |  |  |  |
|---------------------------------|-------------|---------|-------|--------|----------|------|--|--|--|--|--|
| Last update<br>13.12.2010 12:31 |             |         |       |        |          |      |  |  |  |  |  |
| Configuration                   | Description | Version | Total | In Use | Borrowed | Free |  |  |  |  |  |
| SteelDetailing                  | STD-C       | 17      | 3     | 1      | <u>0</u> | 2    |  |  |  |  |  |

| Kolumna      | Opis                               |  |  |  |  |  |
|--------------|------------------------------------|--|--|--|--|--|
| Konfiguracja | Nazwa konfiguracji.                |  |  |  |  |  |
| Opis         | Skrót od konfiguracji.             |  |  |  |  |  |
| Wersja       | Numer wersji konfiguracji.         |  |  |  |  |  |
| W sumie      | Liczba aktywowanych licencji.      |  |  |  |  |  |
| W użyciu     | Liczba obecnie używanych licencji. |  |  |  |  |  |
| Wypożyczony  | Liczba wypożyczonych licencji.     |  |  |  |  |  |
| Wolny        | Liczba wolnych licencji.           |  |  |  |  |  |

## Dezaktywacja licencji

Kolejne licencje Tekla Structures są ze sobą powiązane. Oznacza to, że musisz dezaktywować poprzednie licencje w łańcuchu zanim będziesz mógł aktywować kolejne licencje. Powiązanie działa również w drugą stronę: jeśli aktywowałeś kolejne licencje, nie możesz aktywować po tym wcześniejszej licencji. Musisz wyłączyć różne typy licencji tymczasowych przed uaktywnieniem kolejnych licencji z nimi związanych. Na przykład, musisz wyłączyć licencję tymczasową przed uaktywnieniem licencji trwałej. Ponadto, podczas odnawiania rocznego maintenance, na przykład kiedy przechodzisz z licencji Tekla Structures 16 do licencji Tekla Structures 17, musisz dezaktywować licencje z wcześniejszego roku aby móc aktywować licencje na kolejny rok.

Musisz także dezaktywować licencje jeśli masz aktywowaną złą konfigurację lub zbyt wiele konfiguracji. W dodatku, musisz dezaktywować licencje przed zmianą hosta serwera licencyjnego, przed zmianą komponentów sprzętu komputerowego lub adresu IP na serwerze komputera, przed ponowną instalacją Windowsa na serwerze komputera, lub przed formatowaniem serwera komputera. Jednak nie musisz dezaktywować licencji przed odinstalowaniem lub ponowną instalacją serwera licencyjnego.

Kiedy dezaktywujesz licencje, musisz dezaktywować wszystkie licencje, które są wyświetlone w tym samym wierszu w polu **Aktywowana licencja**. Po dezaktywacji możesz aktywować licencje na tym samym lub innym serwerze.

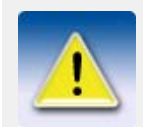

Przed dezaktywacją licencji, upewnij się, że licencje nie znajdują się w użyciu lub wypożyczeniu. Wypożyczone licencje muszą być zwrócone zanim mogą być dezaktywowane.

## 6.1 Dezaktywacja licencji

Aby dezaktywować licencje:

- 1. Kliknij Start > Wszystkie programy > Tekla Structures Licensing > Tekla Structures License Administration Tool.
  - Otworzy się Tekla Structures License Administration Tool
- 2. Idź do zakładki **Statystyka**.
- 3. Upewnij się, że nikt nie używa licencji.

- 4. Jeżeli nie używasz opcji **Serwer powiadomień** w **Tekla Structures License Administration Tool**, musisz ręcznie zatrzymać serwer licencji.
  - a Z użyciem praw administratora, kliknij Start > Wszystkie programy > Tekla Structures Licensing > LMTOOLS.
  - b Idź do zakładki Start/Stop/Reread.
  - c Kliknij przycisk Stop Server.
- 5. W **Tekla Structures License Administration Tool**, przejdź do zakładki **Licencje**. Pole **Aktywowane Licencje** wyświetla aktywowane licencje.
- 6. Wybierz pole zaznaczenia **Dezaktywuj** aby wybrać licencję do dezaktywacji.

| Activated Licenses |            |                 |          |             |                  |            |            |                    |          |          |         |
|--------------------|------------|-----------------|----------|-------------|------------------|------------|------------|--------------------|----------|----------|---------|
|                    | Deactivate | Trust<br>Status | Quantity | Order<br>ID | Activation<br>ID | Product ID | Туре       | Expiration<br>Date | Borrowed | Disabled | Details |
|                    |            | H T B           | 1        | A000        | D883-A020        | NAME=Steel | Enterprise | permanent          | 0        |          |         |
|                    |            | H T R           | 2        | A000        | BCFA-1CE1        | NAME=Steel | Domestic   | permanent          | 0        |          |         |

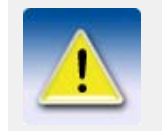

Jeśli aktywowałeś więcej niż jedną licencję tego samego typu za jednym razem, nie możesz dezaktywować tych licencji oddzielnie. Musisz dezaktywować wszystkie te licencje za jednym razem.

#### 7. Kliknij przycisk **Dezaktywuj**.

Serwer licencyjny połączy się z serwerem aktywacyjnym Tekla. Po pomyślnej dezaktywacji uaktualnione zostanie okno dialogowe **Tekla Structures License Administration Tool**.

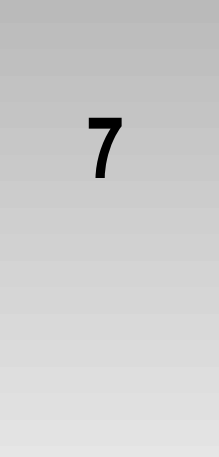

## Wypożyczanie licencji

Możesz wypożyczyć aktywowane licencje z serwera licencyjnego kiedy chcesz pracować offline. Wypożyczana licencja jest przesyłana z serwera licencyjnego na Twój komputer, więc nie jest dostępna dla innych użytkowników podczas wypożyczenia. Nie musisz wypożyczać licencji do użytkowania offline jeśli masz zainstalowany serwer licencyjny na laptopie.

## 7.1 Plik ID produktu

Plik ID produktu (\*.tpi) jest potrzebny do wypożyczania licencji. Plik ID produktu zawiera wszystkie informacje potrzebne do wypożyczenia licencji. Możesz wprowadzić domyślnego ID produktu lub twój administrator serwera licencji może eksportować ID produktu pasujący do licencji aktywowanych na twoim serwerze.

#### Korzystanie z domyślnego pliku ID produktu

Kiedy zainstalujesz Tekla Structures, plik standard.tpi jest automatycznie instalowany w folderze ... \Tekla Structures \<version>\nt\license. Plik zawiera wszystkie konfiguracje Tekla Structure i ich ID produktu.

Kiedy używasz domyślnego pliku ID produktu do wypożyczenia licencji, **Tekla Structures License Borrow Tool** wyświetla wszystkie konfiguracje. Ponadto, możesz wypożyczyć licencje, które są aktywowane na serwerze licencyjnym.

Jeśli chcesz aby **Tekla Structures License Borrow Tool** wyświetlała tylko aktywowane licencje, eksportuj plik ID produktu w **Tekla Structures License Administration Tool**. W celu uzyskania większej ilości informacji, zobacz **Eksportowanie pliku ID produktu** (p. 35).

#### Eksportowanie pliku ID produktu

**Tekla Structures License Borrow Tool** używa ID aktywacji licencji podczas wypożyczania kiedy plik opcji jest użytkowany. Kiedy eksportujesz plik ID produktu w **Tekla Structures License Administration Tool**, ID aktywacji aktywowanych licencji są zapisywane do pliku. ID aktywacji są szyfrowane, więc nikt nie jest w stanie ich zobaczyć.

Musisz eksportować plik ID produktu na komputer z serwerem licencyjnym. Aby eksportować plik ID produktu:

- 1. Kliknij Start > Wszystkie programy > Tekla Structures Licensing > Tekla Structures License Administration Tool aby otworzyć Tekla Structures License Administration Tool.
- 2. Kliknij Plik > Eksport > Plik ID produktu... Otworzy się okno dialogowe Zapisz ID produktu jako.
- 3. Wpisz nazwę pliku ID produktu i wybierz folder gdzie chcesz zapisać plik. Kliknij **Zapisz**.
- 4. Wyślij plik ID produktu do użytkowników Tekla Structures, którzy muszą wypożyczyć licencje i poinformuj użytkowników o użytkowaniu pliku.

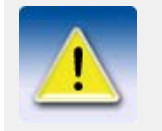

Jeśli nazwą pliku jest standard.tpi i plik zapisany jest w folderze ...\Tekla Structures\<version>\nt\license na komputerze użytkownika, plik otwierany jest automatycznie kiedy użytkownik uruchamia **Tekla Structures License Borrow Tool**.

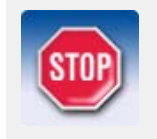

Pliki ID produktu nie są uaktualniane automatycznie. Jeśli dezaktywujesz wypożyczone licencje lub aktywujesz nowe licencje do wypożyczenia, musisz eksportować nowy plik ID produktu i wysłać go do użytkowników Tekla Structures.

## 7.2 Uruchamianie Tekla Structures License Borrow Tool

**Tekla Structures License Borrow Tool** jest aplikacją używaną do wypożyczania licencji. Kiedy instalujesz Tekla Structures, **Tekla Structures License Borrow Tool** jest instalowany automatycznie w folderze ...\Tekla Structures\<version>\nt\license.

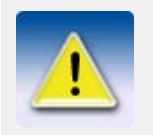

Możesz używać tego samego **Tekla Structures License Borrow Tool** aby wypożyczać licencje dla różnych wersji Tekla Structures.

Aby uruchomić Tekla Structures License Borrow Tool:

1. Kliknij Start > Wszystkie programy > Tekla Structures > Tools > Tekla Structures License Borrow Tool.

Otworzy się okno dialogowe Wypożycz z serwera licencyjnego.

2. Wpisz nazwę hosta serwera licencyjnego w polu **Serwer**. Możesz także wpisać numer portu z nazwą hosta. Kliknij **OK**.

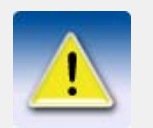

Musisz wpisać tą samą nazwę hosta w oknie dialogowym **Połączenie z** serwerem licencyjnym podczas uruchamiania Tekla Structures.
| Borrow from License Server |                       |  |  |  |
|----------------------------|-----------------------|--|--|--|
| Server:                    | port@server_host_name |  |  |  |
|                            | OK Exit               |  |  |  |

Otworzy się Tekla Structures License Borrow Tool.

| 🔯 Tekla Structures License Borrow Tool 📃 🖃 💌 |                             |                 |                           |  |  |  |  |
|----------------------------------------------|-----------------------------|-----------------|---------------------------|--|--|--|--|
| File Actions H                               | File Actions Help           |                 |                           |  |  |  |  |
| 🕴 彦 Open 🛛 🛅 Boi                             | rrow 🦃 Return   🍫           |                 |                           |  |  |  |  |
| Products                                     |                             |                 |                           |  |  |  |  |
| Borrow Until                                 | Product ID                  |                 | Activation ID In Use      |  |  |  |  |
|                                              | NAME=ConstructionManagem    | ent;VERSION=15  |                           |  |  |  |  |
|                                              | NAME=Developer;VERSION=     | =15             |                           |  |  |  |  |
|                                              | NAME=Drafter;VERSION=15     |                 |                           |  |  |  |  |
|                                              | NAME=Educational;VERSION    | V=15            |                           |  |  |  |  |
|                                              | NAME=Engineering;VERSION=15 |                 |                           |  |  |  |  |
|                                              | NAME=Full;VERSION=15        |                 |                           |  |  |  |  |
| Borrowed Licenses                            |                             |                 |                           |  |  |  |  |
| Return Trust<br>Status                       | Product ID                  | Expiration Date | Disabled Borrowed<br>From |  |  |  |  |
|                                              |                             |                 |                           |  |  |  |  |
|                                              |                             |                 |                           |  |  |  |  |
|                                              |                             |                 |                           |  |  |  |  |
|                                              |                             |                 |                           |  |  |  |  |

## Wybór języka

Możesz wybrać język interfejsu użytkownika.

Aby wybrać język:

- 1. Kliknij Actions > Language....
- 2. Wybierz język w oknie dialogowym Wybór języka i kliknij OK.
- 3. Uruchom ponownie aplikacje aby wybór przyniósł efekt.

## Uzyskiwanie pomocy

Użyj przycisku **F1** aby mieć dostęp do pomocy online. Użyj następujących zakładek aby poruszać się po pomocy online różnymi sposobami:

- Zawartość podręczniki
- Index Alfabetyczna lista słów kluczowych
- Search Użyj do wyszukiwania tematów
- Favorites Użyj do dodawania tematów do listy ulubionych.

Nie musisz mieć dostępu do Internetu aby korzystać z pomocy online.

## 7.3 Otwieranie pliku ID produktu

Podczas uruchamiania **Tekla Structures License Borrow Tool**, automatycznie otwiera plik standard.tpi, który znajduje się w folderze ..\Tekla Structures\<version>\nt\license. Jeśli serwer licencyjny administratora poinformowała Cię o użyciu innego pliku ID produktu do wypożyczenia licencji, musisz otworzyć plik aby móc go użyć.

Aby otworzyć plik ID produktu:

- 1. Kliknij Plik > Otwórz.... Otworzy się okno dialogowe Wybierz plik ID produktu.
- 2. Wybierz plik ID produktu do otwarcia.

| Select Product                                    | ID file                    |                          |   |     |              | ? 🗙    |
|---------------------------------------------------|----------------------------|--------------------------|---|-----|--------------|--------|
| Look in:                                          | 🗀 license                  |                          | * | 0 🦻 | <del>ب</del> |        |
| My Recent<br>Documents<br>Desktop<br>My Documents | standard.tpi<br>viewer.tpi | 04.04.08 12:42           |   |     |              |        |
|                                                   | File name:                 | viewer.tpi               |   |     | ~            | Open   |
| My Network                                        | Files of type:             | Product ID files (*.tpi) |   |     | *            | Cancel |

3. Kliknij Otwórz aby otworzyć plik ID produktu.

Uaktualnione zostanie pole Produkty w Tekla Structures License Borrow Tool.

## 7.4 Wypożyczanie licencji z serwera licencyjnego

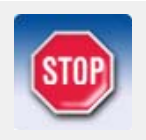

Musisz wypożyczyć licencje na komputer, który będzie używany w trybie offline. Zamknij Tekla Structures na komputerze przed wypożyczeniem licencji.

Aby wypożyczyć licencje:

1. Kliknij pole **Wypożyczony do** i wybierz datę wygaśnięcia wypożyczenia z kalendarza.

|   | Products     |                                        |                         |
|---|--------------|----------------------------------------|-------------------------|
|   | Borrow Until | Product ID                             | Activation<br>ID In Use |
| 1 | 31.12.09     | NAME=ConstructionManagement;VERSION=15 |                         |

Maksymalne okres wypożyczenia wynosi jeden miesiąc.

2. Kliknij przycisk **Wypożycz** aby wypożyczyć licencję.

Po pomyślnym wypożyczeniu, pole Wypożyczone licencje wyświetla wypożyczone licencje.

| Borrowed Licenses |                 |                          |                 |          |                  |
|-------------------|-----------------|--------------------------|-----------------|----------|------------------|
| Return            | Trust<br>Status | Product ID               | Expiration Date | Disabled | Borrowed<br>From |
|                   | (H (T (R        | NAME=ConstructionManagem | 31-Dec-2009     |          | amme             |

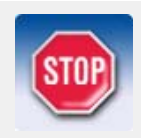

Odłącz komputer od serwera licencyjnego i uruchom Tekla Structures z wypożyczoną licencją aby upewnić się, że wypożyczenie działa.

## 7.5 Informacje o licencji w Tekla Structures License Borrow Tool

Pole Produkty wyświetla informacje o licencjach:

| Products     |                                        |                         |
|--------------|----------------------------------------|-------------------------|
| Borrow Until | Product ID                             | Activation<br>ID In Use |
| 31.12.09     | NAME=ConstructionManagement;VERSION=15 |                         |

| Kolumna                  | Opis                                                                                                    |  |  |
|--------------------------|----------------------------------------------------------------------------------------------------|--|--|
| Wypożyczony do           | <b>życzony do</b> Używane do wypożyczenia licencji.                                                                                |  |  |
| ID Produktu              | Nazwa i numer wersji konfiguracji.                                                                                                 |  |  |
| Aktywacja ID w<br>użyciu | Wskazuje czy ID aktywacji jest używana do wypożyczenia. Pole jest sprawdzane tylko jeśli używasz eksportowanego pliku ID produktu. |  |  |

Pole Wypożyczone licencje wyświetla informacje o wypożyczonych licencjach:

| Borrowed Lic | enses           |                          |                 |          |                  |
|--------------|-----------------|--------------------------|-----------------|----------|------------------|
| Retum        | Trust<br>Status | Product ID               | Expiration Date | Disabled | Borrowed<br>From |
|              | (H) 🖪 🖪         | NAME=ConstructionManagem | 31-Dec-2009     |          | amme             |

| Kolumna          | Opis                                                                                                    |  |  |  |
|------------------|----------------------------------------------------------------------------------------------------|--|--|--|
| Powrót           | Używana do zwracania licencji.                                                                                                    |  |  |  |
| Status poufności | Status poufności Host (H), Czas (T) i Przywrócenie (R). Zielony<br>symbol wskazuje, że informacja jest zaufana. Czerwony symbol<br>wskazuje, że informacja nie jest zaufana. Jeżeli którakolwiek z nich<br>nie jest zaufana, licencja nie może być używana. |  |  |  |
|                  | <ul> <li>Host wskazuje czy serwer został przeniesiony z jednego<br/>komputera na drugi, czy też sprzęt komputerowy zmienił się<br/>radykalnie.</li> </ul>                                                                                                   |  |  |  |
|                  | • Czas wskazuje czy zegar systemowy nie został uszkodzony.                                                                                                    |  |  |  |
|                  | <ul> <li>Przywrócenie czy licencja została przywrócona z kopii<br/>zapasowej.</li> </ul>                                                                                                    |  |  |  |
| ID Produktu      | Nazwa i numer wersji konfiguracji.                                                                                                    |  |  |  |
| Data wygaśnięcia | Data wygaśnięcia wypożyczonej licencji.                                                                                                    |  |  |  |
| Wyłączony        | Wskazuje, czy licencja jest wyłączona. Na przykład licencja może<br>zostać wyłączona, jeśli jest została rozłączona w trakcie aktywacji<br>lub dezaktywacji. Wyłączona licencja nie może być używana.                                                       |  |  |  |
| Wypożyczony od   | Serwer licencyjny z którego licencja jest wypożyczona.                                                                                                    |  |  |  |

## 7.6 Zwrot wypożyczonej licencji

Wypożyczona licencja jest automatycznie dostępna na serwerze licencyjnym następnego dnia po upływie daty wygaśnięcia. Ponadto, pole **Wypożyczone licencje** w **Tekla Structures License Borrow Tool** jest automatycznie wyczyszczone. Musisz zwrócić wygasłą licencję na serwer licencyjny aby uaktualnić pole **Wypożyczone licencje**. Zalecamy zwrócenie wygasłych licencji aby uniknąć problemów z dezaktywacją licencji.

Możesz zwrócić z powrotem wypożyczoną licencję na serwer licencyjny przed datą wygaśnięcia. Aby to zrobić, komputer musi być podłączony do serwera licencyjnego.

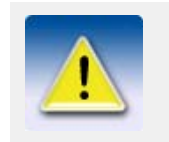

Przed zwróceniem wypożyczonej licencji, musisz zamknąć Tekla Structures na swoim komputerze.

Aby zwrócić licencję:

1. Wybierz pole zaznaczenia **Powrót** w polu **Wypożyczone licencje** aby wybrać licencję do zwrócenia.

| Borrowed Lic | enses           |                          |                 |          |                  |
|--------------|-----------------|--------------------------|-----------------|----------|------------------|
| Return       | Trust<br>Status | Product ID               | Expiration Date | Disabled | Borrowed<br>From |
|              | H T R           | NAME=ConstructionManagem | 31-Dec-2009     |          | amme             |

2. Kliknij przycisk **Powrót** aby zwrócić licencję.

Po pomyślnym zwróceniu, uaktualniane jest pole Wypożyczone licencje.

# Używanie LMTOOLS z licencjami Tekla Structures

Rozdział ten dostarcza informacji o zarządzaniu licencjami Tekla Structures poprzez **LMTOOLS**, licencji i narzędziu zarządzania usługą licencjonowania dostarczoną przez Flexera Software. W dodatku do licencji Tekla Structures, możesz także zarządzać licencjami innego oprogramowania, jeśli używają FLEXnet lub FLEXIm. Możesz także uruchomić **LMTOOLS** na komputerach klienckich aby sprawdzić status użytkowania licencji na serwerze licencyjnym.

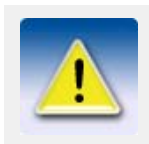

Jeżeli używasz **FlexNet Manager** od Flexera Software do zarządania licencjami, nie powinienes używać **LMTOOLS**.

Kiedy instalujesz Tekla Structures, **LMTOOLS** jest instalowany w folderze ...\Tekla Structures\<version>\nt\license.

By uruchomić LMTOOLS, kliknij Start > Wszystkie programy > Tekla Structures Licensing > LMTOOLS.

## 8.1 Zakładka Service/License File

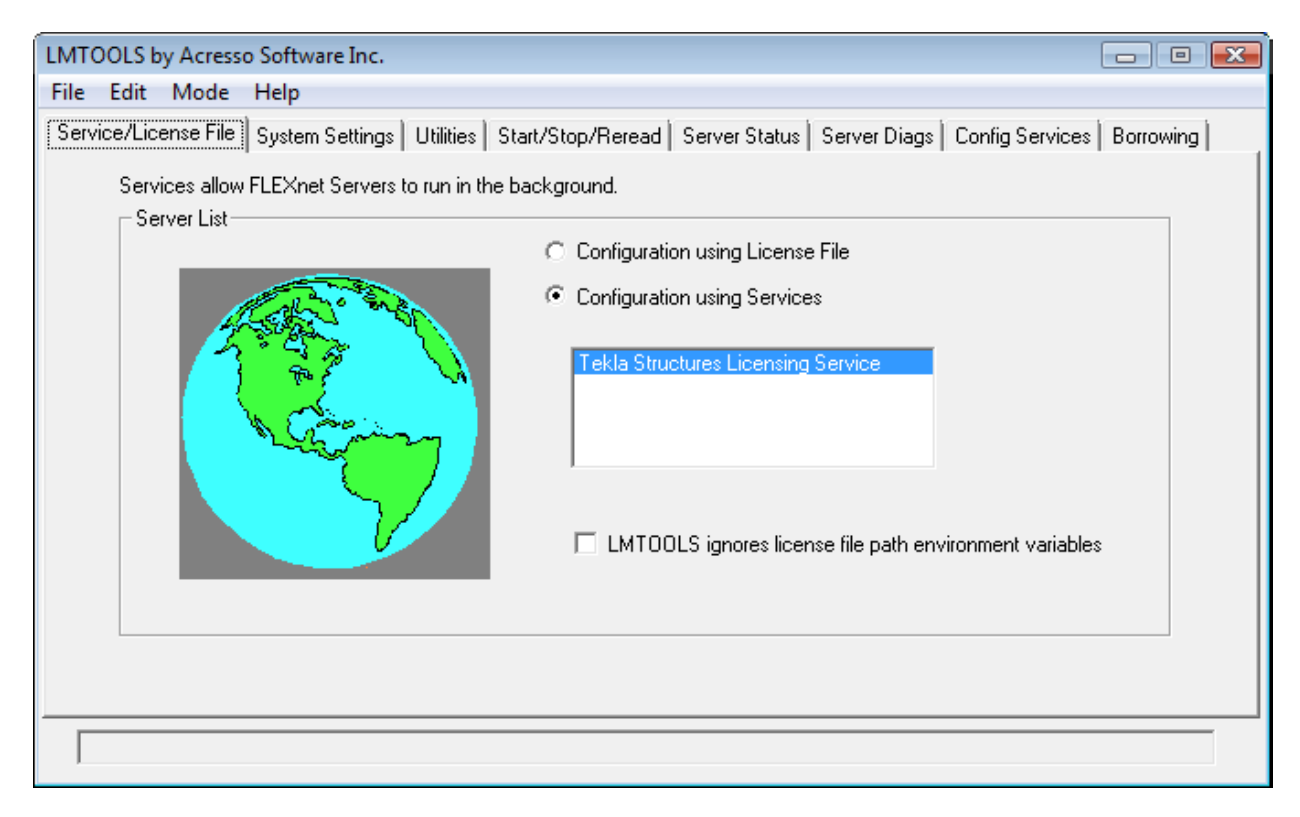

Musisz mieć zawsze wybrane **Configuration using Services** i **Tekla Structures Licensing Service** w zakładce **Service/License File** kiedy zarządzasz licencjami Tekla Structures. Opcje te są wybierane domyślnie podczas instalacji serwera licencyjnego Tekla Structures. Jeśli musisz skonfigurować serwer licencyjny ręcznie, zobacz **Ręczne konfigurowanie serwera licencyjnego Tekla Structures** (p. 77).

## 8.2 Zakładka System Settings

| LMTOOLS by Acresso Softw             | ware Inc.                                                                                                    |                                                                                                    |                                                                                                    |  |  |  |  |
|--------------------------------------|----------------------------------------------------------------------------------------------------|----------------------------------------------------------------------------------------------------|----------------------------------------------------------------------------------------------------|--|--|--|--|
| File Edit Mode Help                  |                                                                                                    |                                                                                                    |                                                                                                    |  |  |  |  |
| Service/License File Syste           | Service/License File System Settings Utilities Start/Stop/Reread Server Status Server Diags Config Services Borrowing |                                                                                                    |                                                                                                    |  |  |  |  |
| Hostid Settings<br>Computer/Hostname | Z-HAKA.teklaad.tekla.com<br>haka<br>10.42.72.74<br>"001de0721769 001d09aecb8e"<br>38d1dfbb                            | Time Settings<br>System Time Zone<br>GMT Time<br>Difference From UCT<br>MSDOS Time<br>Local Time<br>Windows Directory | FLE Standard Time           Tue Dec 01 12:35:00 2009           4294967176           14:35:00           1259670900           C:\Windows           Save HOSTID Info to a File |  |  |  |  |
|                                      |                                                                                                    |                                                                                                    |                                                                                                    |  |  |  |  |
| ,                                    |                                                                                                    |                                                                                                    |                                                                                                    |  |  |  |  |

Zakładka **System Settings** wyświetla wspólne urządzenie i informacje systemu operacyjnego o komputerze, na którym uruchomiono **LMTOOLS**. Cała istotna informacja o licencji jest dostępna. Na przykład, możesz sprawdzić nazwę hosta serwera komputera.

## 8.3 Zakładka Utilities

| LMTOOLS by Acresso Software Inc.                                                                                                    |                     |  |  |  |  |  |
|----------------------------------------------------------------------------------------------------|---------------------|--|--|--|--|--|
| File Edit Mode Help                                                                                                    |                     |  |  |  |  |  |
| Service/License File   System Settings Utilities   Start/Stop/Reread   Server Status   Server Diags   Config Services   Borrowing                                  |                     |  |  |  |  |  |
| Find out the version of FLEXnet Licensing linked with a file. Useful for diag                                                                                      | inosing errors.     |  |  |  |  |  |
| File Name:                                                                                                    | Browse Find Version |  |  |  |  |  |
| Set the specified vendor name or all Vendor Name:<br>vendors to a new path location.<br>NOTE: Impath cannot change environment settings,<br>only Windows registry. | Path:               |  |  |  |  |  |
|                                                                                                    | A                   |  |  |  |  |  |
|                                                                                                    | ₹                   |  |  |  |  |  |
| Using License File: U:\1 eklastructures\License\Server\tekla.lic                                                                                                   |                     |  |  |  |  |  |

Możesz mieć wpływ na informacje, która jest wyświetlana w liście statusu w zakładce **Server Status** poprzez zdefiniowanie wartości w zakładce **Utilities**. Domyślnie, lista statusu wyświetla informacje o wszystkich serwerach licencyjnych do których jesteś podłączony.

Przycisk List All Vendor Paths zawiera listę wszystkich usług licencyjnych, które są wyświetlane bardziej szczegółowo w liście statusu w zakładce Server Status.

| LMTOOLS by Acresso Software Inc. 📃 📼 💌                                                                                                    |  |  |
|----------------------------------------------------------------------------------------------------|--|--|
| File Edit Mode Help                                                                                                    |  |  |
| Service/License File   System Settings   Utilities   Start/Stop/Reread   Server Status   Server Diags   Config Services   Borrowing                                                                                                    |  |  |
| Find out the version of FLEXnet Licensing linked with a file. Useful for diagnosing errors.                                                                                                    |  |  |
| File Name: Browse Find Version                                                                                                    |  |  |
| Set the specified vendor name or all vendor Name:       Path:          vendors to a new path location.           NOTE:       Impath cannot change environment settings, only Windows registry.       List All Vendor Paths       Add Vendor Path       Override Path |  |  |
| Listing All Vendor Paths                                                                                                    |  |  |
| Other Vendors:                                                                                                    |  |  |
| Using License File: C:\TeklaStructures\License\Server\tekla.lic                                                                                                    |  |  |

Aby dodać usługę licencjonowania do listy statusu, wpisz informacje dostawcy w Vendor Name i pole tekstowe Path i kliknij Add Vendor Path.

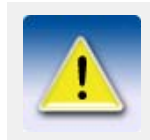

Nazwa dostawcy, która jest używana dla serwera licencyjnego Tekla Structures jest tekla (wszystkie małe litery).

Jeśli chcesz aby lista statusu wyświetlała informacje tylko o pewnych serwerach licencyjnych, wpisz informacje dostawcy w **Vendor Name** i pola tekstowe **Path** i kliknij **Override Path** aby podmienić istniejące serwery licencyjne wyświetlane w liście statusu.

| ATOOLS by Acresso Software Inc.                                                                                                    | X |  |  |
|----------------------------------------------------------------------------------------------------|---|--|--|
| ile Edit Mode Help                                                                                                    |   |  |  |
| Service/License File   System Settings   Utilities   Start/Stop/Reread   Server Status   Server Diags   Config Services   Borrowing                                                                                                    |   |  |  |
| Find out the version of FLEXnet Licensing linked with a file. Useful for diagnosing errors.                                                                                                    |   |  |  |
| File Name: Browse Find Version                                                                                                    |   |  |  |
| Set the specified vendor name or all Vendor Name: tekla Path: @localhost;27001@amme<br>vendors to a new path location.<br>NOTE: Impath cannot change environment settings, List All Vendor Paths Add Vendor Path Override Path<br>only Windows registry. |   |  |  |
| Override Vendor Path                                                                                                    |   |  |  |
| New path for TEKLA_LICENSE_FILE: @localhost;27001@amme                                                                                                    |   |  |  |
| Vendor name: tekla<br>Override path setting: @localhost;27001@amme                                                                                                    |   |  |  |
| Using License File: C:\TeklaStructures\License\Server\tekla.lic                                                                                                    |   |  |  |

## 8.4 Zakładka Start/Stop/Reread

| LMTOOLS by Acresso Software Inc.                                |                                                                                                    |  |  |
|-----------------------------------------------------------------|----------------------------------------------------------------------------------------------------|--|--|
| File Edit Mode Help                                             |                                                                                                    |  |  |
| Service/License File System Settings Utilities Start/Stop       | VReread Server Status Server Diags Config Services Borrowing                                                     |  |  |
| FLEXnet license                                                 | e services installed on this computer                                                                            |  |  |
| Start Server                                                    | Stop Server ReRead License File                                                                                  |  |  |
| Advanced settings >> NO wh                                      | Force Server Shutdown<br>TE: This box must be checked to shut down a license server<br>en licenses are borrowed. |  |  |
| Using License File: C:\TeklaStructures\License\Server\tekla.lic |                                                                                                    |  |  |

Zakładka **Start/Stop/Reread** zawiera przyciski do zatrzymywania i uruchamiania serwera licencyjnego.

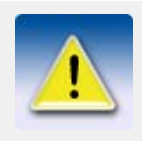

Podczas wykonywania działań dotyczących serwera licencyjnego Tekla Structures, **Tekla Structures Licensing Service** musi być aktywny w liście **FLEXnet license services installed on this computer**. Możesz wybrać **Tekla Structures Licensing Service** z listy **Service Name** w zakładce **Config Services**.

| Przycisk               | Opis                                                                                                    |
|------------------------|----------------------------------------------------------------------------------------------------|
| Start Server           | Uruchamia serwer licencyjny wybrany z listy <b>FLEXnet license</b> services installed on this computer.                                                                                                    |
| Stop Server            | Zatrzymuje serwer licencyjny. Kiedy klikniesz przycisk, pasek stanu<br>wyświetla wiadomość <b>Stopping the Server</b> , i zajmuje kilka sekund<br>aby zatrzymać serwer licencyjny. Wiadomość nie zmienia się, kiedy<br>serwer jest zatrzymany. |
| ReRead License<br>File | Uaktualnia serwer licencyjny bez zatrzymywania i uruchamiania go.                                                                                                    |

### Zaawansowane opcje

Kiedy klikniesz Advanced settings, wyświetlane są trzy zaawansowane opcje.

| Start | Server Options               |
|-------|------------------------------|
| 0.010 |                              |
| _     | Restrict Indown to work only |
|       | from node where Imgrd is     |
|       | running.                     |
| _     | Disable Indown utility, use  |
|       | tack manager                 |
|       | task manager.                |

Disable 'Imremove' of license file.

| Орсја                                                                | Opis                                                                                                    |
|----------------------------------------------------------------------|----------------------------------------------------------------------------------------------------|
| Restrict Imdown to<br>work only from node<br>where Imgrd is running. | Kiedy wybrana jest opcja, możesz zatrzymać serwer tylko na<br>komputerze serwera. Nikt nie może zatrzymać serwera<br>licencyjnego na komputerze klienckim.<br>Zalecamy korzystanie z tej opcji. |
| Disable Imdown utility,<br>use task manager.                         | Kiedy wybrana jest ta opcja, nie możesz zatrzymać serwera<br>w <b>LMTOOLS</b> . Serwer może być zatrzymany tylko w<br>Menedżerze Zadań Windows.                                                 |
| Disable 'Imremove' of license file.                                  | Opcja ta nie jest używana przy podstawowej aktywacji licencjonowania.                                                                                                    |

## 8.5 Zakładka Server Status

| 1TOOLS by Acresso Software Inc.                                                       |                                                                               | - • <b>x</b> |
|---------------------------------------------------------------------------------------|-------------------------------------------------------------------------------|--------------|
| le Edit Mode Help                                                                     |                                                                               |              |
| ervice/License File   System Settings   Utili                                         | ties   Start/Stop/Reread   Server Status   Server Diags   Config Services   1 | Borrowing    |
| Helps to monitor the status of network licen<br>Perform Status Enquiry                | sing activities Options Individual Daemon Individual Feature Server Name      |              |
| <br>Status<br><br>Flexible License Manager st                                         | atus on Tue 12/1/2009 14:51                                                   | - III        |
| [Detecting lmgrd processes.<br>License server status: 2700<br>License file(s) on loca | ]<br>O@localhost<br>lhost: C:\TeklaStructures\License\Server\tekla.lic:       |              |
|                                                                                       |                                                                               | Ŧ            |

Zakładka **Server Status** wyświetla status serwera licencyjnego i licencje. Tutaj możesz sprawdzić ile licencji jest używanych lub wypożyczonych.

Aby zobaczyć status serwera licencyjnego i licencje, kliknij Perform Status Enquiry.

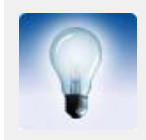

Jeśli chcesz sprawdzić status tylko licencji Tekla Structures, wpisz tekla w pole tekstowe **Individual Daemon**.

Lista statusu wyświetla następujące informacje:

```
Status
Flexible License Manager status on Thu 7/10/2008 11:49
[Detecting lmgrd processes...]
License server status: 27001@amme
License file(s) on amme: C:\TeklaStructures\License\Server\tekla.lic:
    amme: license server UP (MASTER) v11.4
Vendor daemon status (on amme):
    tekla: UP v11.4
Feature usage info:
Users of TeklaServer: (Total of 1 license issued; Total of 0 licenses in use)
Users of TeklaServer: (Total of 1 license issued; Total of 8 licenses in use)
"FUD-C" v14, vendor: tekla
floating license
ACTIVATED LICENSE(S) Z-PAL ACTIVATION (v14) (amme/27001 2879), start Fri 6/27 12:48
ACTIVATED LICENSE(S) Z-erlko2 ACTIVATION (v14) (amme/27001 4544), start Wed 7/9 19:19
ACTIVATED LICENSE(S) Z-erlko2 ACTIVATION (v14) (amme/27001 6979), start Mon 7/7 16:56
alpo alpo1 alpo1 (v14) (amme/27001 5511), start Thu 7/10 10:50
arto arto1 arto1 (v14.0) (amme/27001 3596), start Thu 7/10 10:44
haka haka1 haka1 (v14.0) (amme/27001 6485), start Thu 7/10 8:11
Users of PCD-C: (Total of 10 licenses issued; Total of 4 licenses in use)
Users of VIE-C: (Total of 10 licenses issued; Total of 1 licenses in use)
Users of VIE-C: (Total of 10 licenses issued; Total of 1 licenses in use)
Users of VIE-C: (Total of 10 licenses issued; Total of 4 licenses in use)
Users of VIE-C: (Total of 8 licenses issued; Total of 0 licenses in use)
```

### Informacja o serwerze licencyjnym

| Status                                                                                                    |                             |  |
|----------------------------------------------------------------------------------------------------|-----------------------------|--|
| Flexible License Manager status on Thu 7/10/2008 11:49                                                                |                             |  |
| [Detecting lmgrd processes]<br>License server status: 27001@amme 1<br>License file(s) on amme: C:\TeklaStructures\Lic | ense\server\tekla.lic:      |  |
| amme: license server UP (MASTER) v11.4 2                                                                              |                             |  |
| Vendor daemon status (on amme):                                                                                       |                             |  |
| tekla: UP v11.4 3<br>Feature usage info:                                                                              | (4)                         |  |
| Users of Teklaserver: (Total of 1 license issued;                                                                     | Total of 0 licenses in use) |  |
| Port@host serwera licencyjnego.                                                                                       |                             |  |
| 2 Serwer licencyjny jest postawiony i uruchomio                                                                       | ny.                         |  |

3 Serwer licencyjny z identyfikatorem Tekla Corporation jest postawiony i uruchomiony.

Domyślna wartość dla TeklaServer wyświetlana przy każdym sprawdzeniu statusu.

## Informacja o licencjach

| Users of FUD-      | -C: (Total of 10 licenses issued; Total of 8 licenses in use)                                                                        |
|--------------------|----------------------------------------------------------------------------------------------------|
| floating li        | $\frac{1}{1000}$ $\frac{1}{1000}$ $\frac{1}{1000}$ $\frac{1}{1000}$ $\frac{1}{10000}$ $\frac{1}{10000000000000000000000000000000000$ |
| ACTIVATED          | D LICENSE(S) Z-PAL ACTIVATION (V14) (amme/27001 2879), Start Fr1 6/27 12:48                                                          |
| ACTIVATED          | D LICENSE(S) z-elko2 ACTIVATION (v14) (amme/27001 4544), start wed 7/9 19:19                                                         |
| ACTIVATED          | LICENSE(S) z-cro9 ACTIVATION (v14) (amme/27001 6979), start Mon 7/7 16:56                                                            |
| alpo alpo          | ol alpoi (vi4) (amme/27001 5511), start Thu 7/10 10:50                                                                               |
| 8 cahe cahe        | e cahe (v14) (amme/27001 4127), start Thu 7/10 9:53                                                                                  |
| haka haka          | a1 haka1 (v14.0) (amme/27001 6485), start Thu 7/10 8:11                                                                              |
| 12<br>Users of DCD | (1) (Total of 10 licenses issued: Total of 0 licenses in use)                                                                        |
| Users of VTE-      | c: (Total of 8 licenses issued: Total of 0 licenses in use)                                                                          |
| 03213 01 112-      | c. (local of 6 incenses issued, local of 6 incenses in use)                                                                          |
|                    |                                                                                                    |
| -                  | No. in the internet is the first of the formation of the W                                                                           |
| (1)                | tym przypadku. Full Detailing                                                                                                    |
|                    | i fil projewana, i un o owning.                                                                                                    |
| (2)                | Liczba aktywowanych licencji na serwerze licencyjnym.                                                                                |
| 0                  | Liczba licencji w użyciu; sprawdzona z serwerem licencyjnym lub                                                                      |
| 9                  | wypożyczeniem.                                                                                                    |
| (4)                | Wypożyczone licencie                                                                                                    |
| $\odot$            |                                                                                                    |
| (5)                | Komputer, na którym wypożyczana była licencja.                                                                                       |
|                    | 1 / 5 51 5 5 5                                                                                                    |
| 6                  | Wersja licencji Tekla Structures.                                                                                                    |
| 0                  |                                                                                                    |
| $\overline{7}$     | Czas, kiedy licencja była wypożyczona.                                                                                               |
| $\cup$             |                                                                                                    |
| (8)                | Licencje odznaczone z serwera licencyjnego.                                                                                          |
| $\smile$           |                                                                                                    |
| 9                  | Na ktorym komputerze i monitorze uzytkownik odznaczył licencję.<br>W tym przypadku, użytkownik to baka, komputer i monitorem są      |
| J                  | hakal.                                                                                                    |
|                    |                                                                                                    |
| 00                 | Serwer licencyjny, z którego odznaczono licencje.                                                                                    |
| (m)                | Czas kiedy upushomiono socia Takla Structuras                                                                                        |
| <u></u>            | Czas, kiedy urucnomiono sesję tekia Structures.                                                                                      |
| 60                 | Użytkowanie licencji na innych konfiguracjach. W tym przypadku,                                                                      |
|                    | Precast Concrete Detailing.                                                                                                    |

## 8.6 Zakładka Server Diags

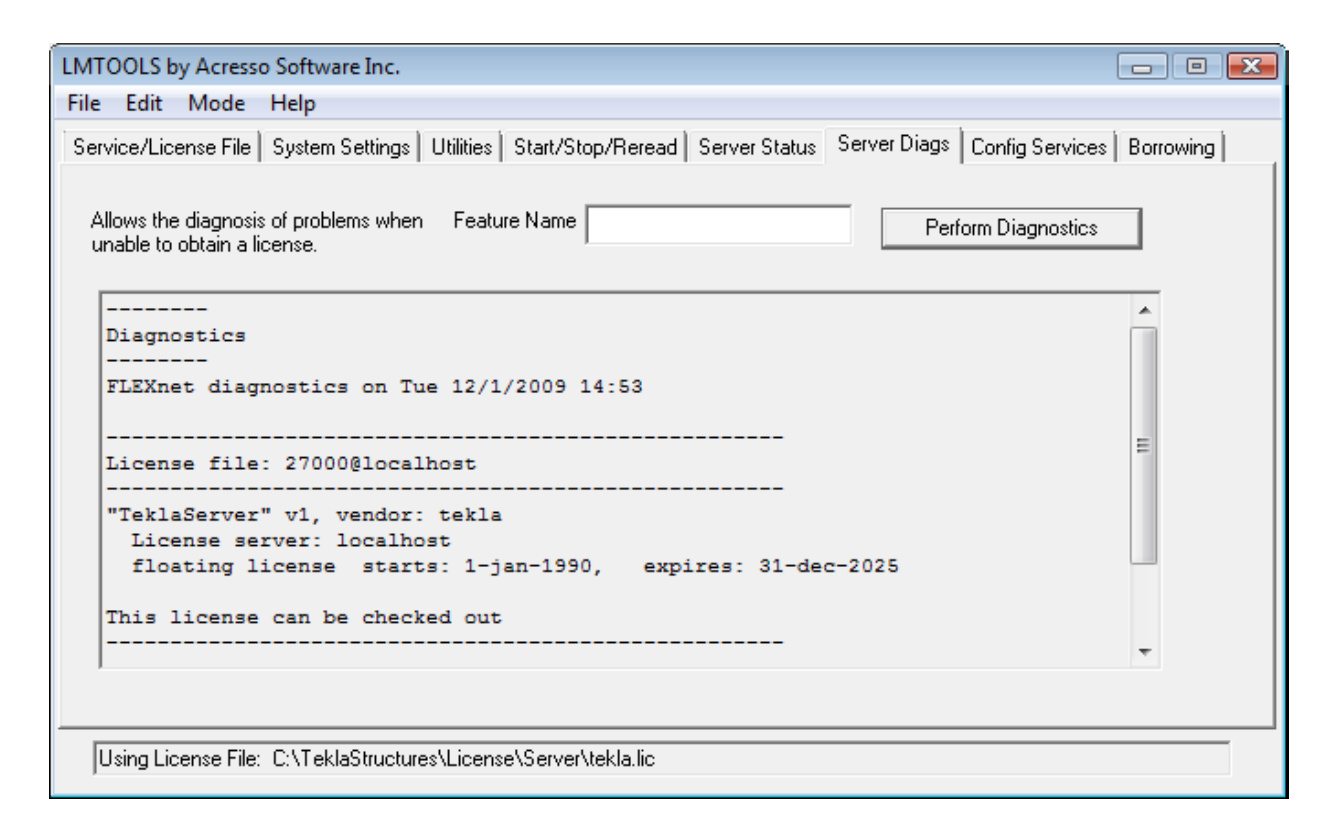

W zakładce Server Diags, widzisz ten sam rodzaj informacji jak w Tekla Structures License Administration Tool. W celu uzyskania większej ilości szczegółów o informacji wyświetlanej w Tekla Structures License Administration Tool, zobacz Informacje o licencji w Tekla Structures License Administration Tool (p. 29).

Kliknij Perform Diagnostics aby wyświetlić diagnostykę.

Diagnostyka serwera wyświetla następujące informacje:

|   | <br>Diagnostics<br>                                                                                                    |
|---|----------------------------------------------------------------------------------------------------|
|   | FLEXnet diagnostics on Tue 6/24/2008 08:17                                                                                |
|   | License file: 27000@localhost 1                                                                                           |
| 2 | "TeklaServer" v1, vendor: tekla<br>License server: localhost<br>floating license starts: 1-jan-1990, expires: 31-dec-2025 |
|   | This license can be checked out                                                                                           |
|   |                                                                                                    |
|   | License server: localnost 6                                                                                               |
|   | floating license starts: 1-jan-1990, no expiration date                                                                   |
|   | TS_OK: Checkout permitted when client is using terminal client                                                            |
|   | This license can be checked out                                                                                           |
|   |                                                                                                    |

Port@host serwera licencyjnego.

- Wspólna informacja dla wszystkich instalacji serwera licencyjnego Tekla Structures.
- Na której konfiguracji wyświetlana jest informacja. W tym przypadku, Viewer.
- 4) Wersja licencji Tekla Structures.
- 5) Host serwera licencyjnego.
- Data wygaśnięcia licencji. W tym przypadku, licencja jest na stałe.

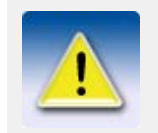

Jeżeli masz problemy z serwerem licencji, wyślij kopię pliku tekla\_debug.log do twojego lokalnego oddziału pomocy technicznej Tekla Structures. Informacja w zakładce **Server Diags** nie jest dość szczegółowa by pomagać w sprawach problemów.

## 8.7 Zakładka Config Services

| LMTOOLS by Acresso Software Inc.                                                                                                 |  |  |  |
|----------------------------------------------------------------------------------------------------|--|--|--|
| File Edit Mode Help                                                                                                    |  |  |  |
| Service/License File System Settings Utilities Start/Stop/Reread Server Status Server Diags Config Services Borrowing            |  |  |  |
| Configure Service Save Service Save Service Remove Service                                                                       |  |  |  |
| Path to the Imgrd.exe file C:\TeklaStructures\License\Server\Imgrd.exe Browse C:\TeklaStructures\License\Server\tekla.lic Browse |  |  |  |
| Path to the debug log file +C:\TeklaStructures\License\Server\tekla_debi Browse View Log Close Log                               |  |  |  |
| Iver Start Server at Power Up Iver Services                                                                                      |  |  |  |
|                                                                                                    |  |  |  |

Wartości w zakładce **Config Services** są wpisywane automatycznie podczas instalacji serwera licencyjnego Tekla Structures. Ponadto, napotkałeś problemy podczas instalacji serwer licencyjny nie uruchamia się automatycznie, musisz skonfigurować ustawienia ręcznie. W celu uzyskania większej ilości informacji, zobacz **Ręczne konfigurowanie serwera licencyjnego Tekla Structures** (p. 77)

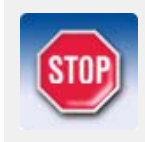

Kiedy tylko dokonujesz modyfikacji lub wykonujesz jakiekolwiek działania w LMTOOLS dotyczące serwera licencyjnego Tekla Structures, musisz mieć wybrane Tekla Structures Licensing Service z pola listy Service Name.

## 8.8 Zakładka Borrowing

| LMTOOLS by Acresso Software Inc.                                                                                                    | - • •     |  |  |
|----------------------------------------------------------------------------------------------------|-----------|--|--|
| File Edit Mode Help                                                                                                    |           |  |  |
| Service/License File   System Settings   Utilities   Start/Stop/Reread   Server Status   Server Diags   Config Services                                                                                                    | Borrowing |  |  |
| To borrow licenses (with applications and licenses that support borrowing):<br>(1) Enter the date (and optionally time) you want the licenses to be returned.<br>(2) Use all applications you want to borrow while you're on the network.<br>(3) Disconnect. |           |  |  |
| Set Borrow Expiration       Vendor Name:       All         Return Date:       dd-mmm-yyyy       Return Time:                                                                                                    | hh:mm     |  |  |
| List Currently Borrowed Features Don't Borrow Anymore Today                                                                                                    |           |  |  |
| Return Borrowed Licenses Early Display Name: Feature Name: Optional                                                                                                    |           |  |  |
|                                                                                                    | <u>^</u>  |  |  |
|                                                                                                    |           |  |  |
|                                                                                                    |           |  |  |

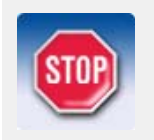

Użyj **Tekla Structures License Borrow Tool** do wypożyczenia licencji Tekla Structures. Nie używaj zakładki **Borrowing** w **LMTOOLS** z licencjami Tekla Structures.

# Zarządzanie prawami dostępu do licencji

Administrator serwera licencyjnego może określać grupy użytkowników z różnymi prawami dostępu poprzez modyfikowanie pliku opcji. Na przykład, administrator serwera licencyjnego może umożliwić lub zablokować pewne konfiguracje dla niektórych użytkowników lub nie zezwolić na korzystanie z wypożyczenia licencji.

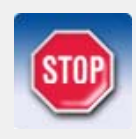

Jeśli używasz pliku opcji do zarządzania prawami dostępu licencji, musisz eksportować plik ID produktu aby móc wypożyczyć licencje. W celu uzyskania większej ilości informacji, zobacz **Eksportowanie pliku ID produktu** (p. 35).

W celu uzyskania większej ilości informacji o definiowaniu grup użytkowników w pliku opcji, zobacz FLEXnet License Administration Guide. Aby otworzyć podręcznik, kliknij Start > Wszystkie programy > Tekla Structures Licensing > License Administration Guide.

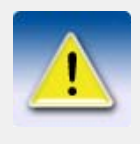

Podręcznik administratora licencji FLEXnet dostarcza więcej informacji o użytkowaniu pliku opcji dla pliku licencyjnego -podstawach systemów licencyjnych. Informacje, które stosuje się do przechowywania licencji w zaufanym miejscu są ważne dla systemu licencjonowania Tekla Structures FLEXnet.

## 9.1 Modyfikowanie pliku opcji

Aby określić użytkowników i grupy użytkowników z różnymi prawami dostępu, musisz zmodyfikować plik opcji. Plik tekla.opt jest zainstalowany w folderze ...\TeklaStructures\License\Server.

Aby zmodyfikować plik opcji:

- 1. Otwórz folder .. \TeklaStructures \License \Server.
- 2. Otwórz plik tekla.opt w edytorze tekstowym.
- 3. Wpisz definicje praw dostępu i ograniczeń.
- 4. Zapisz zmiany i zamknij edytor tekstowy.

- 5. Kliknij Start > Wszystkie programy > Tekla Structures Licensing > LMTOOLS by uruchomić LMTOOLS.
- 6. Idź do zakładki **Start/Stop/Reread** i kliknij przycisk **ReRead License File** aby uaktualnić zmiany w pliku licencyjny.

## Podstawowe zasady modyfikacji pliku opcji

Podstawowe zasady modyfikacji pliku opcji są następujące:

- Jeśli istnieje taka potrzeba najpierw określ grupy użytkowników i grupy hosta. Musisz użyć nazw użytkowników Windows i nazw hosta lub adresów IP komputerów podczas definiowania użytkowników, hostów i grup hostów lub użytkowników.
- Wpisz jedną definicje w każdym wierszu. Definicja zawiera następujące rzeczy:
  - słowo kluczowe, które określa możliwości działania. W celu uzyskania większej ilości informacji o słowach kluczowych, zobacz Lista słów kluczowych (p. 58).
  - funkcje, taką jak konfiguracja, która ma wpływ na słowo kluczowe.
  - typ, który jest określony przez słowo kluczowe. Opcjami są: GROUP, HOST, HOST\_GROUP, i USER.
  - nazwa użytkownika, grup użytkowników, host, lub grupa hosta, która ma wpływ na słowo kluczowe.

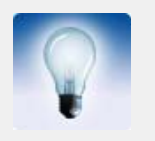

Możesz użyć nazw hosta lub adresów IP komputerów z słowami kluczowymi HOST i HOST\_GROUP.

- Użyj właściwych skrótów konfiguracji kiedy definiujesz prawa dostępu lub ograniczenia dla konfiguracji. W celu uzyskania większej ilości informacji o skrótach konfiguracji, zobacz Lista konfiguracji (p. 59).
- Aby wyłączyć wiersz w pliku opcji, wpisz # na początku wiersza.

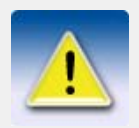

Plik opcji uwzględnia wielkość liter.

W celu uzyskania większej ilości informacji o definiowaniu pliku opcji, zobacz **Przykłady pliku opcji definicji** (p. 60). Więcej przykładów dostępnych jest w podręczniku użytkownika licencjonowania FLEXnet.

### Lista słów kluczowych

Dla przykładu użycia słów kluczowych, zobacz Przykłady pliku opcji definicji (p. 60).

W poniższej tabeli przedstawiono najczęstsze słowa kluczowe, które są używane do definiowania praw dostępu i ograniczeń licencji.

| Słowo kluczowe      | Opis                                                                            | Informacja o użytkowaniu                                                      |
|---------------------|---------------------------------------------------------------------------------|-------------------------------------------------------------------------------|
| EXCLUDE             | Odmowa dostępu do<br>konfiguracji Tekla<br>Structures.                          | Korzysta z skrótu od<br>konfiguracji.                                         |
| EXCLUDE_ENTITLEMENT | Odmowa praw do<br>wypożyczenia licencji.                                        | Korzysta z aktywacji ID licencji.                                             |
| EXCLUDEALL          | Odmowa dostępu do<br>wszystkich konfiguracji<br>Tekla Structures.               |                                                                               |
| GROUP               | Definiuje grupę<br>użytkowników do użytku z<br>jakimikolwiek opcjami.           | Korzysta z nazw<br>użytkowników Windows<br>(oddzielonych spacjami).           |
| HOST_GROUP          | Definiuje grupę hosta do<br>użytku z jakimikolwiek<br>opcjami.                  | Korzysta z nazw hosta<br>komputera lub adresów IP<br>(oddzielonych spacjami). |
| INCLUDE             | Pozwala użytkownikowi na<br>korzystanie z konfiguracji<br>Tekla Structures.     | Korzysta z skrótu od<br>konfiguracji.                                         |
| INCLUDE_ENTITLEMENT | Pozwala użytkownikowi na wypożyczenie licencji.                                 | Korzysta z aktywacji ID licencji.                                             |
| INCLUDEALL          | Pozwala użytkownikowi<br>używać wszystkich<br>konfiguracji Tekla<br>Structures. |                                                                               |
| MAX                 | Ogranicza korzystanie z<br>konfiguracji                                         | Korzysta z liczby licencji i skrótu konfiguracji.                             |
| RESERVE             | Rezerwuje licencje dla<br>użytkownika lub grup<br>użytkowników/hostów.          | Korzysta z liczby licencji i<br>skrótu konfiguracji.                          |

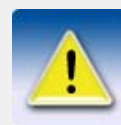

Kiedy ktoś jest uprawniony do korzystania z konfiguracji z słowem kluczowym INCLUDE, inni użytkownicy są automatycznie pozbawieni prawa do korzystania z konfiguracji.

Kiedy ktoś jest pozbawiony praw do korzystania z słowa kluczowego EXCLUDE, inni użytkownicy są automatycznie uprawnieni do korzystania z konfiguracji.

Jeśli nie istnieją żadne reguły, każdy jest uprawniony do korzystania z konfiguracji.

## Lista konfiguracji

Kiedy zdefiniujesz prawa dostępu dla różnych konfiguracji, musisz użyć właściwych skrótów konfiguracji. Poniższa tabela zawiera listę skrótów i konfiguracji.

| Skrót | Konfiguracja            |
|-------|-------------------------|
| CM-C  | Zarządzanie projektem   |
| DEV-C | Zarządzanie konstrukcją |
| DFR-C | Autor                   |

| Skrót  | Konfiguracja                                 |
|--------|----------------------------------------------|
| EDU-C  | Edukacyjny                                   |
| FUD-C  | Pełne                                        |
| PCD-C  | Modelowanie prefabrykatów                    |
| PRM-C  | Project Manager                              |
| RCD-C  | Modelowanie żelbetu                          |
| SDE-C  | Inżynierskie                                 |
| STD-C  | Modelowanie stali                            |
| STDL-C | Ograniczone detalowanie konstrukcji stalowej |
| VIE-C  | Przeglądarka                                 |

## 9.2 Przykłady pliku opcji definicji

Przykłady użytkowania słów kluczowych są przedstawione poniżej:

INCLUDE PCD-C USER scarlett

Opis: Tylko użytkownik **scarlett** jest uprawniony do korzystania z konfiguracji **Modelownie prefabrykatów**.

EXCLUDE FUD-C USER justin

Opis: Użytkownik **justin** nie jest uprawniony do korzystania z konfiguracji **Pełna**. Inni użytkownicy są uprawnieni do korzystania z konfiguracji **Pełne**.

GROUP tsusers jessica joe neil INCLUDEALL GROUP tsusers

Opis: Użytkownicy **jessica**, **joe** i **neil** należą do grupy **tsusers**. Tylko grupa **tsusers** jest uprawniona do korzystania z wszystkich konfiguracji.

EXCLUDEALL HOST pcrobert

Opis: Żadna konfiguracja nie jest uprawniona do korzystania na komputerze pcrobert.

INCLUDE\_ENTITLEMENT qwer-1234-asdf-5678-zx USER gwen

Opis: Tylko użytkownik **gwen** jest uprawniony do wypożyczenia licencji, której aktywacją ID jest **qwer-1234-asdf-5678-zx**.

EXCLUDE\_ENTITLEMENT rtyu-9876-fghj-5432-cv USER matt

Opis: Użytkownik **matt** nie jest uprawniony do wypożyczenia licencji, której aktywacją ID jest **rtyu-9876-fghj-5432-cv**.

GROUP students amy chloe andy dean MAX 3 EDU-C GROUP students

Opis: Użytkownicy **amy**, **chloe**, **andy**, i **dean** należą do grupy **students**. Limitem do korzystania z konfiguracji **Edukacyjny** dla grupy **students** sa trzy licencje.

RESERVE 1 PRM-C USER vera

Opis: Jedna licencja konfiguracji **Zarządzanie projektem** jest zarezerwowany dla użytkownika **vera**.

INCLUDE VIE-C:VENDOR\_STRING=Enterprise USER john Description: Tylko użytkownik **john** może używać konfiguracji **Viewer** typu **Enterprise**.

# Rozwiązywanie problemów

Rozdział ten zawiera rozwiązania najczęstszych błędów zachodzących podczad instalacji i utrzymywaniu serwera licencyjnego Tekla Structures.

## 10.1 Najczęstsze problemy

Sekcja ta zawiera rozwiązania najczęstszych błędów w następujących działaniach:

- Instalacja serwera licencyjnego (p. 64)
- Aktywacja licencji (p. 64)
- Wypożyczanie licencji (p. 67)
- Dezaktywacja licencji (p. 70)
- Ogólne użytkowanie licencji (p. 71)
- Użytkowanie LMTOOLS (p. 72)
- Uruchamianie Tekla Structures (p. 75)
- Użytkowanie pliku opcji (p. 77)
- **Pozwolenie serwera licencyjnego Tekla Structures na działanie poprzez firewall** (p. 81)
- Naprawa licencji (p. 92).

## Instalacja serwera licencyjnego

Przypadek

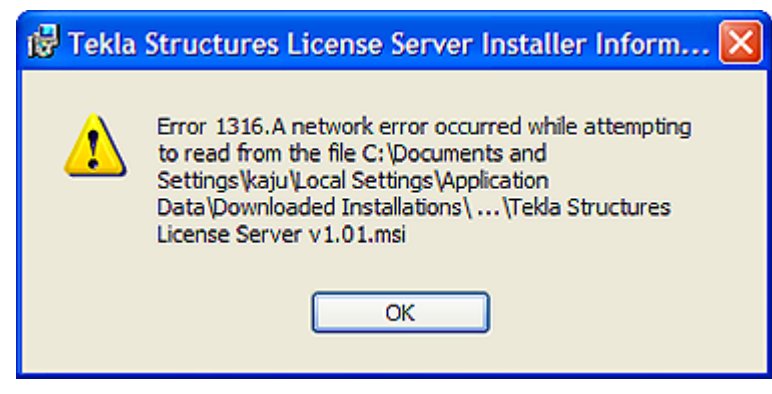

Problem: Instalacja serwera licencyjnego kończy się niepowodzeniem.

Powód: Masz zainstalowaną starszą wersję serwera licencyjnego.

Rozwiązanie: Odinstaluj starą wersję i potem zainstaluj nową wersję serwera licencyjnego.

#### Przypadek

| kla S              | tructures License Server v1.01                                                                                                    |
|--------------------|----------------------------------------------------------------------------------------------------|
| 1                  | A later version of 'Telda Structures License Server' is already installed on this machine. The setup cannot continue                                   |
|                    | ОК                                                                                                    |
| Pro                | blem: Instalacja serwera licencyjnego kończy się niepowodzeniem.                                                                                       |
| Pow                | ód: Masz zainstalowaną nowszą wersję serwera licencyjnego.                                                                                             |
| <b>Roz</b><br>dost | <b>wiązanie:</b> Nie powinieneś instalować starej wersji serwera licencyjnego. Sprawdź ostatn<br>ępną wersję serwera licencyjnego na Extranecie Tekla. |
| Jeże<br>odin       | li musisz z jakiegoś powodu używać starszej wersji serwera licencji, przed instalacja<br>staluj nowszą wersję z komputera.                             |
| Pro                | blem: Nie kończy się instalacja serwera licencyjnego (nie ma wiadomości błędu).                                                                        |
| <b>Pow</b><br>jest | <b>ód:</b> Inne oprogramowanie korzystające z systemu licencjonowania FLEXnet uruchomior<br>na komputerze.                                             |
| р                  |                                                                                                    |

**Rozwiązanie:** Zatrzymaj wszystkie usługi licencjonowania w **LMTOOLS**, potem zainstaluj serwer licencyjny Tekla Structures i uruchom ponownie usługi licencjonowania, które zatrzymałeś wcześniej.

## Aktywacja licencji

### Przypadek

Przypadek

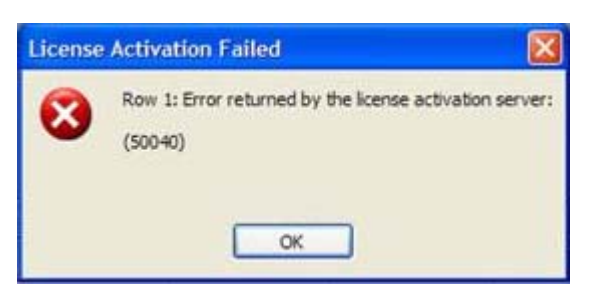

Problem: Aktywacja licencji kończy się niepowodzeniem. (50040)

**Powód:** twój serwer nie był stanie prawidłowo połączyć się z serwerem aktywacji Tekla. Zazwyczaj jest to tymczasowy problem z aktywacją online.

### Rozwiązanie:

- Zamknij License Administration Tool i spróbuj aktywować licencję po chwili.
- Spróbuj aktywować inną licencje.
- Jeśli problem nie ustępuje, skontaktuj się z swoim lokalną pomocą techniczną Tekla Structures w celu ręcznej aktywacji.

### Przypadek

| License | Activation Failed 🔀                                                              |
|---------|----------------------------------------------------------------------------------|
| 8       | Failed to connect to the license server or license activation server.<br>(50041) |
|         | ОК                                                                               |

Problem: Aktywacja licencji kończy się niepowodzeniem. (50041)

Powód: Nie masz połączenia z serwerem aktywacyjnym.

Rozwiązanie: Jest kilka rzeczy, które musisz sprawdzić:

- Sprawdź czy działa połączenie z Internetem. Połączenie z Internetem potrzebne jest podczas aktywacji licencji i dezaktywacji. Niska prędkość połączenia może także powodować błędy.
- Firewall może blokować komunikację aktywacji. Sprawdź ustawienia firewall. W celu uzyskania większej ilości informacji, zobacz Lista kontrolna zasobów IT (p. 8).
- Nazwa loginu użytkownika Windows może zawierać specjalne znaki. Spróbuj zalogować się z inną nazwą użytkownika, na przykład, administrator.

Jeśli problem nie ustępuje, skontaktuj się z swoim lokalną pomocą techniczną Tekla Structures dla ręcznego obejścia aktywacji.

### Przypadek

| ntitled Lid<br>ctivate | ensi | ree Quantity      | Description             | Configuration               | Version                 | Start Date               | Expiration Date        |
|------------------------|------|-------------------|-------------------------|-----------------------------|-------------------------|--------------------------|------------------------|
|                        | *    |                   | FUD-C                   | FulDetailing                | 14                      | Mar 6, 2008              | May 31, 2008           |
| _                      | •    | 3 3               | STD-C                   | SteelDetailing              | 14                      | Mar 6, 2008              | May 31, 2008           |
| 6                      |      | (111)             |                         |                             |                         |                          |                        |
| 6                      | 2    | (111)             |                         |                             |                         |                          |                        |
| •                      | 9    | The activation of | the fulfilment is denie | ed by the activation policy | because fulfill count e | exceeded the seat count. | [Incident# 5973-21267] |
| E                      |      | The activation of | the fulfilment is denie | ed by the activation policy | because fulfil count e  | exceeded the seat count. | [Incident# 5973-21267  |

**Problem:** Aktywacja licencji kończy się niepowodzeniem i wyświetlany jest następujący komunikat "Nie można aktywować więcej licencji niż ma się upowaznień."

Powód: Istnieje kilka możliwych przyczyn tego problemu:

- Na innym komputerze mogą znajdować się aktywowane licencje. Nie możesz aktywować więcej licencji niż do tych do których masz uprawnienia.
- Próbowałeś włączyć na nowo licencje tymczasową lub stałą bez dezaktywowania poprzedniej tymczasowej licencji.

Rozwiązanie: Istnieją dwa możliwe rozwiązania:

- Dezaktywuj licencje na innym komputerze i aktywuj licencje na swoim komputerze.
- Dezaktywuj istniejącą tymczasową licencje i aktywuj kolejne powiązane licencje.

#### Przypadek

| Activated Licer | nses              | _                                                                                                    |                                                                                                    |                                                                         |                                                                                                    |               |          |
|-----------------|-------------------|----------------------------------------------------------------------------------------------------|----------------------------------------------------------------------------------------------------|-------------------------------------------------------------------------|----------------------------------------------------------------------------------------------------|---------------|----------|
| Deactivate      | Trust Status      | Quantity                                                                                                    | Product ID                                                                                                    | E                                                                       | xpiration Date                                                                                          | Borrowed      | Disabled |
|                 | 808               | 2                                                                                                    | NAME=Viewer,VERSION=14                                                                                                    | 31                                                                      | -May-2008                                                                                               | 0             |          |
|                 | LMTOOL            | S by Macro                                                                                                    | vision Corporation http:/                                                                                                    | /www.macro                                                              | vision.com                                                                                              |               |          |
|                 | File Edit         | File Edit Mode Help                                                                                                    |                                                                                                    |                                                                         |                                                                                                    |               |          |
|                 | Service/I         | Service/License File   System Settings   Utilities   Start/Stop/Reread   Server Status   Server Diags   Config Services   Borrowing |                                                                                                    |                                                                         |                                                                                                    |               |          |
|                 | Fea<br>Use<br>Use | tekla: U<br>tekla: U<br>ture usage<br>rs of Tekl<br>rs of VIE-<br>License File: (                                                   | tatus of network licensing activit<br>Perform Status Enquiry<br>P v11.4<br>: info:<br>.aServer: (Total of 1<br>:C: (Total of 1 licen:<br>C: TeklaStructures\License\Ser | ies Op<br>Ind<br>Ind<br>Se<br>License is<br>se issued;<br>ver\tekla.lic | ions<br>fividual Daemon<br>fividual Feature<br>rver Name<br>sued; Total of 0 lic<br>Total of 0 licenses | enses in use) |          |

**Problem:** Ilość aktywowanych licencji w **Tekla Structures License Administration Tool** i **LMTOOLS** nie zgadza się.

Powód: Usługa licencjonowania nie jest aktualna.

**Rozwiązanie:** Wczytaj ponownie plik licencyjny w LMTOOLS. Aby to zrobić, otwórz LMTOOLS, idź do zakładki Start/Stop/Reread i kliknij ReRead License File.

Jeśli jesteś podłączony do kilku serwerów licencyjnych, wczytaj ponownie pliku licencyjnego może nie zadziałać. W tym przypadku, musisz zatrzymać serwer licencyjny i zrestartować go.

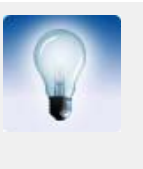

Aby uniknąć problemów w przyszłości, upewnij się że serwer licencyjny jest automatycznie powiadamiany o aktywacji, dezaktywacji lub naprawie licencji.

Aby włączyć funkcjonalność automatycznego powiadamiania w **Tekla** Structures License Administration Tool, idź do Akcje i zaznacz Serwer powiadomień.

| Przypadek |
|-----------|
|-----------|

|        | Unlocalized error message:                                                    |
|--------|-------------------------------------------------------------------------------|
| $\sim$ | (101)                                                                         |
|        | Only deployed entitlement line item can be fulfilled. [Incident# 6273-612506] |

**Problem:** Aktywacja licencji kończy się niepowodzeniem, i wyświetlana jest następująca wiadomość: "Tylko dostarczone pozycje uprawnień mogą być spełnione".

Powód: Próbujesz aktywować nieaktualną licencje.

**Rozwiązanie:** Powinieneś odebrać nowy certyfikat uprawnień od swojego lokalnego sprzedawcy Tekla Structures. Spróbuj ponownie aktywacji z nowym certyfikatem uprawnień, i przenieś stary nieaktualny certyfikat uprawnień do folderu **Archiwum**.

#### Przypadek

| Error fet | ching activated licenses                 | × |
|-----------|------------------------------------------|---|
| 8         | Initialization of API failed.<br>(50005) |   |
|           | OK                                       |   |

**Problem:** Aktywowane licencje nie są widoczne i nie jest możliwe aktywowanie nowych licencji. Wyświetlana jest następująca wiadomość: "Błąd podczas pobierania aktywacji licencji. Inicjalizacja API nie powiodła się." (50005)

**Powód:** Nie udało się zainicjować lub zarejestrować pakietu instalacyjnego niektórych elementów oprogramowania.

#### Rozwiązanie:

- 1. Zamknij License Administration Tool.
- Zatrzymaj serwer licencyjny Tekla Structures i inne serwery licencyjne na tym samym komputerze w zakładce LMTOOLS > Start/Stop/Reread. W celu uzyskania większej ilości informacji, zobacz Zatrzymanie serwera licencyjnego (p. ).
- 3. Idź do folderu .. \TeklaStructures \License \Server.
- 4. Kliknij dwukrotnie installanchorservice.exe.
- 5. Uruchom serwer licencyjny Tekla Structures i inne serwery licencyjne na tym samym komputerze w zakładce LMTOOLS > Start/Stop/Reread.

Otwórz License Administration Tool. Wiadomość nie powinna być więcej wyświetlana.

### Wypożyczanie licencji

PrzypadekProblem: Nie można wybrać daty z kalendarza w polu Wypożyczony do.Powód: Maksymalny okres wypożyczenia wynosi jeden miesiąc.Rozwiązanie: Wybierz datę, która jest w terminie jednego miesiąca od daty wypożyczenia.

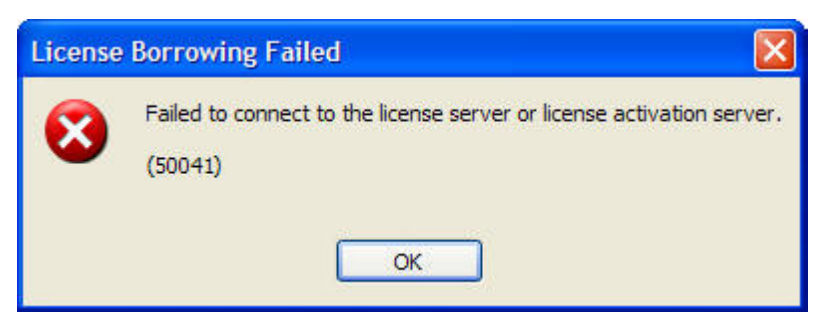

Problem: Aktywacja licencji kończy się niepowodzeniem. (50041)

Powód: Nie jesteś połączony z serwerem licencyjnym.

Rozwiązanie: Jest kilka rzeczy, które musisz sprawdzić:

- Sprawdź czy działa połączenie sieciowe.
- Zrestartuj **Tekla Structures License Borrow Tool** i sprawdź czy masz wpisane poprawne informacje o serwerze licencyjnym w oknie dialogowym **Borrow from License Server**.

#### Przypadek

| License | Borrowing Failed                                                                  |
|---------|-----------------------------------------------------------------------------------|
| 8       | The license server has no fulfillment records that match this request.<br>(50035) |
|         | ОК                                                                                |

Problem: Aktywacja licencji kończy się niepowodzeniem. (50035)

Powód: Próbowałeś wypożyczyć licencje, która nie jest aktywowana na serwerze licencyjnym.

Rozwiązanie: Jest kilka rzeczy, które musisz sprawdzić:

- Sprawdź czy eksportowany plik ID produktu jest aktualny. Jeśli nie, eksportuj nowy plik ID produktu w Tekla Structures License Administration Tool i użyj pliku do wypożyczenia.
- Sprawdź czy informacja o licencji jest aktualna w LMTOOLS. Jeśli nie, wczytaj ponownie plik licencyjny.

#### Przypadek

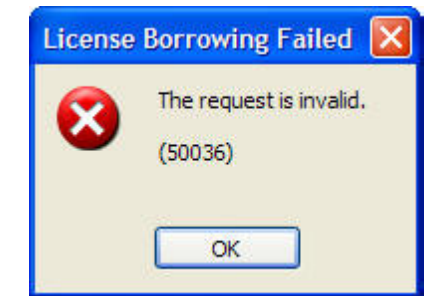

Problem: Aktywacja licencji kończy się niepowodzeniem. (50036)

Powód: Nie jesteś uprawniony do wypożyczenia licencji.

Rozwiązanie: Wykonaj jedną z następujących czynności:

- Zmień plik opcji aby umożliwić wypożyczenie licencji.
- Wypożycz inną licencje.

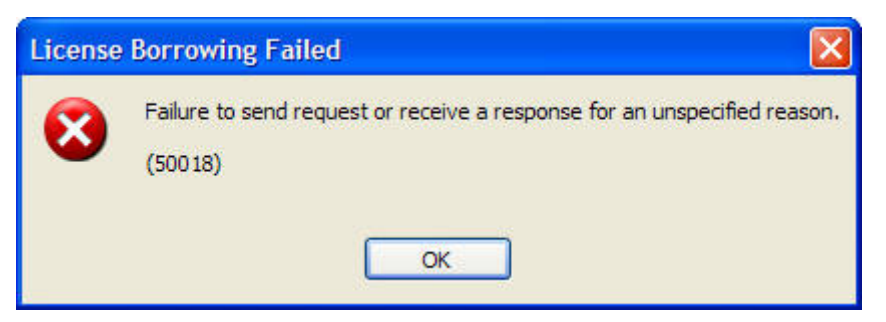

Problem: Aktywacja licencji kończy się niepowodzeniem. (50018)

**Powód:** Plik opcji jest w użyciu ale eksportowany plik ID produktu nie jest używany do wypożyczenia licencji.

Rozwiązanie: Wykonaj jedną z następujących czynności:

- Eksportuj plik ID produktu w Tekla Structures License Administration Tool i użyj pliku do wypożyczenia.
- Wyłącz plik opcji. Aby wyłączyć plik opcji, otwórz plik tekla.opt w edytorze tekstowym i wpisz # na początku każdego wiersza. Potem zapisz zmiany i wczytaj ponownie plik licencyjny w LMTOOLS.

#### Przypadek

| License | Borrowing Failed                                                                                                    |  |
|---------|----------------------------------------------------------------------------------------------------|--|
| 8       | The license server or Operations server did not have enough licenses to satisfy<br>the activation request. Note that the license server will only provide licenses that<br>can be served from a single fulfillment record.<br>(50033) |  |

Problem: Aktywacja licencji kończy się niepowodzeniem. (50033)

Powód 1: Twój serwer licencyjny może być nieaktualny.

Rozwiązanie 1: W LMTOOLS, zatrzymaj i uruchom ponownie serwer.

Powód 2: Słowo kluczowe INCLUDE w pliku opcji uniemożliwia wypożyczenie konfiguracji.

**Rozwiązanie 2:** Musisz dodać dowolnego użytkownika do grupy użytkowników aby umożliwić wypożyczenie. Wykonaj następujące czynności:

- 1. Otwórz tekla.opt za pomocą edytora tekstowego.
- Dodaj "ACTIVATED LICENSE(S)" do grupy użytkowników, na przykład: GROUP steel "ACTIVATED LICENSE(S)" user1 user2 user3 user4 INCLUDE STD-C GROUP steel
- 3. Zapisz zmiany w tekla.opt.
- 4. W LMTOOLS, zatrzymaj serwer, zrestartuj serwer, i wczytaj ponownie plik licencyjny.

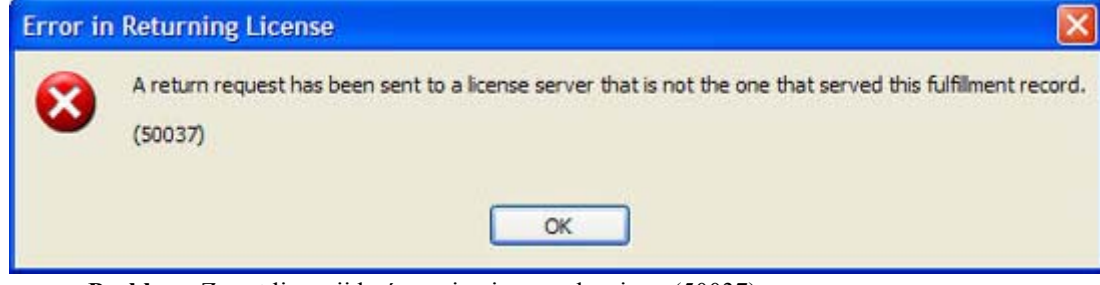

Problem: Zwrot licencji kończy się niepowodzeniem. (50037)

Powód: Próbujesz zwrócić licencje na inny serwer licencyjny z którego została wypożyczona.

**Rozwiązanie:** Musisz zwrócić licencje na ten sam serwer licencyjny z którego została wypożyczona. Wykonaj następujące czynności:

- 1. Zrestaruj Tekla Structures License Borrow Tool.
- 2. W oknie dialogowym **Borrow from License Server**, wpisz nazwę serwera licencyjnego z którego oryginalnie wypożyczyłeś licencje. Kliknij **OK**.
- 3. Zwróć licencje.

## Dezaktywacja licencji

### Przypadek

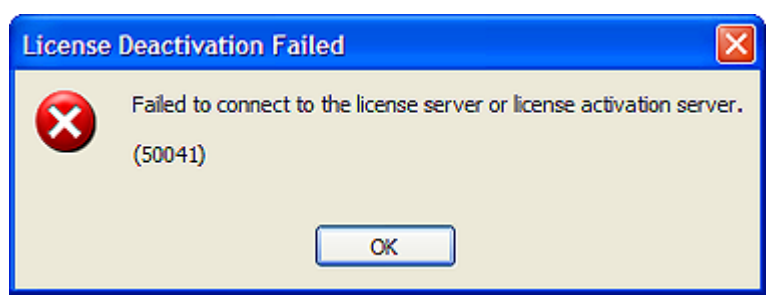

Problem: Aktywacja licencji kończy się niepowodzeniem. (50041)

Powód: Nie masz połączenia z serwerem aktywacyjnym.

Rozwiązanie: Jest kilka rzeczy, które musisz sprawdzić:

- Sprawdź czy działa połączenie z Internetem. Połączenie z Internetem potrzebne jest podczas aktywacji licencji i dezaktywacji. Niska prędkość połączenia może także powodować błędy.
- Firewall może blokować komunikację aktywacji. Sprawdź ustawienia firewall. W celu uzyskania większej ilości informacji, zobacz Lista kontrolna zasobów IT (p. 8).

Jeśli problem nie ustępuje, skontaktuj się z swoim lokalną pomocą techniczną Tekla Structures dla ręcznego obejścia aktywacji.

#### Przypadek

| Activated Licenses |              |          |                |                 |          |          |  |  |
|--------------------|--------------|----------|----------------|-----------------|----------|----------|--|--|
| Deactivate         | Trust Status | Quantity | Product ID     | Expiration Date | Borrowed | Disabled |  |  |
|                    | (H) (T) (R)  | 1        | NAME=Viewer;VE | 31-May-2008     | 1        |          |  |  |

Problem: Nie możliwe jest wybranie licencji do dezaktywacji.

Powód: Nie możesz wybrać licencji do dezaktywacji jeśli licencja jest wypożyczona.

Rozwiązanie: Zwróć licencje i potem dezaktywuj licencje.

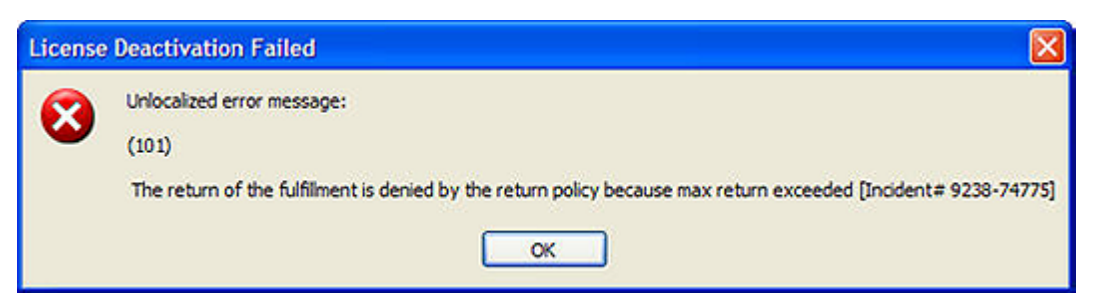

**Problem:** Aktywacja licencji kończy się niepowodzeniem, i wyświetlana jest następująca wiadomość: "The return of the fulfillment is denied by the return policy because max return exceeded".

Powód: Dezaktywowałeś licencje zbyt wiele razy w okresie 30 dni.

**Rozwiązanie:** Możesz dezaktywować licencje ponownie po terminie 30 dni od pierwszej dezaktywacji licencji w określe czasu. Liczba dezaktywacji licencji w określonym terminie czasu jest ograniczona z powodów technicznych i bezpieczeństwa.

| Przypadek | License Activation Failed                                                     |  |  |  |  |
|-----------|-------------------------------------------------------------------------------|--|--|--|--|
|           | Unlocalized error message:                                                    |  |  |  |  |
|           | (101)                                                                         |  |  |  |  |
|           | Only deployed entitlement line item can be fulfilled. [Incident# 6273-612506] |  |  |  |  |
|           | ОК                                                                            |  |  |  |  |

**Problem:** Aktywacja licencji kończy się niepowodzeniem, i wyświetlana jest następująca wiadomość: "Tylko dostarczone pozycje uprawnień mogą być spełnione".

Powód: Próbujesz aktywować nieaktualną licencje.

**Rozwiązanie:** Powinieneś odebrać nowy certyfikat uprawnień od swojego lokalnego sprzedawcy Tekla Structures. Spróbuj ponownie aktywacji z nowym certyfikatem uprawnień, i przenieś stary nieaktualny certyfikat uprawnień do folderu **Archiwum**.

## Ogólne użytkowanie licencji

### Przypadek

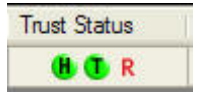

Problem: Licencja nie może być używana.

**Powód:** Status poufności **Restore** licencji nie jest zaufany. Twój system kopii zapasowej mógł nadpisać niektóre informacje o licencji.

**Rozwiązanie:** Musisz naprawić licencje. W celu uzyskania większej ilości informacji, zobacz Naprawa licencji (p. 92).

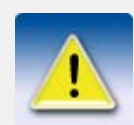

Zalecamy abyś skonfigurował ustawienia systemu kopii zapasowej tak aby istniejące oprogramowanie licencjonowania, narzędzia i pliki nie były automatycznie nadpisywane lub zamieniane z tymi przywracanymi.

| Trust Status |  |
|--------------|--|
| H 🕚 🚯        |  |

Problem: Licencja nie może być używana.

**Powód:** Status poufności **Host** licencji nie jest zaufany. Instalacje podzespołów sprzętu komputerowego serwera zmieniły się radykalnie.

**Rozwiązanie:** Musisz naprawić licencje. W celu uzyskania większej ilości informacji, zobacz Naprawa licencji (p. 92).

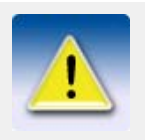

Zalecamy abyś uruchomił serwer licencyjny na odpowiednim serwerze, który jest aktualnie utrzymywany. Musisz dezaktywować licencje przed wykonaniem czynności konserwacyjnych na komputerze serwera. Jednakże, niepotrzebne dezaktywacje powinny być unikane z powodów technicznych i bezpieczeństwa.

#### Przypadek

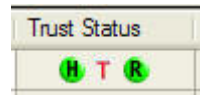

Problem: Licencja nie może być używana.

**Powód:** Status poufności **Time** licencji nie jest zaufany. Ustawienia czasu komputera serwera zmieniły się radykalnie.

Rozwiązanie: Musisz naprawić licencje. W celu uzyskania większej ilości informacji, zobacz Naprawa licencji (p. 92).

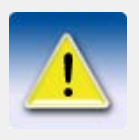

Nie manipuluj ustawieniami zegara systemowego komputera serwera.

### Użytkowanie LMTOOLS

Przypadek

Problem: Ponowne wczytanie pliku licencji nie przynosi efektu.

**Powód:** Ponowne wczytanie pliku licencji nie działa jeśli uruchomiłeś usługę licencjonowania lokalnie na laptopie i jesteś podłączony do innego serwera licencyjnego w tym samym czasie.

**Rozwiązanie:** Musisz zatrzymać i zrestartować usługę licencjonowania. Wykonaj następujące czynności:

- 1. Otwórz LMTOOLS i idź do zakładki Start/Stop/Reread.
- 2. Kliknij Stop Server i poczekaj kilka sekund na zatrzymanie usługi.
- 3. Kliknij Start Server.
| LMTOOLS by Macrovis        | sion Corporation h                        | ttp://www.macro                                                                                | ovision.com                                             |                                |           |
|----------------------------|-------------------------------------------|------------------------------------------------------------------------------------------------|---------------------------------------------------------|--------------------------------|-----------|
| Service/License File   Sys | item Settings   Utilities<br>FLEX<br>Tek/ | Start/Stop/Reread<br>Knet license services<br>Net licensing services<br>la Structures Licensin | Server Status   S<br>installed on this cor<br>g Service | erver Diags   Config Services  | Borrowing |
| Ad                         | Start Server                              | Stop S                                                                                         | erver                                                   | ReRead License File            |           |
| Unable to Stop Server      |                                           | NOTE: This<br>when license                                                                     | box must be check<br>s are borrowed.                    | ed to shut down a license serv | Ci        |

Problem:LMTOOLS nie jest w stanie zatrzymać serwera licencyjnego.

Powód: Możesz mieć wybraną niepoprawną usługę licencjonowania.

**Rozwiązanie:** Musisz wybrać **Tekla Structures Licensing Service** jako usługę licencjonowania. Wykonaj następujące czynności:

- 1. Otwórz LMTOOLS i idź do zakładki Config Services.
- 2. Wybierz Tekla Structures Licensing Service w polu Service Name.
- 3. Idź do zakładki Start/Stop/Reread i kliknij Stop Server.

Przypadek

Problem:LMTOOLS nie jest w stanie zatrzymać serwera licencyjnego.

Powód: Nie uruchomiłeś LMTOOLS z prawami administratora.

**Rozwiązanie:** Uruchom LMTOOLS z prawami administratora. By uzyskać więcej informacji, zobacz Uruchamianie aplikacji z prawami administratora (p. 9).

| Imtools X<br>No Server Selected<br>OK | FLEX<br>Arro<br>Tek | Xnet license services installed on this computer             |
|---------------------------------------|---------------------|--------------------------------------------------------------|
| No Server Selected                    | Ano<br>Tek          | other licensing service                                      |
| OK                                    | Tek                 | other licensing service                                      |
| ОК                                    |                     | rig aunorities modulaula a ervice.                           |
|                                       |                     |                                                              |
| -                                     | -                   |                                                              |
|                                       |                     |                                                              |
|                                       | Start Server        | Stop Server BeBead License File                              |
|                                       |                     |                                                              |
| Adv                                   | anced settings >>   | NOTE: This has must be checked to shut down a license server |
|                                       |                     | when licenses are borrowed.                                  |

**Problem:** Uruchomienie lub zatrzymanie serwera, lub ponowne wczytanie pliku licencyjnego nie może być wykonane.

Powód: Nie wybrałeś usługi licencjonowania.

**Rozwiązanie:** Musisz wybrać **Tekla Structures Licensing Service** jako usługę licencjonowania. Wykonaj następujące czynności:

- 1. Otwórz LMTOOLS i idź do zakładki Config Services.
- 2. Wybierz Tekla Structures Licensing Service w polu Service Name.

#### Przypadek

```
[Detecting lmgrd processes...]
Error getting status: Cannot connect to license server system.
The license server manager (lmgrd) has not been started yet,
the wrong port@host or license file is being used, or the
port or hostname in the license file has been changed.
Server name: z-gasal.teklaad.tekla.com
License path: @z-gasal.teklaad.tekla.com;
FLEXnet Licensing error:-15,570
For further information, refer to the FLEXnet Licensing End User Guide,
available at "www.macrovision.com".
```

**Problem:** Uruchamianie lub zatrzymanie serwera, lub ponowne wczytanie pliku licencji nie może być wykonane. Lista statusu w **LMTOOLS** wskazuje, że menedżer serwera licencyjnego (lmgrd) nie został uruchomiony.

Powód: LMTOOLS wskazuje na błędny lmgrd.

**Rozwiązanie:** Musisz zmodyfikować ustawienia w **LMTOOLS**. Wykonaj następujące czynności:

- 1. Otwórz LMTOOLS i idź do zakładki Config Services.
- 2. Wybierz Tekla Structures Licensing Service w polu Service Name.
- 3. Kliknij **Browse** aby zlokalizować plik lmgrd.exe. Domyślnie, plik zainstalowany jest w folderze ..\TeklaStructures\License\Server.
- 4. Kliknij Save Service.

- 5. Idź do zakładki Start/Stop/Reread i kliknij Stop Server.
- 6. Kliknij Start Server aby zrestartować serwer. Zmiany zostaną wykonane.

```
Error getting status: Cannot find license file.
The license files (or license server system network addresses) attempted are
listed below. Use LM_LICENSE_FILE to use a different license file,
or contact your software provider for a license file.
Filename: ...\adm\license.dat
License path: @localhost;...\adm\license.dat;
FLEXnet Licensing error:-1,359. System Error: 2 "No such file or directory"
For further information, refer to the FLEXnet Licensing End User Guide,
available at "www.macrovision.com".
```

Problem:LMTOOLS nie pokazuje statusu usługi licencjonowania.

**Powód:** Próbujesz wykonać badanie statusu usługi licencjonowania, która nie jest uruchomiona.

**Rozwiązanie:** Musisz uruchomić **Tekla Structures Licensing Service**. Wykonaj następujące czynności:

- 1. Otwórz LMTOOLS i idź do zakładki Start/Stop/Reread.
- 2. Sprawdź czy wybrane jest Tekla Structures Licensing Service i kliknij Start Server.

### **Uruchamianie Tekla Structures**

Przypadek

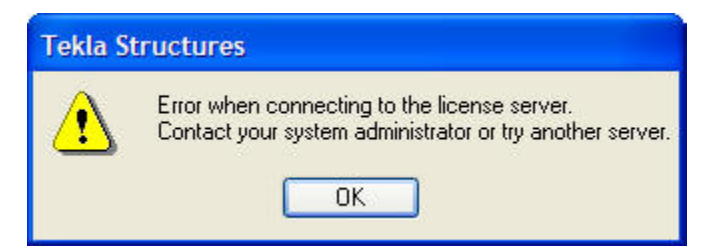

Problem: Tekla Structures nie uruchamia się.

Powód: Nie jesteś połączony z serwerem licencyjnym.

Rozwiązanie: Jest kilka rzeczy, które musisz sprawdzić:

- Sprawdź czy działa połączenie sieciowe.
- Sprawdź czy wpisałeś nazwę serwera licencyjnego poprawnie.
   Zobacz Uruchamianie Tekla Structures z licencją FLEXnet (p. 27) po więcej informacji.
- Sprawdź, czy informacja o licencji w LMTOOLS jest poprawna. Jeśli nie, wczytaj ponownie plik licencyjny w LMTOOLS i spróbuj uruchomić ponownie Tekla Structures.

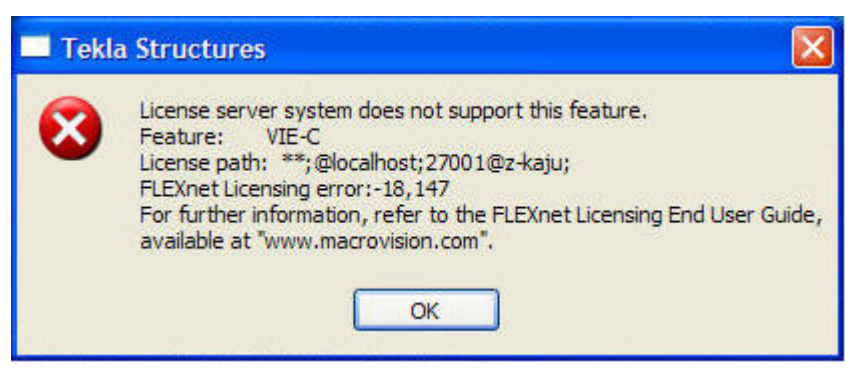

Problem: Tekla Structures nie uruchamia się.

Powód: Twój serwer licencyjny może być nieaktualny.

Rozwiązanie: Uaktualnij status serwera licencyjnego. Wykonaj następujące czynności:

- 1. Uruchom LMTOOLS z prawami administratora.
- 2. Idź do zakładki Start/Stop/Reread.
- 3. Kliknij Stop Server i poczekaj kilka sekund.
- 4. Kliknij Start Server.
- 5. Uruchom Tekla Structures.

Jeśli problem nadal pozostaje, skontaktuj się z lokalną pomocą techniczną Tekla Structures z kopią pliku tekla\_debug.log.

#### Przypadek

| Tekla | a Structures 🛛 🛛 🔀                                                                                                    |
|-------|----------------------------------------------------------------------------------------------------|
| 8     | Cannot connect to license server system.<br>The license server manager (Imgrd) has not been started yet,<br>the wrong port@host or license file is being used, or the<br>port or hostname in the license file has been changed.<br>Feature: STD-C<br>Server name: localhost<br>License path: ***;@localhost;@hostname<br>FLEXnet Licensing error:-15,570<br>For further information, refer to the FLEXnet Licensing End User Guide,<br>available at "www.macrovision.com". |

Problem: Tekla Structures czasami się nie uruchamia.

**Powód:** Mogą istnieć problemy z komunikacją między serwerem licencyjnym i komputerami użytkowników Tekla Structures jeśli port serwera licencyjnego nie jest określony.

Rozwiązanie: Określ port dla serwera licencyjnego. Wykonaj następujące czynności:

- 1. Zatrzymaj serwer licencyjny w LMTOOLS.
- Na komputerze serwera, określ wolny port dla serwera licencyjnego w pliku tekla.lic. W celu uzyskania większej ilości informacji, zobacz Ustawienie portu TCP/IP ręcznie (p. 21).
- 3. Zrestartuj serwer licencyjny w LMTOOLS.
- 4. Uruchom Tekla Structures na komputerze użytkownika.
- 5. W Tekla Structures, kliknij **Narzędzia > Zmień serwer licencyjny...**. Określ port i nazwę hosta serwera licencyjnego.
- 6. Zamknij Tekla Structures.
- 7. Powtórz kroki od 4 do 6 na wszystkich komputerach użytkowników Tekla Structures.

### Użytkowanie pliku opcji

| FIZypauer |
|-----------|
|-----------|

**Problem:** Plik tekla.opt nie przynosi efektu.

Powód: Usługa licencjonowania nie wczytała pliku opcji.

Rozwiązanie: Wykonaj następujące czynności:

- 1. Otwórz LMTOOLS, idź do zakładki Start/Stop/Reread i kliknij ReRead License File.
- 2. Otwórz folder .. \TeklaStructures \License \Server i otwórz plik tekla\_debug.log i plik tekla.opt w edytorze tekstowym.
- 3. Sprawdź czy plik tekla\_debug.log zawiera tą samą składnie jak plik tekla.opt.

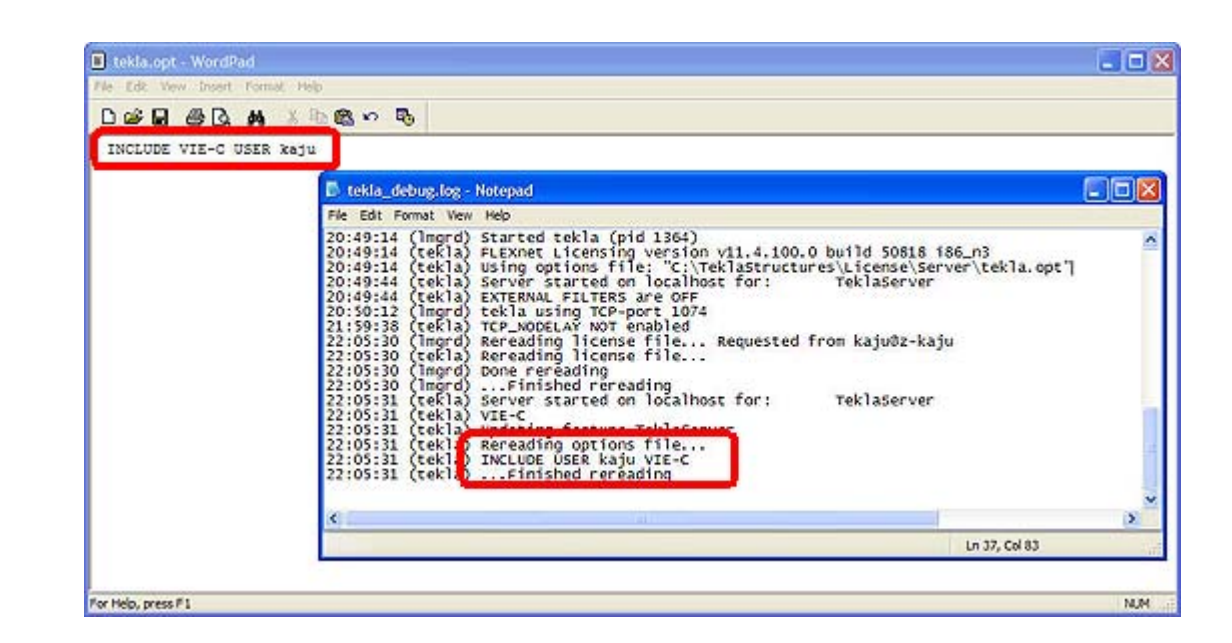

# 10.2 Ręczne konfigurowanie serwera licencyjnego Tekla Structures

Jeśli występują problemy podczas instalacji serwera licencyjnego Tekla Structures, możliwe jest, że serwer licencyjny nie uruchomi się automatycznie. Musisz skonfigurować ustawienia serwera licencyjnego ręcznie. Aby skonfigurować ustawienia:

- 1. Z prawami administratora, kliknij Start > Wszystkie programy > Tekla Structures Licensing > LMTOOLS.
- 2. Idź do zakładki Service/License File.
- 3. Wybierz Configuration using Services.
- 4. Idź do zakładki Config Services.
- 5. Kliknij pole **Service Name** i wpisz nazwę usługi. Na przykład, Tekla Structures Licensing Service.
- 6. Kliknij przyciski Browse aby zlokalizować pliki lmgrd.exe, tekla.lic i tekla\_debug.log.Domyślnie, pliki lmgrd.exe i tekla.lic są zainstalowane w folderze C:\TeklaStructures\License\Server i tekla\_debug.log w folderze +C:\TeklaStructures\License\Server.

| LMTOOLS by Macrovision C       | orporation http://www.macrovision.com                                  |                           |
|--------------------------------|------------------------------------------------------------------------|---------------------------|
| File Edit Mode Help            |                                                                        |                           |
| Service/License File System Se | attings   Utilities   Start/Stop/Reread   Server Status   Server Diags | Config Services Borrowing |
| Configure Service              | 5.                                                                     | Save Service              |
| Service Name                   | Tekla Structures Licensing Service                                     | Remove Service            |
| Path to the Imgrd.exe file     | C:\TeklaStructures\License\Server\Imgrd.exe Browse                     | 6.                        |
| Path to the license file       | C:\TeklaStructures\License\Server\tekla.lic Browse                     |                           |
| Path to the debug log file     | C:\TeklaStructures\License\Server\tekla_debu Browse                    | View Log Close Log        |
| Start Server at Po             | ower Up 🗖 Use Services                                                 |                           |
|                                |                                                                        |                           |

- 7. Zaznacz pole zaznaczenia **Use Services** aby uruchomić usługę licencjonowania jako usługę Windows.
- 8. Zaznacz pole zaznaczenia **Start Server at Power Up** aby uruchomić usługę licencjonowania automatycznie po włączeniu komputera.
- 9. Kliknij **Save Service** aby zapisać ustawienia.

| LMTOOLS by Macrovision Co         | orporation http://www.macrovision.com                                                              |
|-----------------------------------|----------------------------------------------------------------------------------------------------|
| File Edit Mode Help               |                                                                                                    |
| Service/License File   System Set | tings Utilities Start/Stop/Reread Server Status Server Diags Config Services Borrowing             |
| Configure Service<br>Service Name | Tekla Structures Licensing Service     9.     Save Service       Remove Service     Remove Service |
|                                   |                                                                                                    |
| Path to the Imgrd.exe file        | C:\TeklaStructures\License\Server\Imgrd.exe Browse                                                 |
| Path to the license file          | C:\TeklaStructures\License\Server\tekla.lic Browse                                                 |
| Path to the debug log file        | C:\TeklaStructures\License\Server\tekla_debu Browse View Log Close Log                             |
| 8.                                |                                                                                                    |
| Start Server at Por               | ver Up 🕼 Use Services 7.                                                                           |
|                                   |                                                                                                    |
|                                   |                                                                                                    |

- 10. Idź do zakładki **Utilities**.
- 11. Wpisz tekla (wszystkie małe litery) w polu Vendor Name.
- 12. Wpisz nazwę serwera licencyjnego w polu Path.

Jeśli uruchamiasz serwer licencyjny i Tekla Structures na tym samym komputerze, wpisz @localhost. Możesz także wpisać port TCP/IP, na przykład, 27001@localhost.

Jeśli uruchamiasz serwer licencyjny i Tekla Structures na oddzielnych komputerach, wpisz nazwę hosta serwera licencyjnego, na przykład, @server\_host\_name. Możesz także wpisać port TCP/IP serwera licencyjnego, na przykład, 27001@server\_host\_name.

Możesz także wpisać kilka serwerów licencyjnych. Oddziel nazwy serwerów średnikiem. Na przykład, 27001@server\_host\_name;27001@localhost.

13. Kliknij Override Path.

| LMTOOLS by Macrovision Corporation http://www.macrovision.com                                                                                                    | × |
|----------------------------------------------------------------------------------------------------|---|
| File Edit Mode Help                                                                                                    |   |
| Service/License File   System Settings Utilities   Start/Stop/Reread   Server Status   Server Diags   Config Services   Borrowing                                                                                                    |   |
| Find out the version of FLEXnet Licensing linked with a file. Useful for diagnosing errors.         File Name:       Browse         Find Version                                                                                                    |   |
| Set the specified vendor name or all vendor Name:       Vendor Name:       tekla       Path:       27001@server_host_name]          NOTE:       Impath cannot change environment settings, only Windows registry.       List All Vendor Paths       Add Vendor Path       Override Path |   |
|                                                                                                    |   |
| Using License File: C:\TeklaStructures\License\Server\tekla.lic                                                                                                    |   |

- 14. Idź do zakładki Start/Stop/Reread.
- 15. Kliknij Start Server.

| LMTOOLS by Macrovision Corporation http://www.macrovision.com                                                                                                    |
|----------------------------------------------------------------------------------------------------|
| File Edit Mode Help                                                                                                    |
| Service/License File   System Settings   Utilities   Starl/Stop/Reread   Server Status   Server Diags   Config Services   Borrowing                                                              |
| FLEXnet license services installed on this computer Tekla Structures Licensing Service                                                                                                    |
| Start Server       ReRead License File         Advanced settings >>       Force Server Shutdown         NOTE: This box must be checked to shut down a license server when licenses are borrowed. |
| Server Start Successful                                                                                                    |

Pasek statusu powinien wyświetlić, że uruchomienie serwera przebiegło pomyślnie.

- 16. Idź do zakładki Server Status.
- 17. Kliknij Perform Status Enquiry.

| LMTOOLS by Macrovision Corporation http://www.m                                 | acrovision.com                                           |  |  |
|---------------------------------------------------------------------------------|----------------------------------------------------------|--|--|
| File Edit Mode Help                                                             |                                                          |  |  |
| Service/License File   System Settings   Utilities   Start/Stop/Rer             | ead Server Status Server Diags Config Services Borrowing |  |  |
| Helps to monitor the status of network licensing activities                     | Online                                                   |  |  |
|                                                                                 | Options                                                  |  |  |
|                                                                                 | Individual Daemon                                        |  |  |
| Perform Status Enquiry                                                          | Individual Feature                                       |  |  |
|                                                                                 | Server Name                                              |  |  |
|                                                                                 |                                                          |  |  |
| localhost: license server UP (MASTER) vll.4                                     |                                                          |  |  |
| Vendor daemon status (on localhost):                                            |                                                          |  |  |
| tekla: UP v11.4<br>Feature usage info:                                          |                                                          |  |  |
| Users of TeklaServer: (Total of 1 license issued; Total of 0 licenses in use) 💌 |                                                          |  |  |
|                                                                                 |                                                          |  |  |
| Using License File: C:\TeklaStructures\License\Server\tekla.lic                 |                                                          |  |  |

W liście statusu, linia License server status wyświetla port TCP/IP i nazwę hosta serwera licencyjnego. Lista powinna wskazywać, że postawiony jest serwer licencyjny i dostawca tekla. Lista wyświetla także wszystkie aktywowane licencje na serwerze.

# 10.3 Pozwolenie serwera licencyjnego Tekla Structures na działanie poprzez firewall

Podczas konfigurowania serwera licencyjnego Tekla Structures w sieci, może istnieć potrzeba skonfigurowania firewall lub ustawień programu antywirusowego.

Wewnętrzny firewall firmy (na przykład, Windows Firewall) musie zezwolić na komunikacje między komputerem serwera, a komputerami z Tekla Structures. Musisz zezwolić aplikacjom tekla.exe i lmgrd.exe na działanie poprzez firewall.

Zezwolenie wyjątków dla Imgrd.exe i tekla.exe (p. 81) i Umożliwienie stałego ruchu portów TCP/IP (p. 87) zawierają informacje jak zmienić ustawienia firewall tak aby firewall zezwalał na ruch licencjonowania Tekla Structures. Informacje podane tutaj stosuje się do Windows Firewall jak i innych dostawców firewal.

W dodatku na zezwolenie wyjątków dla aktualnego firewall, może istnieć potrzeba skonfigurowania wyjątków dla Windows Firewall. Windows Firewall może być ustawiony bez Twojej wiedzy, dopóki niektóre automatyczne aktualizacje Windows włączą Windows Firewall.

### Zezwolenie wyjątków dla Imgrd.exe i tekla.exe

Aby zezwolić wyjątki dla lmgrd.exe i tekla.exe:

- 1. Na komputerze serwera, idź do Start > Panel sterowania > Zapora Windows.
- 2. W zakładce **Ogólne**, upewnij się, że nie masz zaznaczonego pola **Nie zezwalaj na** wyjątki.

Jeśli zaznaczyłeś pole zaznaczenia, zmiany nie przyniosą efektu.

| 😺 Windows Firewall                                                                                                    |  |  |
|----------------------------------------------------------------------------------------------------|--|--|
| General Exceptions Advanced                                                                                                    |  |  |
| For your security, some settings are controlled by Group Policy                                                                                                    |  |  |
| Windows Firewall helps protect your computer by preventing unauthorized users<br>from gaining access to your computer through the Internet or a network.                                                               |  |  |
| 📎 💿 On (recommended)                                                                                                    |  |  |
| This setting blocks all outside sources from connecting to this<br>computer, with the exception of those selected on the Exceptions tab.                                                                               |  |  |
| Don't allow exceptions                                                                                                    |  |  |
| Select this when you connect to public networks in less secure<br>locations, such as airports. You will not be notified when Windows<br>Firewall blocks programs. Selections on the Exceptions tab will be<br>ignored. |  |  |
| Off (not recommended)                                                                                                    |  |  |
| Avoid using this setting. Turning off Windows Firewall may make this<br>computer more vulnerable to viruses and intruders.                                                                                             |  |  |
| Windows Firewall is using your domain settings.                                                                                                    |  |  |
| What else should I know about Windows Firewall?                                                                                                    |  |  |
| OK Cancel                                                                                                    |  |  |

3. W zakładce **Wyjątki**, kliknij **Dodaj program...** aby otworzyć okno dialogowe **Dodawanie programu**.

| 😺 Windows Firewall                                                                                                    | X                                                                         |  |  |
|----------------------------------------------------------------------------------------------------|---------------------------------------------------------------------------|--|--|
| General Exceptions Advanced                                                                                                    |                                                                           |  |  |
| Windows Firewall is blocking incoming network<br>programs and services selected below. Adding<br>to work better but might increase your security<br>Programs and Services: | c connections, except for the<br>exceptions allows some programs<br>risk. |  |  |
| Name                                                                                                    | Group Policy                                                              |  |  |
| ActiveSync Connection Manager                                                                                                    | No                                                                        |  |  |
| ActiveSync RAPI Manager                                                                                                    | No                                                                        |  |  |
| ActiveSync Service                                                                                                    | No                                                                        |  |  |
| Altiris Recovery Agent                                                                                                    | No                                                                        |  |  |
| ✓ File and Printer Sharing                                                                                                    | Yes                                                                       |  |  |
| Microsoft Office Communicator 2007                                                                                                    | No                                                                        |  |  |
| Microsoft Office Outlook                                                                                                    | No                                                                        |  |  |
| ✓ Network Diagnostics for Windows XP                                                                                                    | No                                                                        |  |  |
| Remote Assistance                                                                                                    | No                                                                        |  |  |
| Remote Desktop                                                                                                    | Yes                                                                       |  |  |
| SAP Logon for Windows                                                                                                    | No                                                                        |  |  |
| Add Program Add Port                                                                                                    | Edit Delete                                                               |  |  |
| Display a notification when Windows Firewall blocks a program                                                                                                    |                                                                           |  |  |
| What are the risks of allowing exceptions?                                                                                                    |                                                                           |  |  |
|                                                                                                    | OK Cancel                                                                 |  |  |

4. W oknie dialogowym **Dodawanie programu**, kliknij **Przeglądaj...** i znajdź folder **Serwera**.

Domyślnie, ścieżką jest ... \TeklaStructures \License \Server.

5. W folderze **Serwer**, wybierz lmgrd.exe.

| Browse                                       |                                                                                                    | ? 🗙            |
|----------------------------------------------|----------------------------------------------------------------------------------------------------|----------------|
| Look in:                                     | 🔁 Server 💽 🔇 🏚 📂 🛄 🗸                                                                                                    |                |
| My Recent<br>Documents<br>Desktop<br>Desktop | <ul> <li>chs</li> <li>deu</li> <li>esp</li> <li>fra</li> <li>jpn</li> <li>nld</li> <li>rus</li> <li>LicenseAdministrationTool,exe</li> <li>Ingrd.exe</li> <li>Imotols.exe</li> <li>Imutil.exe</li> <li>serveractutil.exe</li> <li>tekla.exe</li> </ul> |                |
| My Computer                                  | File name:     Imgrd.exe       Files of type:     Applications (*.exe;*.com;*.icd)                                                                                                    | Dpen<br>Dancel |

- 6. Kliknij **Otwórz** aby dodać lmgrd.exe do listy programu w oknie dialogowym **Dodawanie programu**.
- 7. W oknie dialogowym **Dodawanie programu**, wybierz lmgrd.exe i kliknij **OK**.

| Add a Program                                                                                                    | × |
|----------------------------------------------------------------------------------------------------|---|
| To allow communications with a program by adding it to the Exceptions list,<br>select the program, or click Browse to search for one that is not listed.<br>Programs:                                                                                        |   |
| <ul> <li>Help</li> <li>HyperSnap 6</li> <li>HyperSnap-DX 5</li> <li>Internet Backgammon</li> <li>Internet Checkers</li> <li>Internet Explorer</li> <li>Internet Hearts</li> <li>Internet Reversi</li> <li>Internet Spades</li> <li>InfanView 3 99</li> </ul> | ] |
| Imgrd.exe                                                                                                    |   |
| Path: C:\TeklaStructures\License\Server\Imgrd.exe Browse                                                                                                    | ] |
| Change scope OK Cancel                                                                                                    | ) |

| Wind                         | ows Firewa                                           |                                             | )                                       |                                                      | 2                                  |
|------------------------------|------------------------------------------------------|---------------------------------------------|-----------------------------------------|------------------------------------------------------|------------------------------------|
| General                      | Exceptions                                           | Advanced                                    |                                         |                                                      |                                    |
| Window<br>program<br>to work | vs Firewall is b<br>is and service<br>better but mig | locking inco<br>s selected b<br>ht increase | ming netwo<br>elow. Addi<br>your securi | ork connections, e<br>ng exceptions allo<br>ty risk. | except for the<br>ws some programs |
| Name                         |                                                      |                                             |                                         | Group Policy                                         | ~                                  |
|                              | r<br>tiveSvnc Con                                    | nection Man                                 | ager                                    | No                                                   |                                    |
|                              | tiveSync COn                                         | l Manager                                   | layel                                   | No                                                   |                                    |
|                              | tiveSvnc Sen                                         | rice                                        |                                         | No                                                   | =                                  |
|                              | iris Recoverv                                        | Agent                                       |                                         | No                                                   |                                    |
|                              | e and Printer S                                      | Sharing                                     |                                         | Yes                                                  |                                    |
|                              | ard.exe                                              | , noning                                    |                                         | No                                                   |                                    |
|                              | crosoft Office                                       | Communicat                                  | tor 2007                                | No                                                   |                                    |
| Mi Mi                        | crosoft Office                                       | Outlook                                     |                                         | No                                                   |                                    |
| Ne Ne                        | twork Diagno                                         | stics for Win                               | dows XP                                 | No                                                   |                                    |
| Re Re                        | emote Assistan                                       | ice                                         |                                         | No                                                   |                                    |
| Re Re                        | mote Desktor                                         |                                             |                                         | Yes                                                  | ×                                  |
| Add                          | Program                                              | Add Por                                     | t                                       | Edit                                                 | Delete                             |
| 🔽 Disp                       | lay a notificati                                     | on when Wi                                  | indows Fire                             | wall blocks a prog                                   | Iram                               |
| What a                       | re the risks of                                      | allowing exc                                | eptions?                                |                                                      |                                    |
|                              |                                                      |                                             |                                         | ОК                                                   | Cancel                             |

Aplikacja lmgrd.exe pojawi się na liście wyjątków.

- 8. Aby zezwolić wyjątki także dla tekla.exe, powtórz kroki od 3 7:
  - W zakładce Wyjątki, kliknij Dodawanie programu.
  - Przeglądaj dla tekla.exe.

| Browse                 |                                                                                                    | ? 🗙            |
|------------------------|----------------------------------------------------------------------------------------------------|----------------|
| Look in:               | 🔁 Server 🕑 ઉ 🌶 📂 🛄 -                                                                                                    |                |
| My Recent<br>Documents | Chs<br>deu<br>esp<br>fra<br>ita                                                                                                    |                |
| Deltes                 | initia<br>jpn<br>initia<br>rus<br>licenseAdministrationTool.exe                                                                                                    |                |
| My Documents           | Imgrd.exe Imgrd.exe Imgrd. |                |
| My Computer            | File name:     tekla.exe       Files of type:     Applications (*.exe;*.com;*.icd)                                                                                                    | Open<br>Cancel |

- Wybierz tekla.exe aby dodać do listy programu.
- W oknie dialogowym **Dodawanie programu**, wybierz tekla.exe aby pojawił się na liście wyjątków.
- 9. Kliknij **OK** aby potwierdzić zmiany.

| 🖗 Windows Firewall                                                                                                    |                                                                             |
|----------------------------------------------------------------------------------------------------|-----------------------------------------------------------------------------|
| General Exceptions Advanced                                                                                                    |                                                                             |
| Windows Firewall is blocking incoming networ<br>programs and services selected below. Adding<br>to work better but might increase your security | k connections, except for the<br>g exceptions allows some programs<br>risk. |
| Programs and Services:                                                                                                    |                                                                             |
| Name                                                                                                    | Group Policy                                                                |
| ActiveSync Connection Manager                                                                                                    | No                                                                          |
| ActiveSync RAPI Manager                                                                                                    | No                                                                          |
| ActiveSync Service                                                                                                    | No                                                                          |
| Altiris Recovery Agent                                                                                                    | No                                                                          |
| ✓ File and Printer Sharing                                                                                                    | Yes                                                                         |
| ✓ Imgrd.exe                                                                                                    | No                                                                          |
| Microsoft Office Communicator 2007                                                                                                    | No                                                                          |
| Microsoft Office Outlook                                                                                                    | No                                                                          |
| Network Diagnostics for Windows XP                                                                                                    | No                                                                          |
| Remote Assistance                                                                                                    | No                                                                          |
| Remote Deskton                                                                                                    | Yes                                                                         |
| Add Program Add Port                                                                                                    | Edit Delete                                                                 |
| Display a notification when Windows Firew                                                                                                    | vall blocks a program                                                       |
| What are the risks of allowing exceptions?                                                                                                    |                                                                             |
|                                                                                                    | OK Cancel                                                                   |

### Umożliwienie stałego ruchu portów TCP/IP

Aby umożliwić stały ruch portów TCP/IP:

1. Upewnij się, że inne oprogramowanie lub usługa nie korzysta z portów, które są ustawione na stałe.

Użyj linii poleceń, polecenia netstat aby wyszukać, które porty są w użyciu.

| 🔤 Comm   | and Prompt (2) |                                                 |
|----------|----------------|-------------------------------------------------|
| C:∖>nets | tat            |                                                 |
| Active C | onnections     |                                                 |
| Proto    | Local Address  | Foreign Address State —                         |
| TCP      | z-ka.ju:1223   | a-ocs.teklaad.tekla.com:5061 ESTABLISHED        |
| TCP      | z-ka ju:1247   | ad-apexii.teklaad.tekla.com:1026 ESTABLISHED    |
| TCP      | z-ka ju : 1249 | ad-apexii.teklaad.tekla.com:1026 ESTABLISHED    |
| TCP      | z-kaju:1290    | ad-apexii.teklaad.tekla.com:1026 ESTABLISHED    |
| TCP      | z-kaju:1346    | ad-axis.teklaad.tekla.com:1026 ESTABLISHED      |
| TCP      | z-kaju:1348    | ad-axis.teklaad.tekla.com:1026 ESTABLISHED      |
| TCP      | z-kaju:1353    | ad-axis.teklaad.tekla.com:1026 ESTABLISHED      |
| TCP      | z-kaju:1410    | a-atlas.teklaad.tekla.com:1190 ESTABLISHED      |
| TCP      | z-kaju:1412    | a-atlas.teklaad.tekla.com:1190 ESTABLISHED      |
| TCP      | z-kaju:1413    | a-atlas.teklaad.tekla.com:1190 ESTABLISHED      |
| TCP      | z-kaju:1414    | a-atlas.teklaad.tekla.com:1190 ESTABLISHED      |
| TCP      | z-kaju:1446    | ad-axis.teklaad.tekla.com:1026_ESTABLISHED      |
| TCP      | z-kaju:2321    | a-manta.teklaad.tekla.com:netbios-ssn ESTABLISH |
| ED       |                |                                                 |
| TCP      | z-kaju:2582    | a-bccrm.teklaad.tekla.com.http IIME_WAII        |
| TCP      | z-kaju:2584    | ad-apexii.teklaad.tekla.com:epmap TIME_WAIT     |
| TCP      | z-kaju:1122    | localhost:1123 ESTABLISHED                      |
| TCP      | z-kaju:1123    | localhost:1122 ESTABLISHED                      |
| TCP      | z-kaju:1124    | localhost:27000 ESIABLISHED                     |
| ICP      | z-kaju:1453    | Localhost:1454 CLUSE_WHII                       |
| TCP      | z-kaju:1459    | localhost:1460 CLOSE_WAII                       |
| ICP      | z-kaju:5152    | localhost:2547 CLOSE_WHII                       |
| ICP      | z-kaju:27000   | LOCALNOST:1124 ESTHELISHED                      |
| C:\>     |                | ▼                                               |

2. Na komputerze serwera, przeglądaj za tekla.lic, i otwórz go za pomocą edytora tekstowego.

Domyślnie, ścieżką jest ... \TeklaStructures \License \Server.

3. Aby ustawić stały port dla lmgrd.exe, wpisz numer portu TCP/IP na końcu wiersza SERVER.

| 📕 tekla.lic - Notepad                                                                                                    |                                                |
|----------------------------------------------------------------------------------------------------|------------------------------------------------|
| File Edit Format View Help                                                                                                    |                                                |
| SERVER z-kaju ANY 27001<br>VENDOR tekla<br>USE_SERVER<br>FEATURE TeklaServer tekla 1 31-dec-2025 1 SIGN="10E5 B77<br>80C9 20DA 9E84 E81E E8DB D37C F64F FE73 ECA0 2FE<br>2851 AAE4 6314 76C0 AB53 1055 E481 D92A EDBC 735 | 4 BDF3 B93A \<br>D 0EFD 162F \<br>E C52 9CD0 \ |
| 2001 AAP4 0014 7000 AB33 103P E481 092A EDBC 733                                                                                                    |                                                |
| Letter L                                                                                                    | n 1, Col 1                                     |

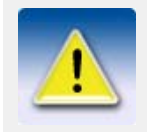

Numer portu może być dowolny z zakresu od 1024 - 64000. Flexera Software zaleca używanie portów z zakresu od 27000 - 27009. Opcja instalacji **Automatic** ustawia port na 27007.

4. Wpisz tekst port=free\_port na końcu wiersza VENDOR, na przykład, port=1234.

| 📕 tekla.lic - Notepad                                                                                                    |                                     |                      | X |
|----------------------------------------------------------------------------------------------------|-------------------------------------|----------------------|---|
| File Edit Format View Help                                                                                                    |                                     |                      |   |
| SERVER z-kaju ANY 27001<br>VENDOR tekla port=1234<br>USE_SERVER<br>FEATURE TeklaServer tekla 1 31-dec-2025 1 SIGN="10E5 F<br>80C9 20DA 9E84 E81E E8DB D37C F64F FE73 ECA0 2<br>2851 AAF4 6314 76C0 AB53 105F E481 D92A EDBC 2<br>2CC4 2C09" | B774 BDF3<br>2FED 0EFD<br>735E C5F2 | B93A<br>162F<br>9CD0 | < |
|                                                                                                    |                                     |                      | ~ |
|                                                                                                    |                                     | 2                    |   |
|                                                                                                    | Ln 1, Col 1                         |                      |   |

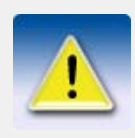

Określenie numeru portu TCP/IP w wierszu VENDOR może spowolnić uruchomienie Tekla Structures.

- 5. Zapisz zmiany i zamknij tekla.lic.
- 6. Aby uaktualnić serwer licencyjny z zmianami, idź do zakładki **Start/Stop/Reread** w **LMTOOLS**.
  - a Kliknij Stop Server.
  - b Kliknij Start Server.

| LMTOOLS by Acresso Software Inc.                                                                                                    |
|----------------------------------------------------------------------------------------------------|
| File Edit Mode Help                                                                                                    |
| Service/License File   System Settings   Utilities   Start/Stop/Reread   Server Status   Server Diags   Config Services   Borrowing                                                              |
| FLEXnet license services installed on this computer Another licensing service Tekla Structures Licensing Service                                                                                 |
| Start Server       ReRead License File         Advanced settings >>       Force Server Shutdown         NOTE: This box must be checked to shut down a license server when licenses are borrowed. |
| Using License File: C:\TeklaStructures\License\Server\tekla.lic                                                                                                    |

7. Na komputerze serwera, idź do Start > Panel sterowania > Zapora Windows.

8. W zakładce **Ogólne**, upewnij się, że nie masz zaznaczonego pola **Nie zezwalaj na** wyjątki.

Jeśli zaznaczyłeś pole zaznaczenia, zmiany nie przyniosą efektu.

9. W zakładce **Wyjątki**, kliknij **Dodaj port...** aby otworzyć okno dialogowe **Dodawanie portu**.

| 🖗 Windows Firewall                                                                                                    | X                                                                         |
|----------------------------------------------------------------------------------------------------|---------------------------------------------------------------------------|
| General Exceptions Advanced                                                                                                    |                                                                           |
| Windows Firewall is blocking incoming network<br>programs and services selected below. Adding<br>to work better but might increase your security | c connections, except for the<br>exceptions allows some programs<br>risk. |
| Programs and Services:                                                                                                    |                                                                           |
| Name                                                                                                    | Group Policy                                                              |
| ActiveSync Connection Manager                                                                                                    | No                                                                        |
| ActiveSync RAPI Manager                                                                                                    | No                                                                        |
| ActiveSync Service                                                                                                    | No                                                                        |
| Altiris Recovery Agent                                                                                                    | No                                                                        |
| ✓ File and Printer Sharing                                                                                                    | Yes                                                                       |
| Microsoft Office Communicator 2007                                                                                                    | No                                                                        |
| Microsoft Office Outlook                                                                                                    | No                                                                        |
| Network Diagnostics for Windows XP                                                                                                    | No                                                                        |
| Remote Assistance                                                                                                    | No                                                                        |
| Remote Desktop                                                                                                    | Yes                                                                       |
| SAP Logon for Windows                                                                                                    | No                                                                        |
| Add Program Add Port                                                                                                    | Edit Delete                                                               |
| Display a notification when Windows Firewa     What are the risks of allowing exceptions?                                                        | all blocks a program                                                      |
|                                                                                                    | OK Cancel                                                                 |

- 10. W oknie dialogowym **Dodawanie portu**:
  - W polu Nazwa, wpisz lmgrd.
  - W polu **Port**, wpisz numer portu TCP/IP, który ustawiłeś w 3 kroku.

| Add a Port                                              |                                                                                                    |
|---------------------------------------------------------|----------------------------------------------------------------------------------------------------|
| Use these settings<br>number and protoc<br>want to use. | to open a port through Windows Firewall. To find the port<br>ol, consult the documentation for the program or service you |
| Name:                                                   | Imgrd                                                                                                    |
| Port number:                                            | 27001                                                                                                    |
|                                                         | ⊙ TCP O UDP                                                                                                    |
| What are the risks                                      | of opening a port?                                                                                                    |
| Change scope                                            | OK Cancel                                                                                                    |

- 11. Kliknij **OK** aby potwierdzić zmiany. Imgrd jest dodany do listy wyjątków.
- 12. W zakładce **Wyjątki**, kliknij ponownie **Dodaj port...** aby otworzyć okno dialogowe **Dodawanie portu**.
- 13. W oknie dialogowym **Dodawanie portu**:
  - W polu **Nazwa**, wpisz tekla.
  - W polu **Port**, wpisz numer portu TCP/IP, który ustawiłeś w 4 kroku.
- Kliknij **OK** aby potwierdzić zmiany. tekla jest dodana do listy wyjątków.
- 15. Kliknij **OK** aby potwierdzić modyfikacje.

| 🖗 Wind                                                                                                    | ows Firewa                                           | ill                                           |                                     |                                       |                                     |                        | × |
|----------------------------------------------------------------------------------------------------|------------------------------------------------------|-----------------------------------------------|-------------------------------------|---------------------------------------|-------------------------------------|------------------------|---|
| General                                                                                                    | Exceptions                                           | Advanced                                      |                                     |                                       |                                     |                        |   |
| Windov<br>progran<br>to work                                                                                                    | ws Firewall is b<br>ns and service<br>better but mig | locking inco<br>s selected b<br>ht increase y | ming netw<br>elow. Add<br>vour secu | vork conn<br>ling excep<br>rity risk. | ections, except<br>otions allows so | for the<br>me programs |   |
| Nam                                                                                                    | ns and Service                                       | es:                                           |                                     | Gro                                   | up Policy                           | ~                      |   |
|                                                                                                    |                                                      | Viedowe                                       |                                     | No                                    | up i oloy                           |                        |   |
|                                                                                                    | antinel Keve Se                                      | williuuwa<br>anvar                            |                                     | No                                    |                                     |                        |   |
|                                                                                                    | entinel Protecti                                     | ion Server                                    |                                     | No                                    |                                     |                        |   |
| In State State St | ovne                                                 | on conto.                                     |                                     | No                                    |                                     |                        |   |
| India                                                                                                    | kla.                                                 |                                               |                                     | No                                    |                                     |                        |   |
|                                                                                                    | PnP Framewor                                         | k                                             |                                     | No                                    |                                     |                        |   |
|                                                                                                    | indows Live M                                        | lessenger                                     |                                     | No                                    |                                     |                        |   |
| Ø₩                                                                                                    | indows Live M                                        | -<br>lessenger (P                             | hone)                               | No                                    |                                     |                        |   |
| ₩                                                                                                    | indows Messe                                         | inger                                         | -                                   | No                                    |                                     |                        |   |
| <b>⊻</b> xs                                                                                                    | _server                                              | -                                             |                                     | No                                    |                                     | ~                      |   |
| Add                                                                                                    | Program                                              | Add Port                                      |                                     | Edit                                  |                                     | Delete                 | ) |
| 🗹 Disp                                                                                                    | olay a notificati                                    | on when Wi                                    | ndows Fin                           | ewall bloc                            | cks a program                       |                        |   |
| What a                                                                                                    | re the risks of                                      | allowing exc                                  | eptions?                            |                                       |                                     |                        |   |
|                                                                                                    |                                                      |                                               |                                     |                                       | ок                                  | Cancel                 |   |

# 10.4 Naprawa licencji

Jeśli Twoje licencje stały się nie zaufane lub nie w pełni sprawne, musisz je naprawić.

Status licencji nie jest zaufany Status poufności **Przywrócenie** licencji nie jest zaufany:

| Trust Status | 1 |
|--------------|---|
| 🖲 🚺 R        |   |

Status poufności Host licencji nie jest zaufany:

| Trust Status |  |
|--------------|--|
| H 🕚 🗷        |  |

Status poufności Czas licencji nie jest zaufany:

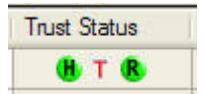

### Naprawianie licencji

Aby naprawić licencje:

- Click Start > Wszystkie programy > Tekla Structures Licensing > Tekla Structures License Administration Tool.
   Otworzy się Tekla Structures License Administration Tool. Obszar Aktywowane licencje wyświetla aktywowane licencje.
- 2. Przejdź do Akcje > Napraw.

| 🕅 Tek    | la St    | ructure  | s Licer  | nse A  | dminis   | tratio | n Tool               |          |                 |            |              |          |
|----------|----------|----------|----------|--------|----------|--------|----------------------|----------|-----------------|------------|--------------|----------|
| File     | Actio    | ons Helj | р        |        |          |        |                      |          |                 |            |              |          |
| i 🖻 o    | B        | Activate |          | Ctrl+/ | A I      | 4      |                      |          |                 |            |              |          |
| Entitleo | 5        | Deactiva | te       | Ctrl+F | ۷ [      |        |                      |          |                 |            |              |          |
| Activa   | 44       | Refresh  |          | Ctrl+F |          |        | Configuration        | Versi    | on              | Start Date | Expiration D | ate      |
|          |          | Repair   | <u>\</u> |        |          |        |                      |          |                 |            |              |          |
|          | Ô.       | Options  |          | Ctrl+F | >        |        |                      |          |                 |            |              |          |
|          |          | Language | e        | Ctrl+I |          |        |                      |          |                 |            |              |          |
|          |          |          |          |        | _        |        |                      |          |                 |            |              |          |
|          |          |          |          |        |          |        |                      |          |                 |            |              |          |
|          |          |          |          |        |          |        |                      |          |                 |            |              |          |
| Activat  | ed Lic   | enses    |          |        |          |        |                      |          |                 |            | <br>         |          |
|          |          | Trust    | Status   | [      | Quantity | y I    | Product ID           |          | Expiration Date |            | Borrowed     | Disabled |
|          | <b>~</b> |          | 🗄 🚺 R    |        | 1        |        | NAME=SteelDetailing; | VERSION= | 31-Dec-2008     |            | 0            |          |
|          |          |          |          |        |          |        |                      |          |                 |            |              |          |
|          |          |          |          |        |          |        |                      |          |                 |            |              |          |
|          |          |          |          |        |          |        |                      |          |                 |            |              |          |
|          |          |          |          |        |          |        |                      |          |                 |            |              |          |
|          |          |          |          |        |          |        |                      |          |                 |            |              |          |
|          |          |          |          |        |          |        |                      |          |                 |            |              |          |

Serwer licencyjny skontaktuje się z serwerem aktywacyjnym Tekla. Po pomyślnej naprawie okno dialogowe **Tekla Structures License Administration Tool** jest uaktualnione.

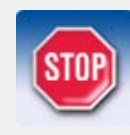

Z powodów technicznych i bezpieczeństwa, możesz naprawić tylko określoną ilość razy. Dlatego ważne jest, aby poinformować lokalnego sprzedawcę Tekla Structures o naprawach licencji, jakie wykonałeś, i pilnować liczby napraw.

# Indeks pojęć

#### Aktywacja w oparciu o licencje

Aktywacja w oparciu o licencje różni się od licencjonowania opartego na pliku licencji. Klucze sprzętowe i pliki z hasłami nie są potrzebne przy aktywacji w oparciu o licencje.

W systemie aktywacji opartym o licencje musisz aktywować licencje aby przenieść prawa licencji z serwera Tekla na Swój serwer licencyjny. Aktywacja umożliwia korzystanie licencji.

#### ID Aktywacji

Klucz, który umożliwia przyniesienie praw licencji. Każda licencja posiada ID aktywacji. Aktywacje ID są wyświetlane w certyfikacie uprawnień.

#### Server aktywacji

Serwer aktywacji w Tekla zawiera prawa licencji. Kiedy aktywujesz swoje licencje, twój serwer licencyjny łączy się z serwerem aktywacyjnym w Tekla i prawa licencji są przenoszone na twój serwer licencyjny.

#### Konfiguracja

Konfiguracja jest ustawieniem oprogramowania dla określonej grupy użytkowników. Tekla Structures obejmuje kilka konfiguracji, na przykład, Detalowanie stali, Detalowanie prefabrykatów, i Przeglądarka.

#### Certyfikat uprawnień

Certyfikat uprawnień zawiera wszystkie licencje do których masz pozwolenie na użytkowanie, i aktywacje ID dla licencji.

#### Data wygaśnięcia

Są dwa typy dat wygaśnięcia:

- Data wygaśnięcia wypożyczenia jest datą kiedy zwracane są wypożyczone licencje na serwer licencyjny, z którego zostały wypożyczone. Osoba wypożyczająca ustawia datę wygaśnięcia dla wypożyczenia.
- Data wygaśnięcia tymczasowej licencji jest datą kiedy tymczasowa licencja wygaśnie.

#### **FLEXnet Publisher License Management**

Program licencyjny dostarczony został przez Flexera Software. System licencjonowania FLEXnet jest całkowicie pływającym systemem licencjonowania.

#### Nazwa Hosta

Unikalna nazwa komputera lub serwera widziana w sieci.

#### **Adres IP (Internet Protocol)**

Kod numeryczny, który identyfikuje dany komputer w Internecie.

#### Aktywacja licencji

Aktywacja licencji przesyła prawa licencji z Tekla na Twój serwer licencyjny i daje możliwość użytkowania licencji. Podczas aktywacji wymagane jest połączenie z Internetem.

#### Wypożyczenie licencji

Możesz wypożyczyć licencje do użytkowania Tekla Structures offline. Licencje wypożyczone są z serwera licencyjnego na Twój komputer, i nikt inny nie może używać wypożyczonych licencji.

#### Dezaktywacja licencji

Dezaktywacja licencji przesyła prawa licencji z Twojego serwera licencyjnego z powrotem do Tekla. Musisz dezaktywować licencje jeśli masz aktywowanych zbyt wiele lub złych konfiguracji. Musisz także dezaktywować tymczasowe licencje przed aktywowaniem stałych licencji. Zmiana nazwy hosta serwera licencyjnego, poważne zmiany sprzętu komputerowego serwera i formatowanie komputera serwera również wymagają dezaktywacji licencji.

#### Zwrócenie licencji

Możesz zwrócić wypożyczone licencje spowrotem na serwer licencyjny przed wygaśnięciem wypożyczenia. Jeśli nie zwrócisz licencji, zostanie zwrócona spowrotem automatycznie na serwer licencyjny z datą wygaśnięcia.

#### Administrator serwera licencyjnego

Osoba przypisana do ustawiania i konfiguracji serwera licencyjnego. Administrator serwera licencyjnego monitoruje także użytkowanie licencji i informuje użytkowników Tekla Structures o polityce użytkowania licencji w firmie.

#### Plik opcji

Administrator serwera licencyjnego może utworzyć plik opcji do zarządzania prawami dostępu licencji. Na przykład, administrator serwera licencyjnego może zezwolić lub zabronić użytkowania pewnych konfiguracji dla pewnych użytkowników.

#### Odnowienie

Rozszerzony okres użytkowania licencji tymczasowej. Na przykład, zmiana w dacie wygaśnięcia z 31 stycznia do 31 marca. Zanim aktywujesz nową tymczasową licencję musisz dezaktywować starą tymczasową licencję.

#### Port TCP/IP

Specyficzne oprogramowanie służące jako punkt końcowy komunikacji przez Transmission Control Protocol (TCP). Specjalny port jest identyfikowany przez swój numer (powszechnie znany jako numer portu).

#### Zaufany magazyn

Zaszyfrowany plik, gdzie przechowywana jest licencja.

#### Status zaufania

Status zaufania wskazuje czy licencja jest zaufana czy też nie. Licencja, która nie jest zaufana nie może być użytkowana.

# Index

### a

| aktywacja |    |
|-----------|----|
| licencje  | 24 |

### С

| certyfikat uprawnień |    |
|----------------------|----|
| zapisywanie          | 22 |

# d

| deaktywacja |        |
|-------------|--------|
| licencje    |        |
| dostęp      |        |
| pomoc       | 24, 37 |

### e

| eksport          |  |
|------------------|--|
| plik ID produktu |  |

# f

| firewall                      | 87 |
|-------------------------------|----|
| Imgrd.exe                     | 81 |
| serwer licencyjny             | 81 |
| tekla.exe                     | 81 |
| wyjatki                       | 81 |
| FLEXnet                       |    |
| przegląd                      | 7  |
| uruchamianie Tekla Structures | 27 |

### i

| nstalacja                      |    |
|--------------------------------|----|
| serwer licencyjny              | 17 |
| nstalacja serwera licencyjnego | 17 |

### i

| język      |         |    |
|------------|---------|----|
| wybieranie | <br>24, | 37 |

### 

|                                              | 29                   |
|----------------------------------------------|----------------------|
| informacie o Tekla Structures License Borrow | Tool.                |
| 39                                           |                      |
| naprawa                                      | 93                   |
| przykłady zarządzania                        | 12                   |
| wypożyczanie                                 | 35.38                |
| zarzadzanie                                  | 11                   |
| zarządzanie prawami dostenu                  |                      |
| zwracanie                                    | 40                   |
| lista konfiguracij                           | <del>4</del> 0<br>50 |
| Imard eve                                    |                      |
|                                              | 01<br>/2             |
|                                              | 4J<br>51             |
|                                              | וט<br>סד             |
| rozwiązywanie problemow                      | 12                   |
| ręczna konfiguracja serwera licencyjnego     | 11                   |
| ręczne powiadamianie o aktywnych licencjach  | 23                   |
| subentry                                     | 52                   |
| zakładka Borrowing                           | 56                   |
| zakładka Config Services                     | 55                   |
| zakładka Server Diags                        | 53                   |
| zakładka Server Status                       | 50                   |
| Zakładka Service/License File                | 44                   |
| zakładka Start/Stop/Reread                   | 48                   |
| zakładka System Settings                     | 45                   |
| zakładka Utilities                           | 46                   |
|                                              |                      |

# m

| modyfikacja                     |    |
|---------------------------------|----|
| instalacja serwera licencyjnego |    |
| plik licencji                   | 20 |
| plik opcji                      | 57 |
|                                 |    |

# n

| naprawa          |    |
|------------------|----|
| licencje         | 93 |
| naprawa licencji | 92 |

### 0

| otwieranie       |  |
|------------------|--|
| plik ID produktu |  |

# р

| plik ID produktu                   |        |
|------------------------------------|--------|
| domyślny                           |        |
| eksport                            |        |
| otwieranie                         |        |
| plik opcji                         |        |
| lista słów kluczowych              | 58     |
| modyfikacja                        |        |
| przykłady definicji                | 60     |
| pomoc                              |        |
| dostęp                             | 24, 37 |
| powiadamianie                      |        |
| powiadamianie serwera licencyjnego |        |

### r

| rozwiązywanie problemów         | 63 |
|---------------------------------|----|
| aktywacja licencji              | 64 |
| deaktywacja licencji            | 70 |
| instalacja serwera licencyjnego | 64 |
| typowe problemy                 | 63 |
| uruchamianie Tekla Structures   | 75 |
| Użytkowanie LMTOOLS             | 72 |
| użytkowanie pliku opcji         | 77 |
| wypożyczanie licencji           | 67 |
| ruch sieciowy                   |    |
| porty TCP/IP                    |    |
|                                 |    |

| ręczna instalacja      |  |
|------------------------|--|
| usługa licencjonowania |  |

### S

| serwer licencyiny18                                  |
|------------------------------------------------------|
| administrator                                        |
| firewall81                                           |
| instalacja17                                         |
| przegląd7                                            |
| ręczna konfiguracja77                                |
| ręczne powiadamianie o aktywnych licencjach23        |
| statystyki o Tekla Structures License Administration |
| Tool                                                 |

## t

| TCP/IP                                       |    |
|----------------------------------------------|----|
| ustawianie                                   | 21 |
| Tekla Structures License Administration Tool |    |
| aktywacja licencji                           | 24 |
| deaktywacja licencji                         |    |
| eksport pliku ID produktu                    |    |
| license information                          | 29 |
| naprawa licencji                             | 93 |
| plik ID produktu                             |    |
| statystyki serwera licencyjnego              | 31 |
| uruchamianie                                 | 22 |
| Tekla Structures License Borrow Tool         |    |
| license information                          |    |
| otwieranie pliku ID produktu                 |    |
| plik ID produktu                             | 35 |
| uruchamianie                                 |    |
| wypożyczanie licencji                        |    |
| zwracanie licencji                           | 40 |
| tekla.exe                                    | 81 |
|                                              |    |

### u

| uruchamianie                                  |    |
|-----------------------------------------------|----|
| Tekla Structures License Administration Tool. | 22 |
| Tekla Structures License Borrow Tool          | 36 |
| Tekla Structures z licencją FLEXnet           | 27 |
| ustawianie                                    |    |
| TCP/IP                                        | 21 |
| usługa licencjonowania                        |    |
| ręczna instalacja                             | 18 |

| używanie<br>domyślny plik ID produktu | 35     | Ζ                                   |    |
|---------------------------------------|--------|-------------------------------------|----|
| W                                     |        | zapisywanie<br>certyfikat uprawnień | 22 |
| wybieranie                            |        | prawa dostepu licencji              | 57 |
| język                                 | 24, 37 | użytkowanie licencji                | 11 |
| wypożyczanie                          |        | zwracanie                           |    |
| licencje                              | 35, 38 | licencje                            | 40 |